#### **ONSITE | 2024**

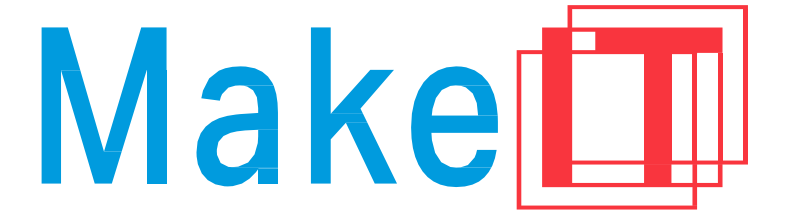

## **PROGRAMME GUIDE**

MakelT with Laser Crafting Starter Session

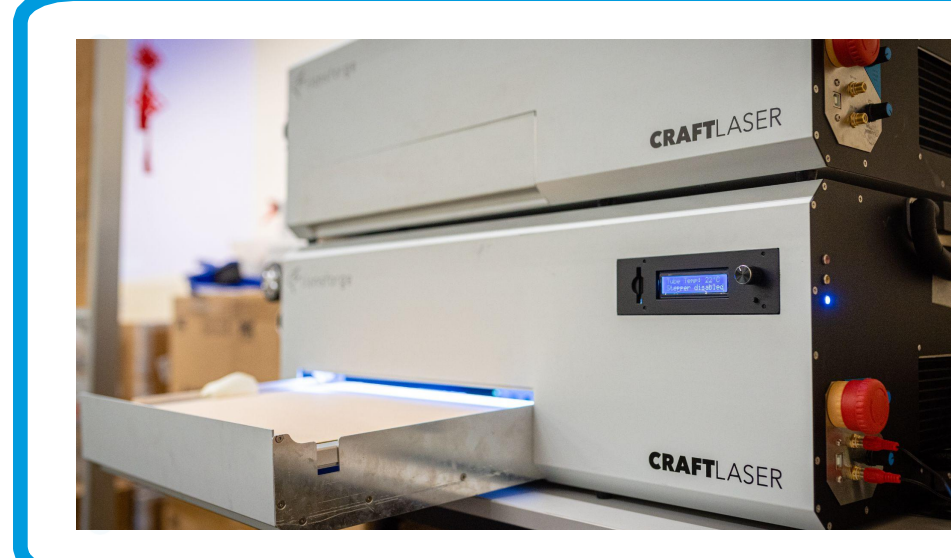

This document is intended for participants who have completed the above-mentioned briefing. Do not reproduce, copy, reformat, publish, distribute, upload, post, transmit, transfer in any manner or sell any of the materials in this document without the prior written permission of the National Library Board.

# REQUIRED MATERIALS

**1 - The Hook** 15 minutes

**2 - The Activity** 100 minutes + 10 minutes break 1. Introduction to Digital Cutters

## 1. How Does a Laser Cutter Work? How a laser cutter works and the components

2. **Safety Considerations for Laser Cutting** Safety features of laser cutters and how to safely operate Lionsforge Craftslaser

## 3. Designing Laser Cut Parts

Use Tinkercad to make a keychain, prepare cut file using Inkscape, and cut on laser cutter

**3 - Extensions** 25 minutes 1. Frequently Asked Questions

# REQUIRED MATERIALS

## What You Need

## 1. Tinkercad Account - <u>www.tinkercad.com</u>

2. Inkscape - <u>www.inkscape.org</u> Inkscape also needs a laser cutting plugin, such as J Tech Photonics plugin for Inkscape <u>https://jtechphotonics.com/?page\_id=2012</u>

## What You Don't Need

## 1. Laser Cutter -

MakeIT provides access to the Lionsforge Craftlaser, which may be booked for up to 2.5 hours.

MakeIT will also provide <u>one</u> A3-sized sheet of 3mm clear acrylic, MDF, or bamboo plywood for cutting per booking.

# REQUIRED MATERIALS Learner's Profile - Confidence Card

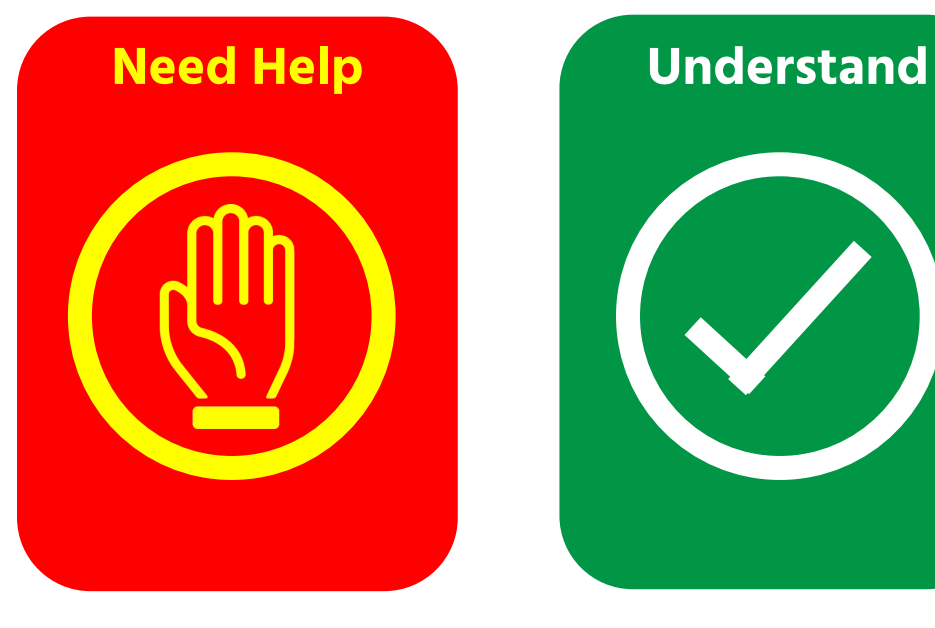

If you need help during the programme, feel free to ask. Our team is happy to pace this content to your needs.

Feel free to also help others! If you notice somebody struggling, offer your support.

A Maker values curiosity, exploration, and openness.

Need help understanding content Content is paced well and is understandable Smile! You might be our next star maker!

Please be reminded that photos and/or videos of this programme and its participants may be taken.

Make

How do we cut things? That depends on what we need to cut.

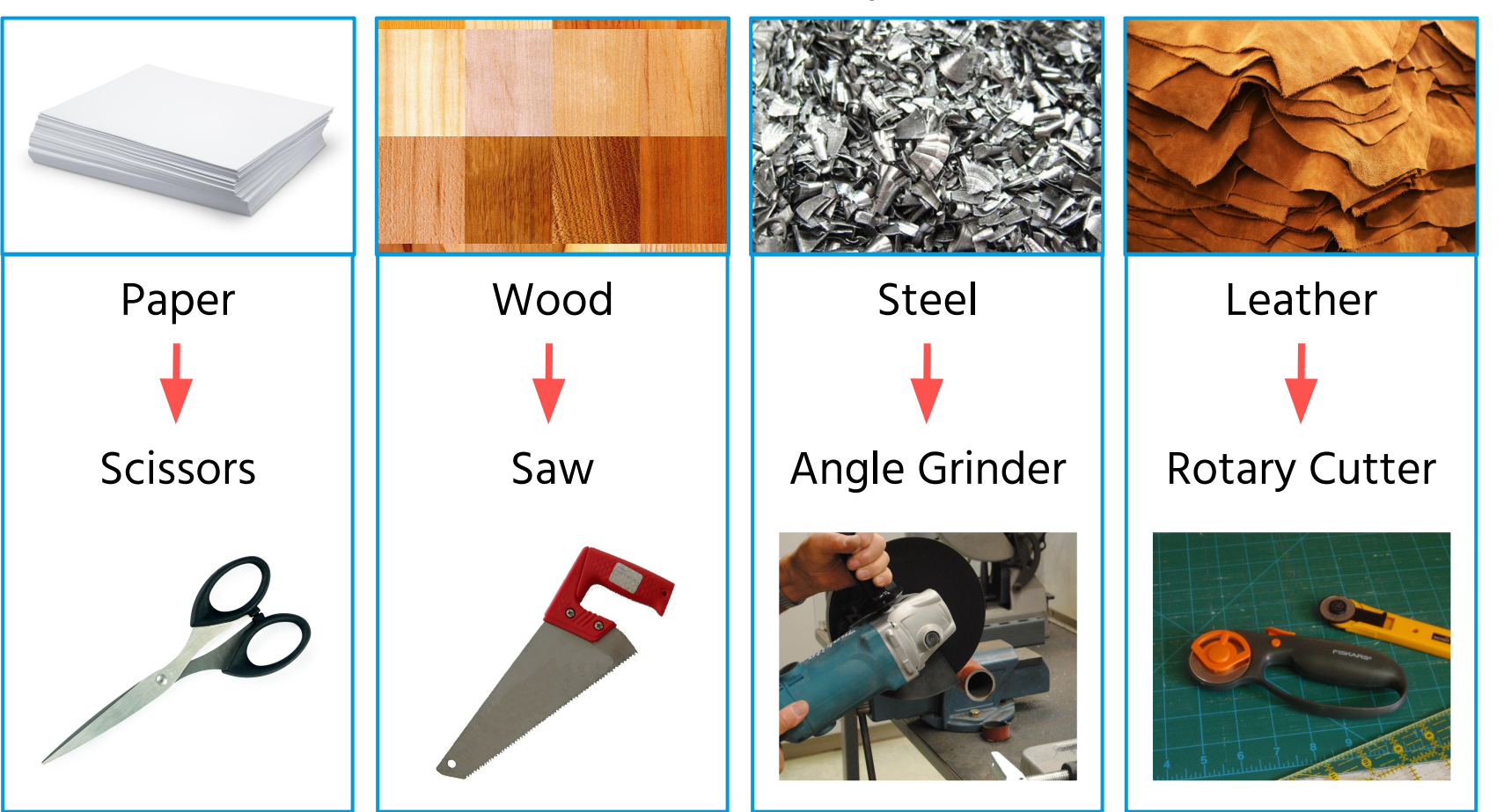

# Manually cutting objects can be tedious for the following reasons:

- 1. You don't have the appropriate tool available to do the job
- 2. You don't have the strength or dexterity to cut the workpiece yourself
- 3. You don't have enough time to cut your object
- 4. You don't want to waste excess material

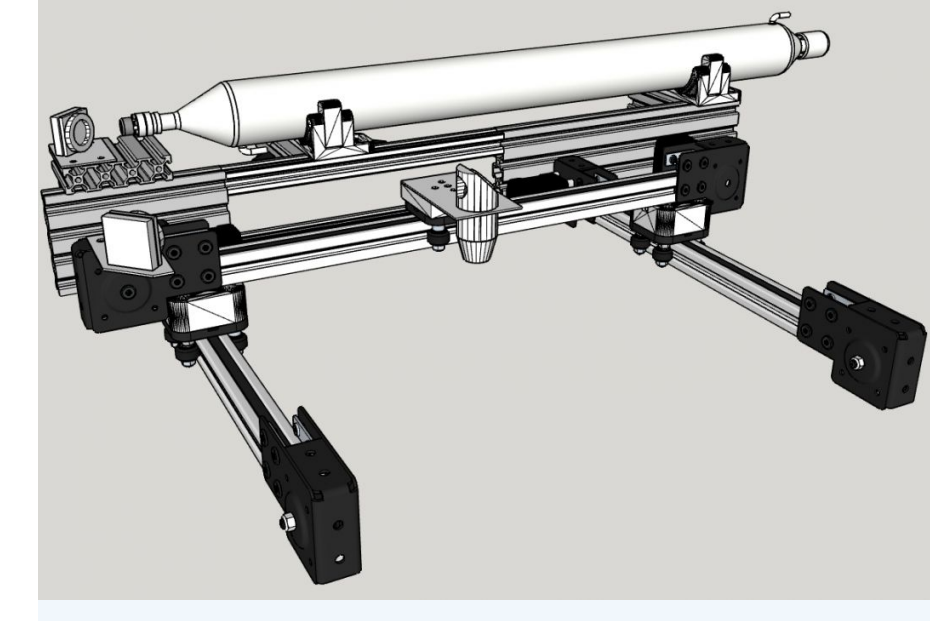

Digital, or automatic, cutters, use mechanisms to direct a cutting head across a workpiece. There are many kinds of digital cutters available, each designed to work with specific materials.

## **Die Cutting**

## Vinyl Cutting

## **Laser Cutting**

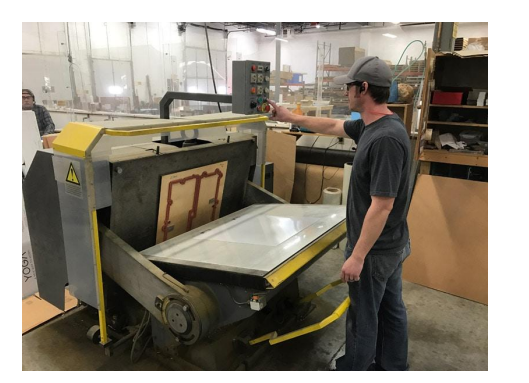

A die is created that presses into the cut material, making the part.

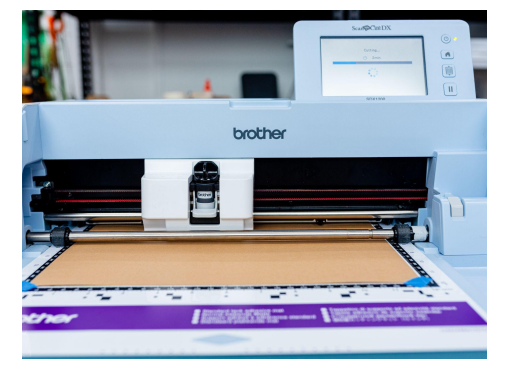

A bladed cutting head presses into cutting material, controlled by a computer.

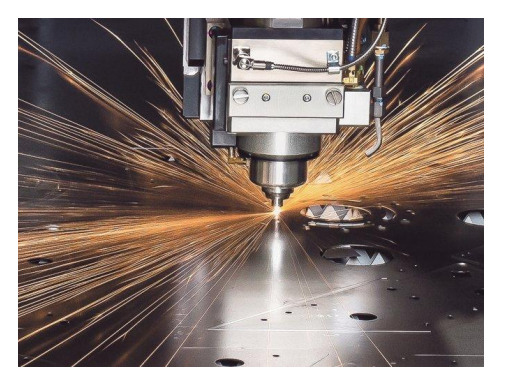

A laser beam fires into cutting material, controlled by a computer.

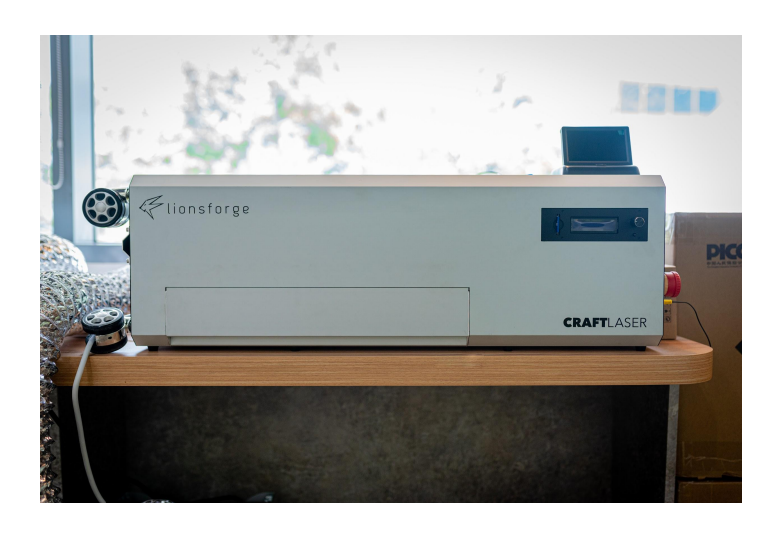

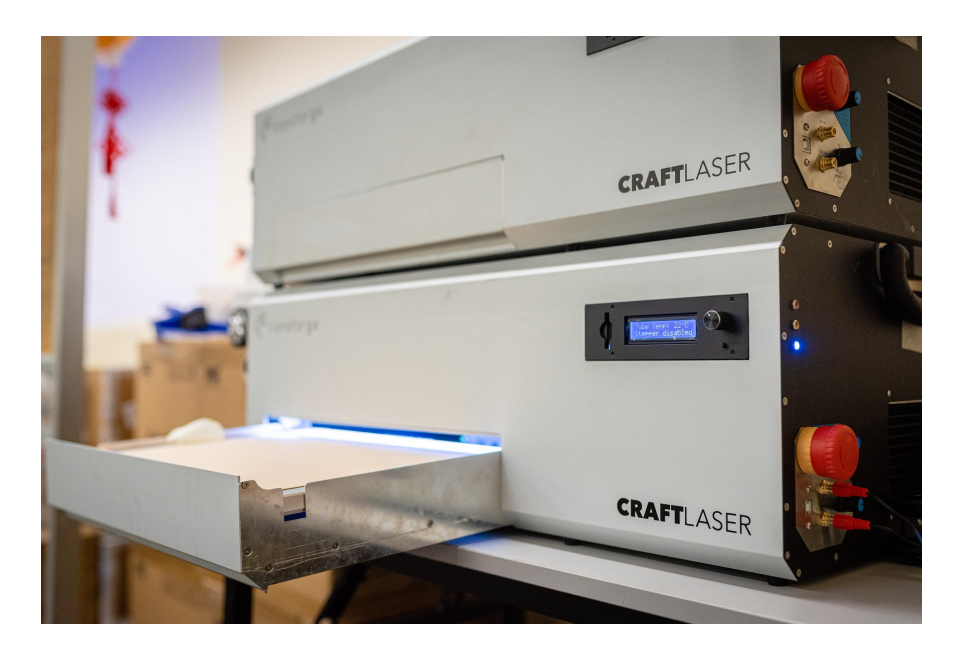

A **digital cutting** machine enables cutting of precise designs done on a computer otherwise known as **Computer Aided Design** or **CAD** for short.

What used to be an industrial service is now made accessible by the introduction of desktop digital cutters at a **fraction of the cost**.

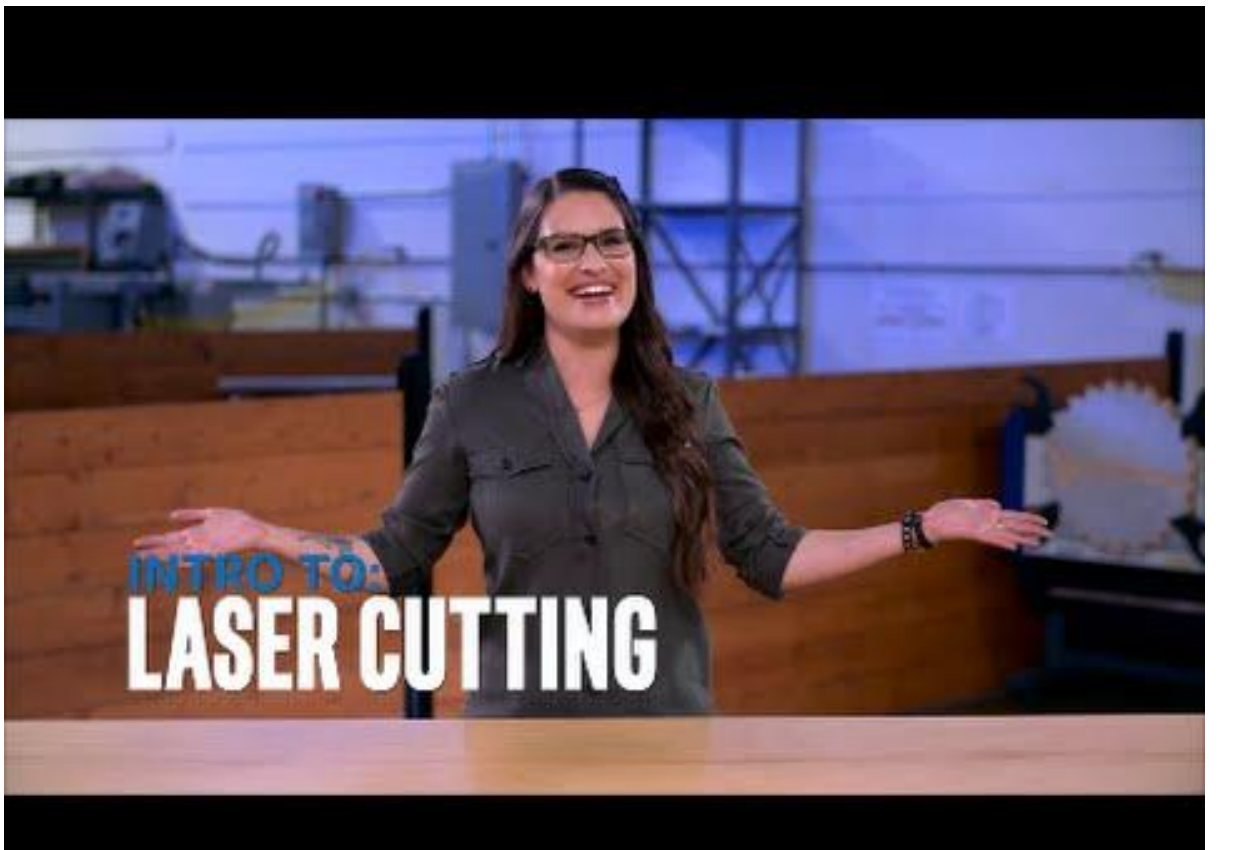

This video describes the features of laser cutters, how a laser cutter works, and the three types of laser cutters available.

Laser cutters cut or etch planar (flat) materials, which can be assembled together afterward. There are many applications, including the following:

- 1. Making **mechanical parts**, such as gears, plates, pinions, and precision parts
- 2. Creating **structural parts** for enclosures, puzzles, or cabinetry
- 3. Engraving and cutting logos
- 4. Making **stencils** for painting, lithography, and decorations

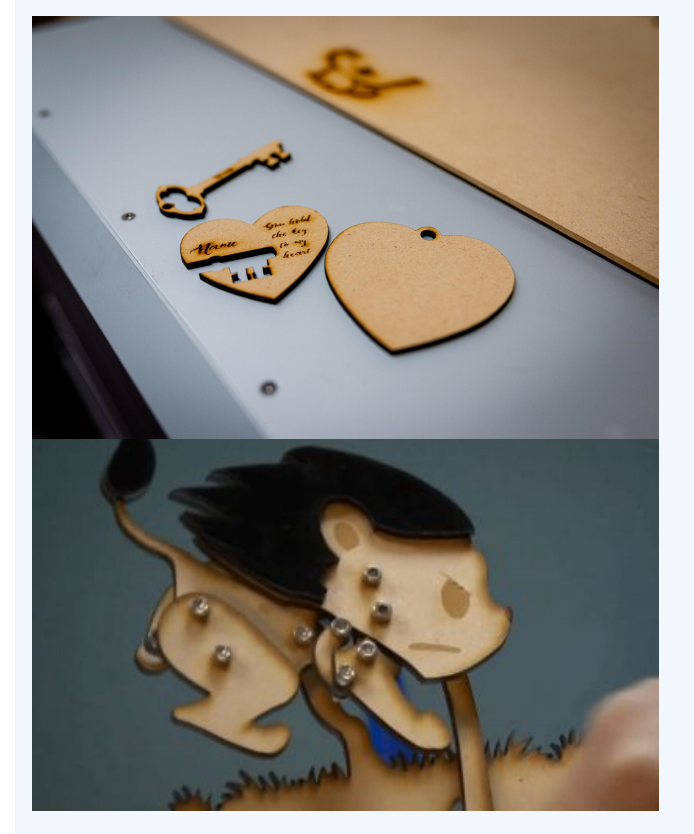

Lionsforge created the Little Hands, Big Hearts initiative, which connected designers with children to build toys for the holiday season. 130 toys were built in 2020.

Laser cutters are among the most accurate tools to use for making objects, allowing for very precise measurements to be incorporated into designs.

Learning how to design and create objects using a laser cutter can transfer over to other digital cutting machines. Many of the file types and work processes are similar!

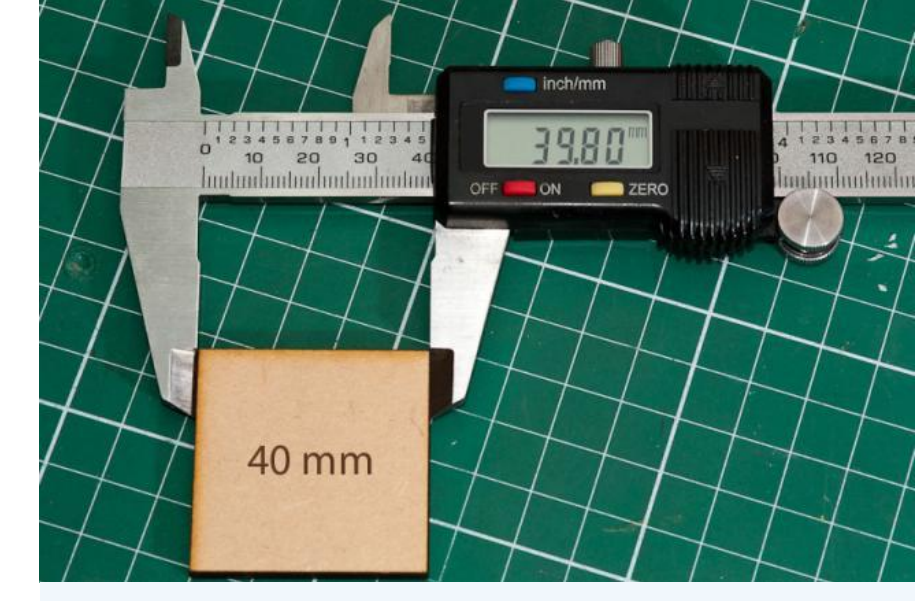

Every cutting tool creates a cutting pathway, called a kerf. The width of the kerf of a laser cutter is typically 0.2mm, or the width of a human hair. We can incorporate this into our designs to get very accurate parts.

# HOW DOES A LASER CUTTER WORK?

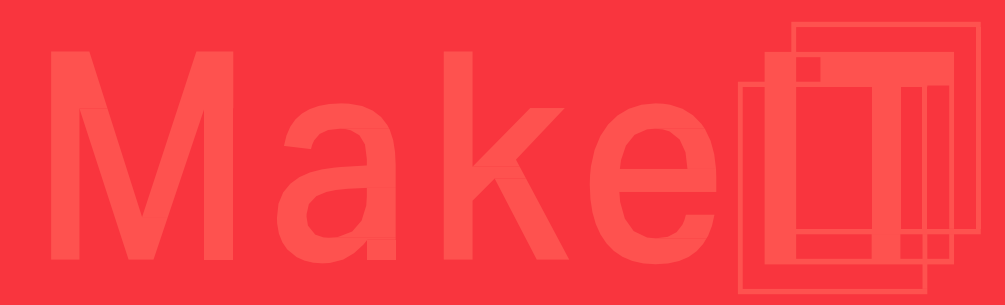

•

The X Gantry moves the laser head back and forth along the X-axis.

The Y Gantry moves the X Gantry back and forth along the Y-axis. The Laser Head directs the laser to your work, performing the cutting action.

4

2

The Mirror Assembly directs the laser from the laser tube to the laser head.

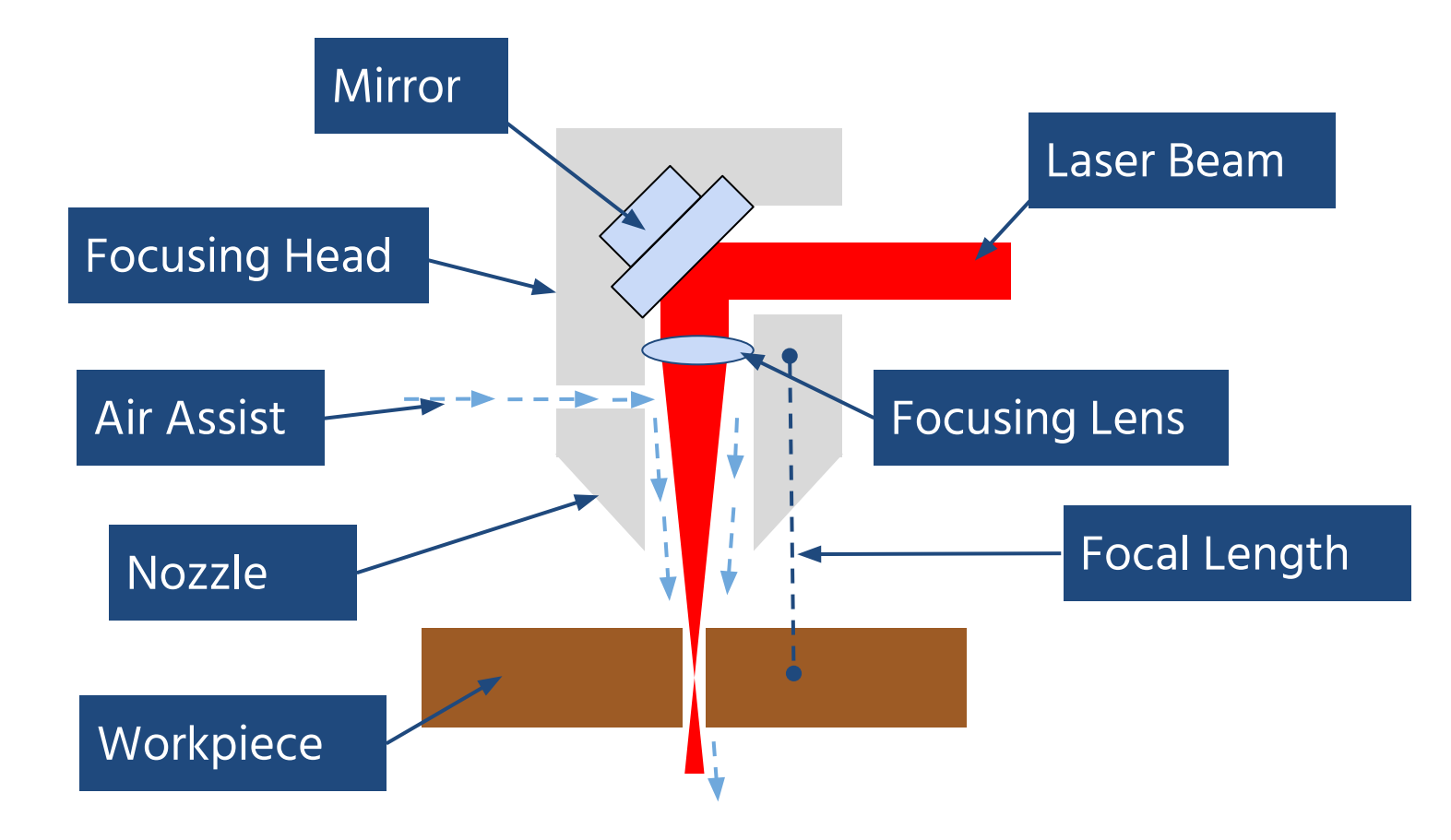

•

# **PARTS OF THE LASER CUTTER**

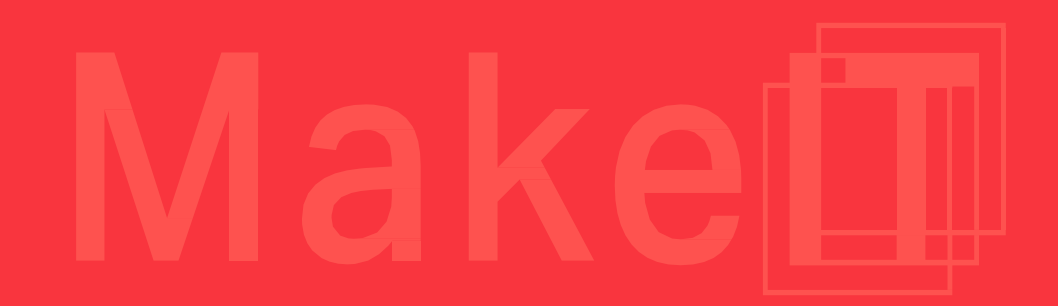

•

## **LED Indicator lights**

These lights indicate the status of the machine

**Control Knob** All settings and file selection can be done using this knob.

**LED Panel** 

Flionsforge

Material Loading Tray Pull this tray out to load/unload materials.

**Emergency Stop Button** 

CRAFTLAS

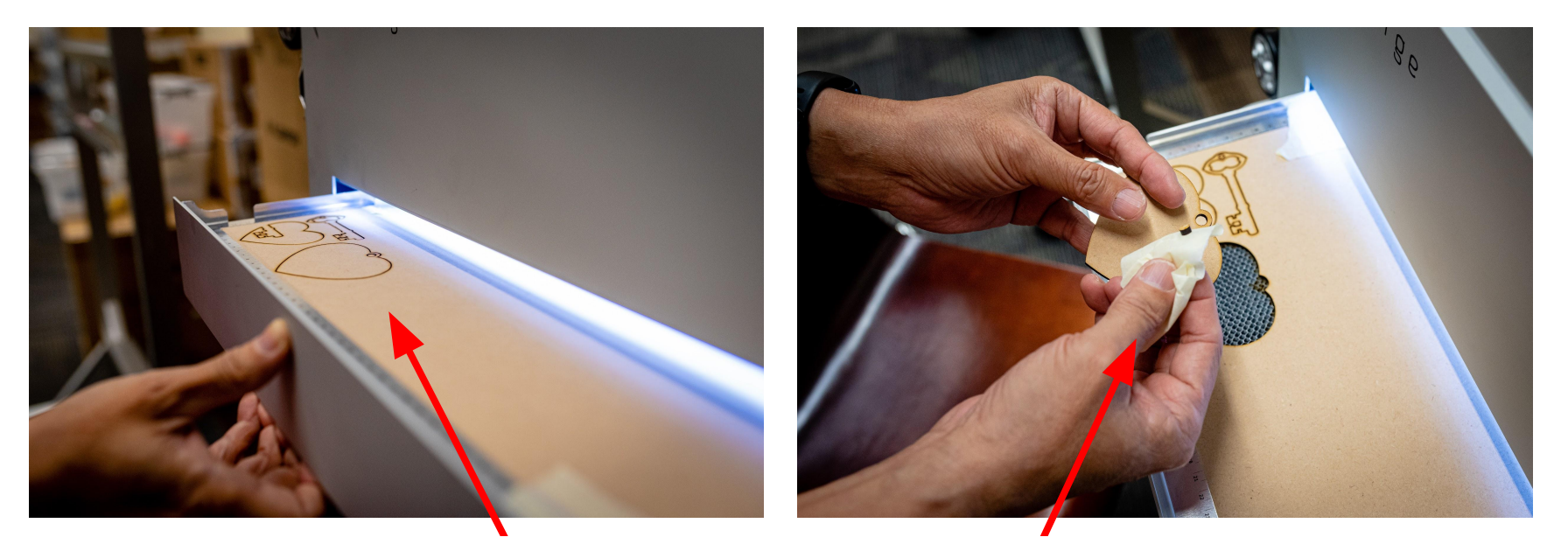

## **Material Loading Tray**

Pull this tray out to **load** and **unload** materials. To secure your material in the tray, you might need to tape the material down. We will demonstrate how this is done later in the class.

## **LED Indicator Lights**

Top Light (Tray Status) -Red Light on indicates the materials tray is closed

Middle Light (Laser Status) -Yellow Light on indicates the laser is firing

Bottom Light (Water Status) -Blue Light on indicates the cooling system is functioning

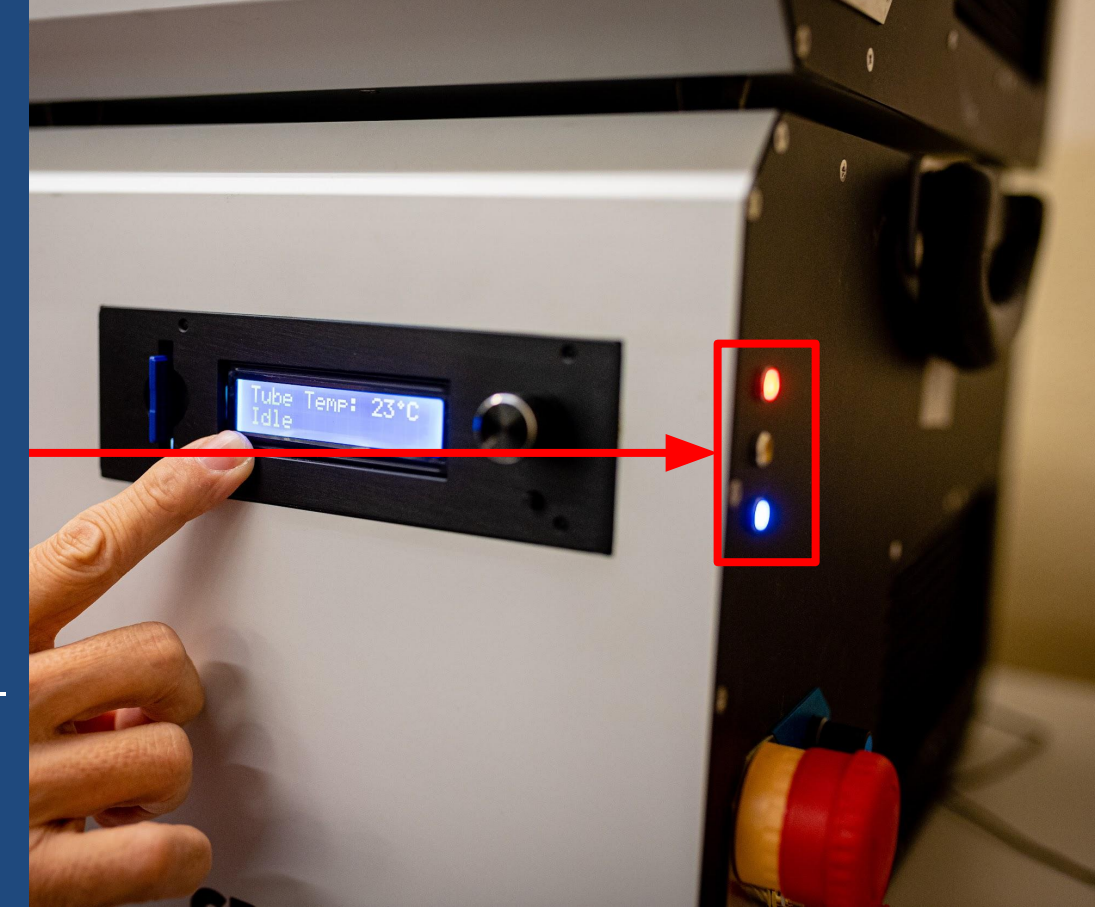

## **LED Indicator Lights**

Check the status of the lights before using the laser cutter.

The **red and blue lights should be on** when you're ready to start a cut. If they are not and your material is in the tray, notify MakeIT staff.

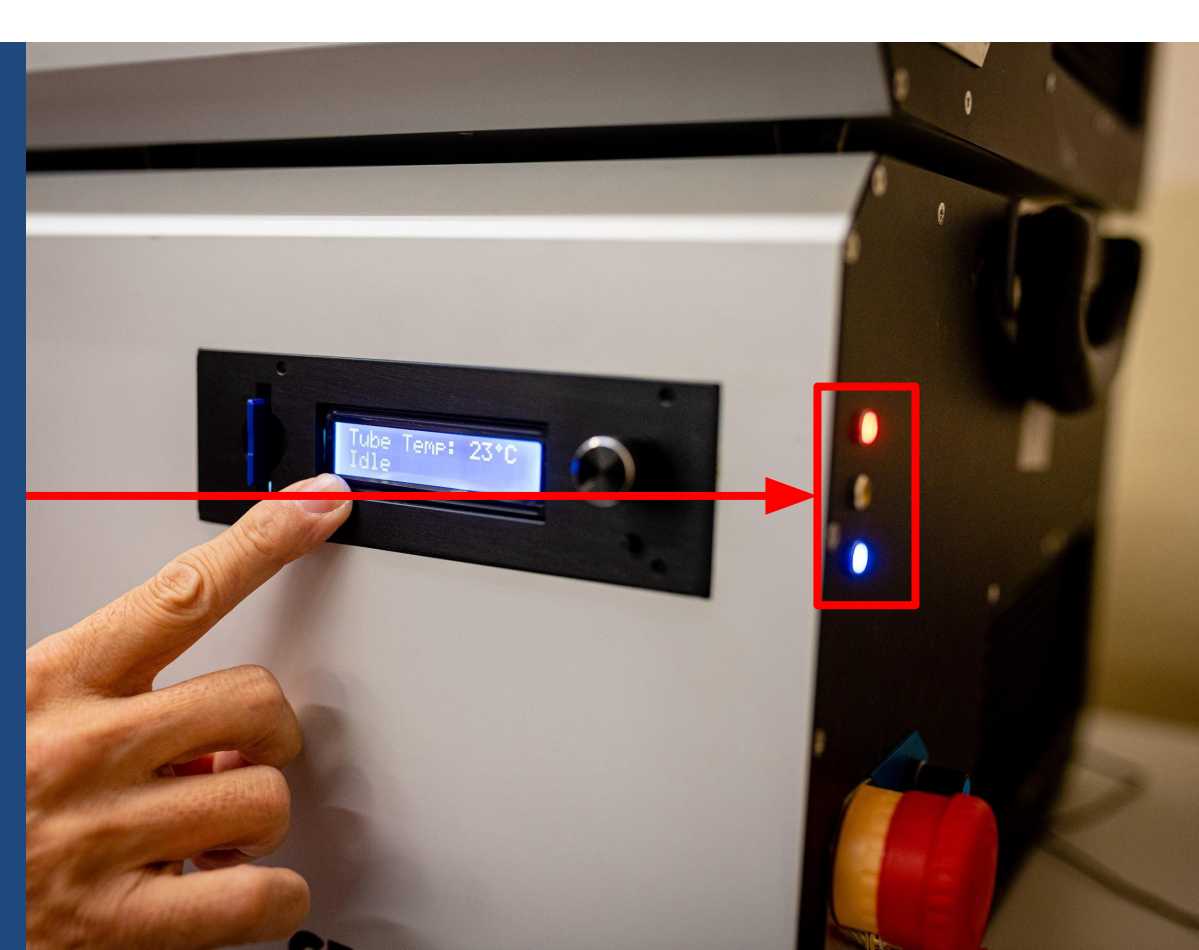

**SD Card Reader** Allows laser cutter to read laser cutting files for cutting. **LED Panel Display** The LED Panel displays key information and allows menu navigation for the laser cutter's features.

**Control Knob** The Control Knob navigates through the menu settings and also acts as a button.

Laser Height Adjustment Knob This knob allows you to adjust the height of the lens in relation to the material to focus the laser beam. Please ask MakeIT staff if you are unsure of how to make this adjustment.

Engraving

Cutting

Height

TOD CAP

Laser Power Control Knob This knob controls the laser power. The setting depends on whether you are cutting or engraving. •

# SAFETY WHEN USING THE LASER CUTTER

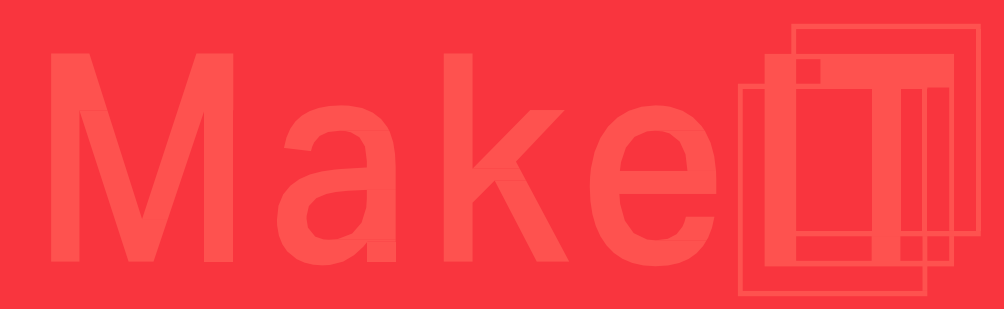

Lasers concentrate light into a precise beam, allowing for energy to be directed to specific places. This can produce a lot of heat, which can be useful for work such as cutting, as well as being very bright.

Our eyes can only detect a small spectrum of the electromagnetic spectrum, and many lasers that are used produce light that we cannot see with our eyes but can still pose a hazard.

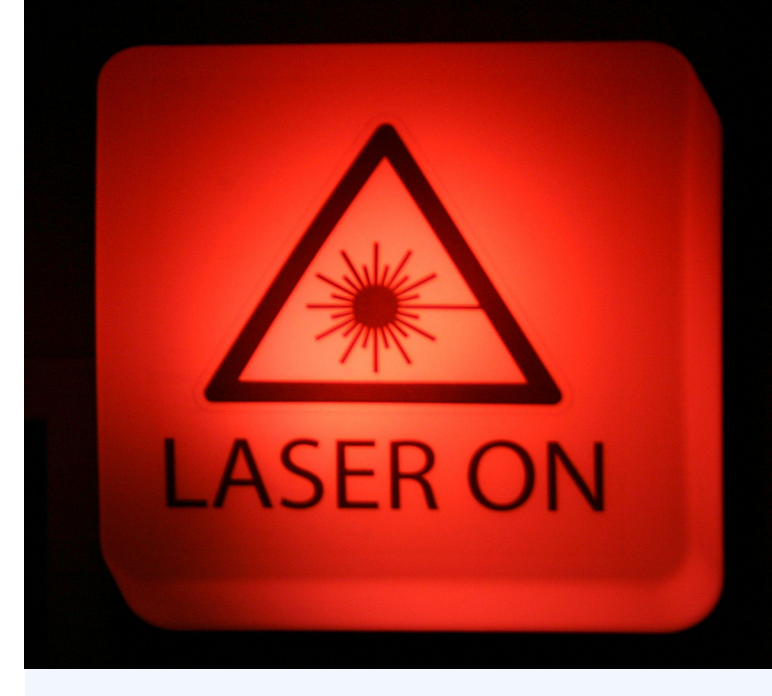

Any laser can pose a potential hazard while being used. Always understand the risks and hazards possible when using a laser-based product.

## CO2 Laser - 9.6 and 10.6 $\mu m$

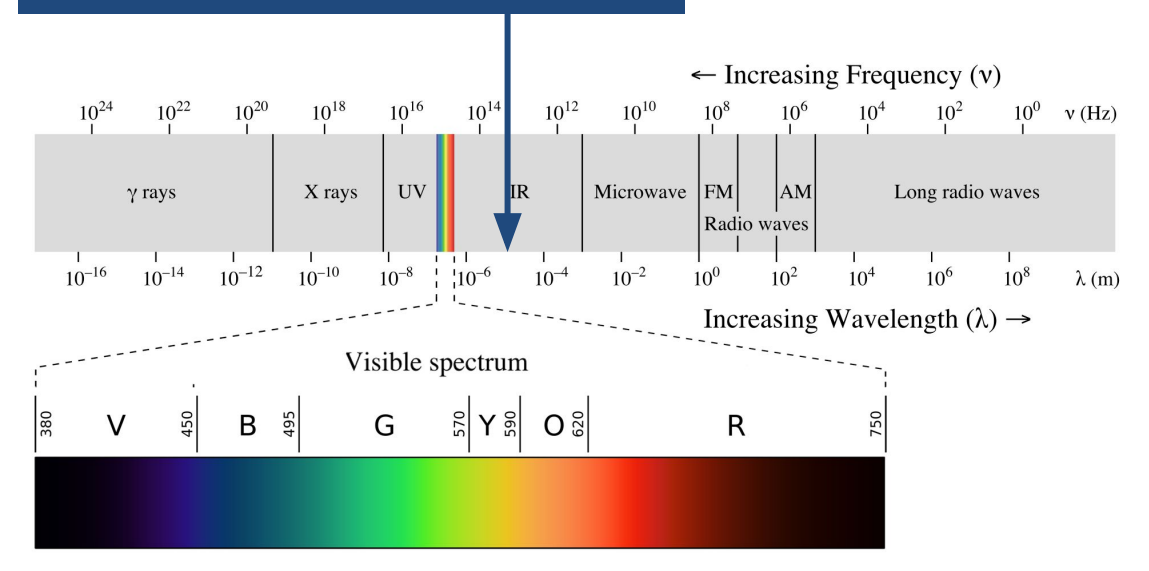

Laser beams that we cannot see can still damage our eyes.

The laser used melts material, and can set a variety of materials aflame. Always be present when cutting materials.

All laser appliances are classified into one of four classes. All laser appliances will have a label showing its class.

Check out the following URL for hazard levels for each class of laser product: <u>https://www.lasersafetyfact</u> <u>s.com/laserclasses.html</u> **Class 1** CD/DVD Player, Laptop or Personal Computer

**Class 2** Presentation laser pointer, barcode reader

**Class 3R** Measuring/Targeting Devices, Higher powered laser pointers

**Class 3B** Higher powered laser products intended for professional applications

**Class 4** Medical lasers, Industrial cutting/ welding, Scientific Applications and **most** Laser Light Show equipment.

The Craftlaser is a Class 1 laser because it is fully enclosed. Under normal conditions, using the machine poses no risk as an eye hazard.

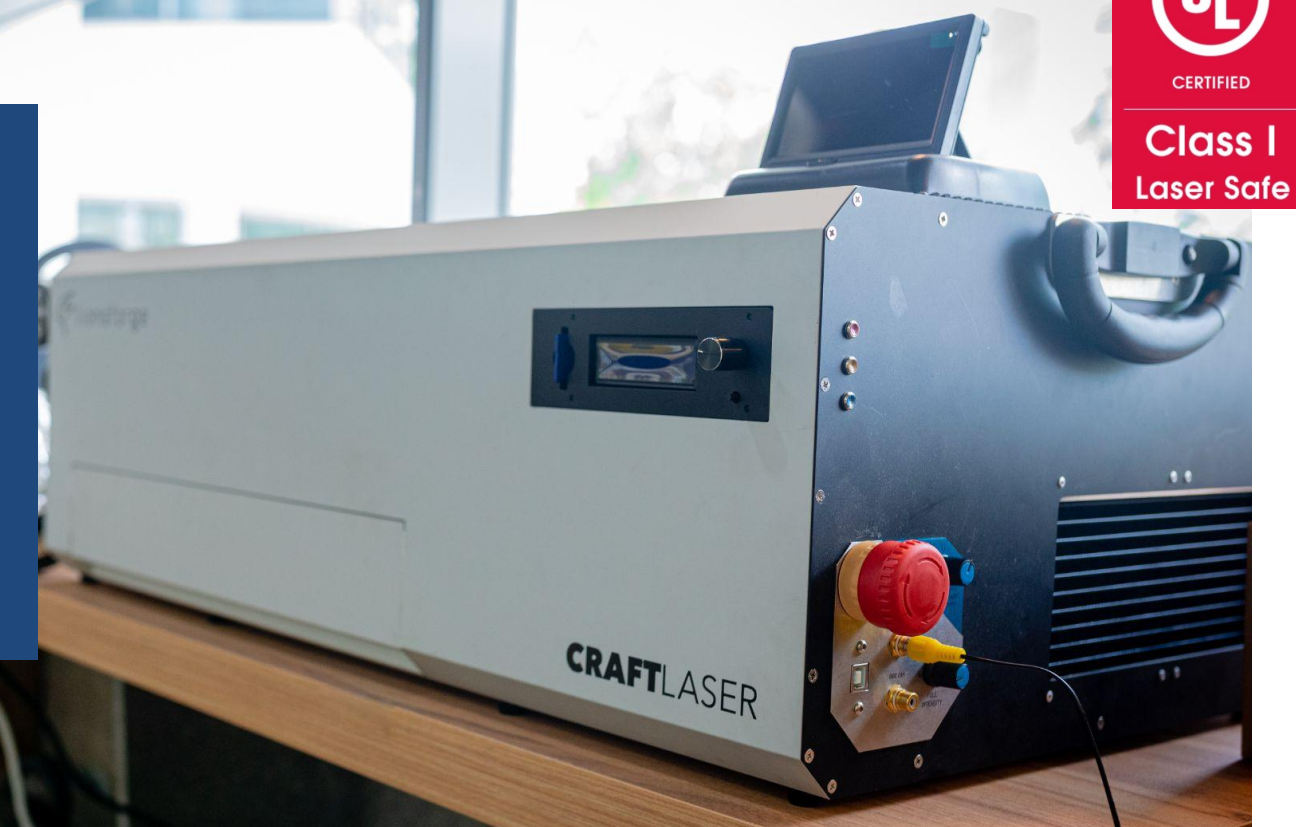

## Monitor

There are two cameras installed in the Craftlaser to allow you to view your job.

Monitor your cutting for fire and flames, and notify MakeIT staff **immediately** if you observe any flames while cutting.

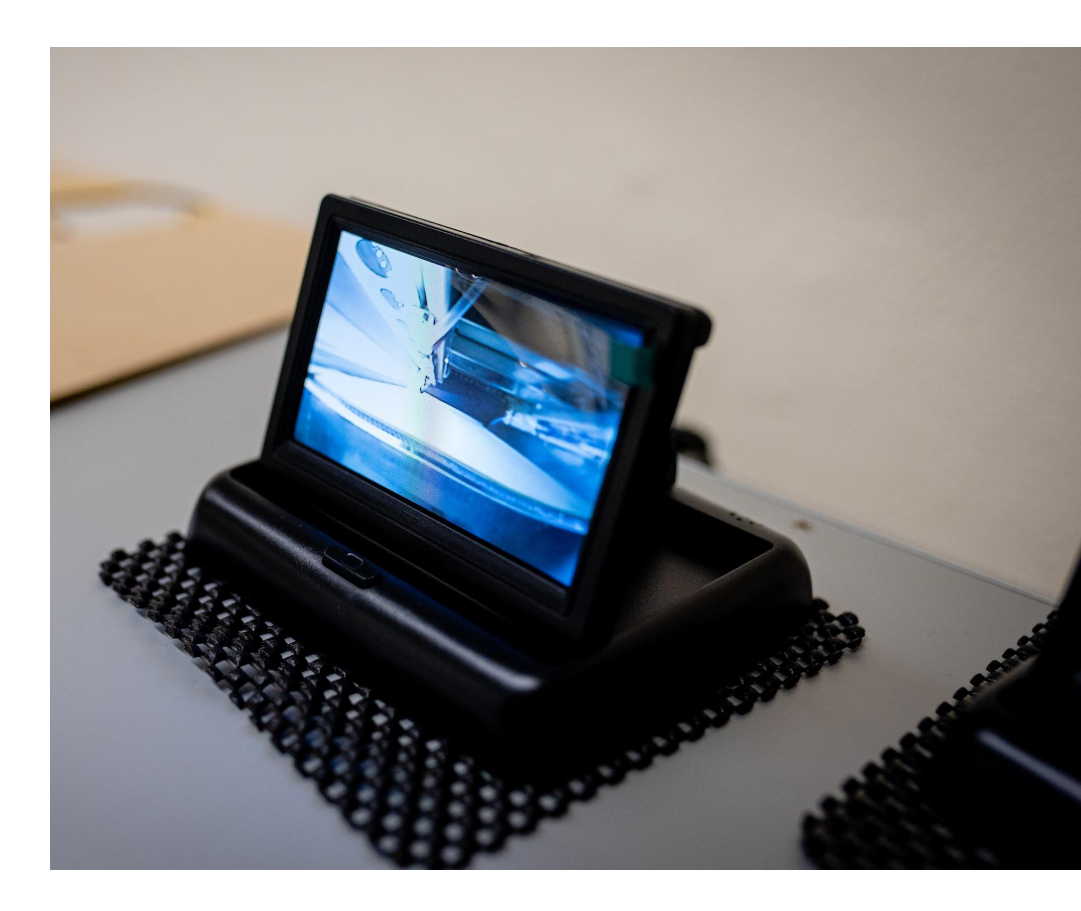

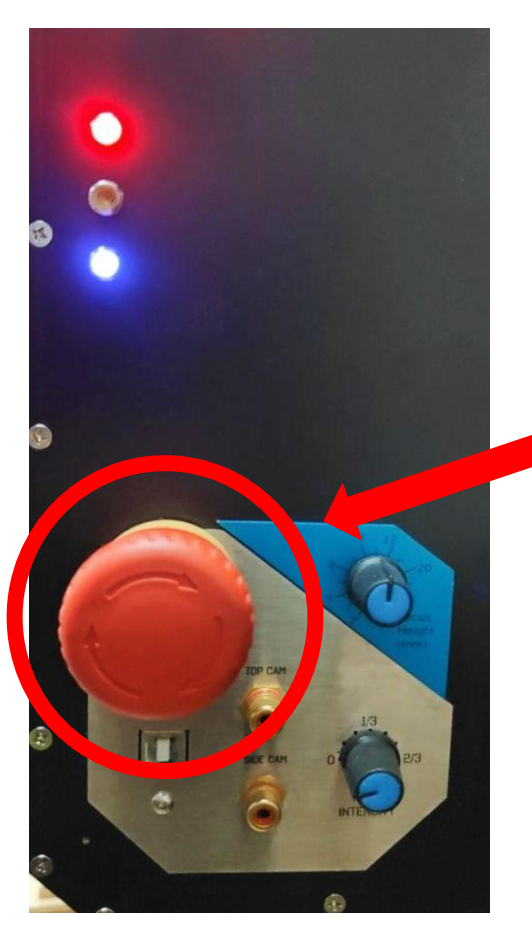

# **IN CASE OF EMERGENCY ONLY**

In the event of fire or emergency, press the emergency stop button to turn off the laser cutter.

Under normal circumstances, turn off the laser cutter using the switch at the back of the device

## REMINDER

Do not open the material loading tray when machine is in operation.

## **Fume Extractor**

As the laser vaporizes the materials, fumes are created. Different materials create different fumes, some of which are hazardous to humans.

Each laser cutter is attached to a fume extractor to filter and clean the air around the laser cutter.

Make sure the fume extractor is turned on before using the laser cutter and notify MakeIT staff if it is not working.

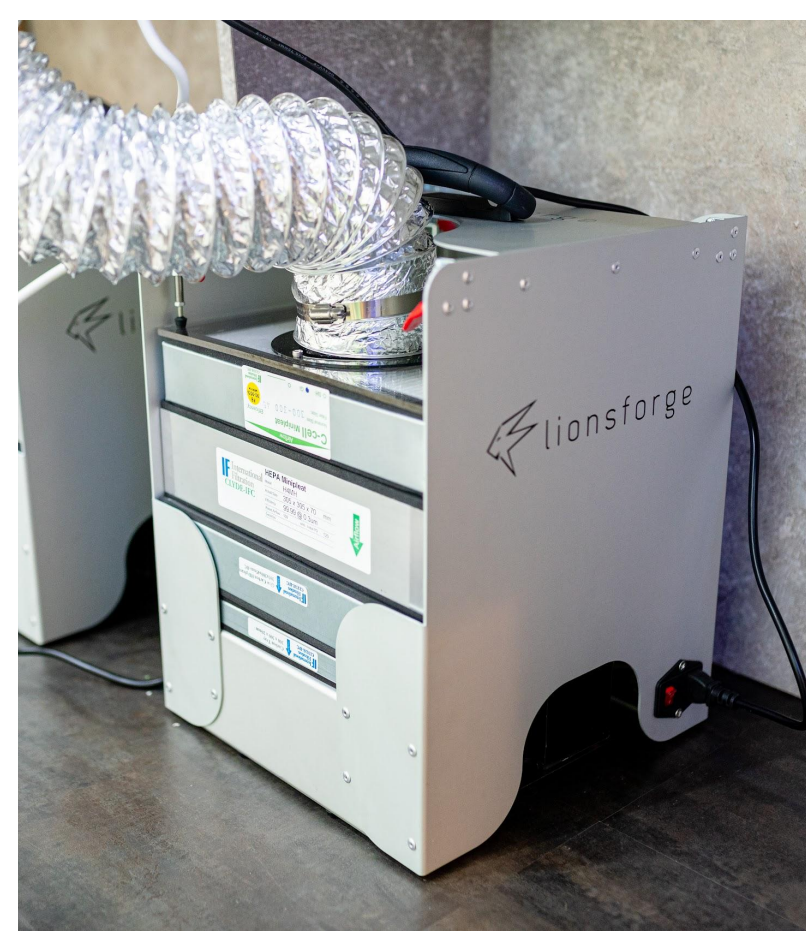

Air quality is monitored on a daily basis at MakeIT. During the laser cutting process, detecting odours is common and can be cause for concern.

If particulate matter (PM2.5, PM10, VOCs) exceed safe thresholds, MakeIT staff will stop usage of laser cutting equipment to protect anyone inside MakeIT.

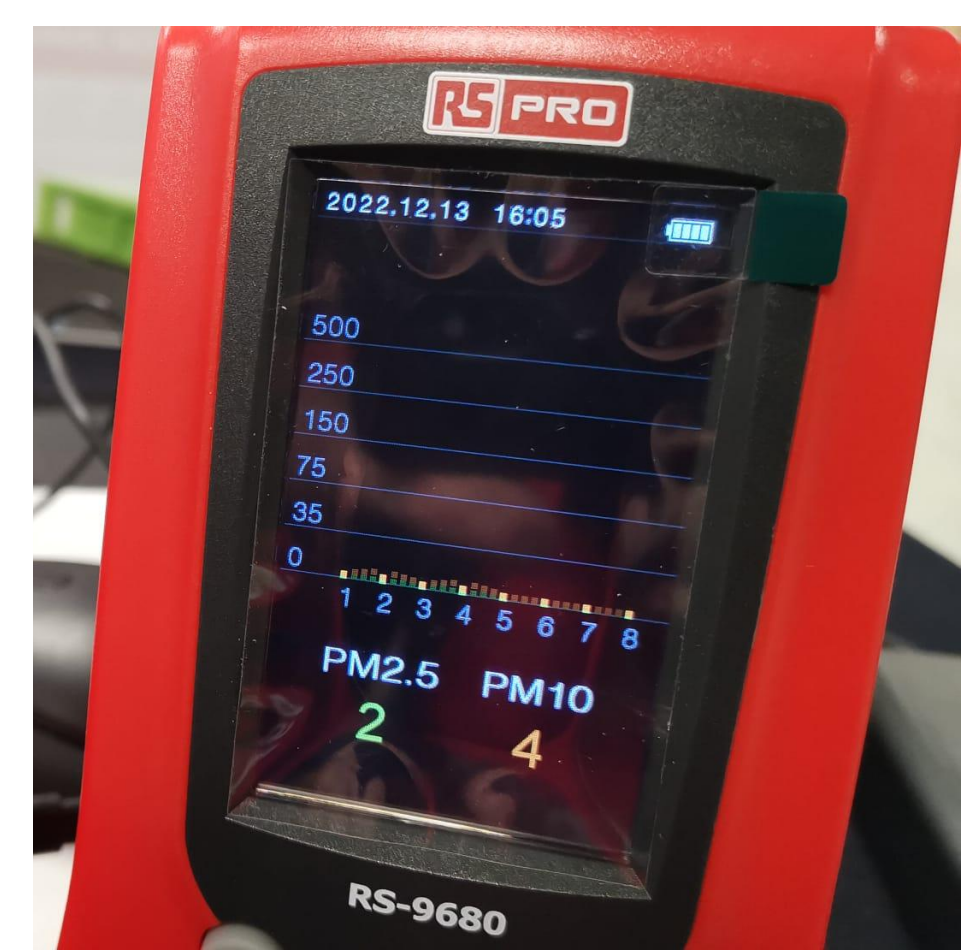

# WHAT CAN YOU CUT ON THE LASER CUTTER?

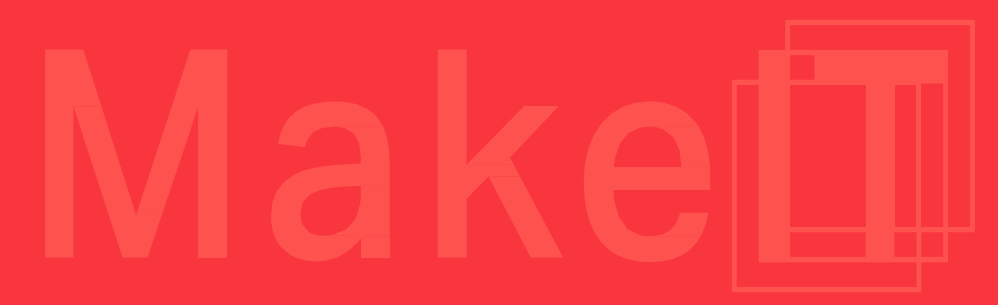

•

### THE ACTIVITY I SECTION 2.3 | 80 MINUTES **Designing Laser Cut Parts**

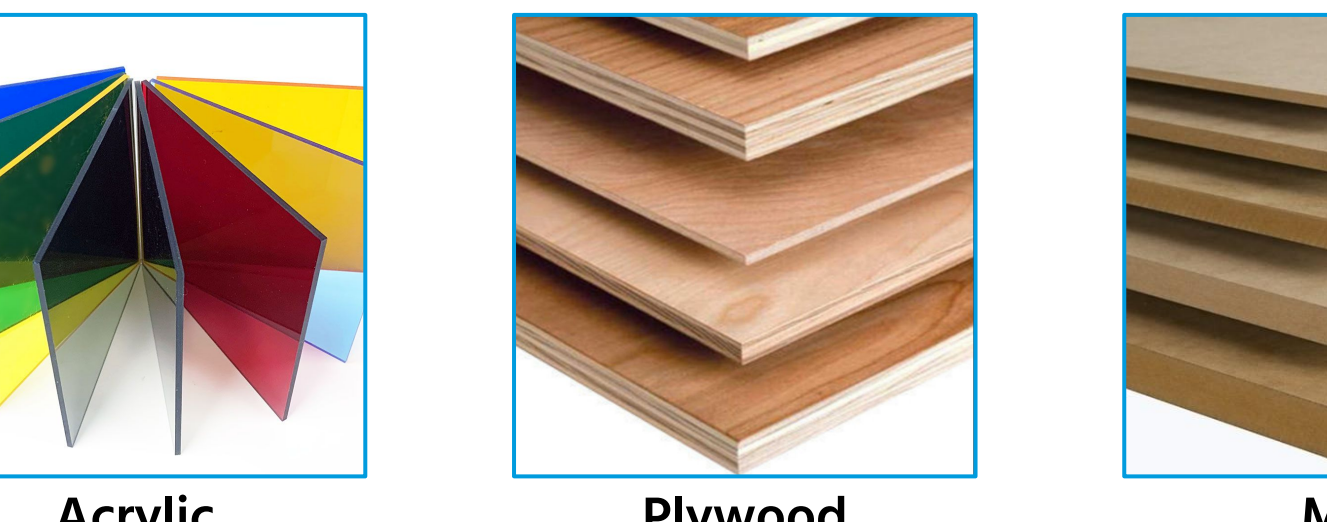

Acrylic

Plywood

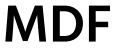

The Laser Cutter machine has a cutting and engraving area of 420 mm by 297 mm (A3). The following materials will be precut for you that fit those dimensions in 3mm thickness. Each has different uses.

## THE ACTIVITY I SECTION 2.3 | 80 MINUTES Never Cut the Following Materials with a Laser Cutter

| Material                                                         | Type of Danger                       | Consequence                                                            |
|------------------------------------------------------------------|--------------------------------------|------------------------------------------------------------------------|
| PVC (Polyvinyl Chloride), vinyl, pleather,<br>artificial leather | Emits Chlorine Gas when cut          | Cutting PVC will damage the machine and harm the environment.          |
| Polycarbonate, Lexan                                             | Cuts poorly and can catch fire       | Polycarbonate cuts very poorly, and while strong                       |
| ABS                                                              | Emits cyanide gas and melts when cut | ABS cuts and engraves poorly, and can melt, damaging the cutting grid. |
| HDPE (milk bottle plastic)                                       | Catches fire and melts               | Like ABS, cuts and engraves poorly.                                    |
| PolyStyrene Foam                                                 | Catches fire                         | Catches fire and melts easily                                          |
| PolyPropylene Foam                                               | Catches fire                         | Catches fire and melts easily                                          |
| Fiberglass                                                       | Emits fumes                          | Glass can't be cut, and resin will generate fumes                      |
| Carbon Fiber                                                     | Emits noxious fumes                  | Carbon fiber is difficult to cut                                       |

•

## THE ACTIVITY I SECTION 2.3 | 80 MINUTES Never Cut the Following Materials

Identifying materials can be challenging, especially without proper markings. Please use only the materials provided at MakeIT to cut your projects.

It is common to mistake one material type for another, even if you think you are provided materials from reliable sources. **Never** cut or engrave materials unless you are 100% certain what that material is.

MakelT reserves the rights to revoke your laser cutting privileges if you misuse the laser cutter.

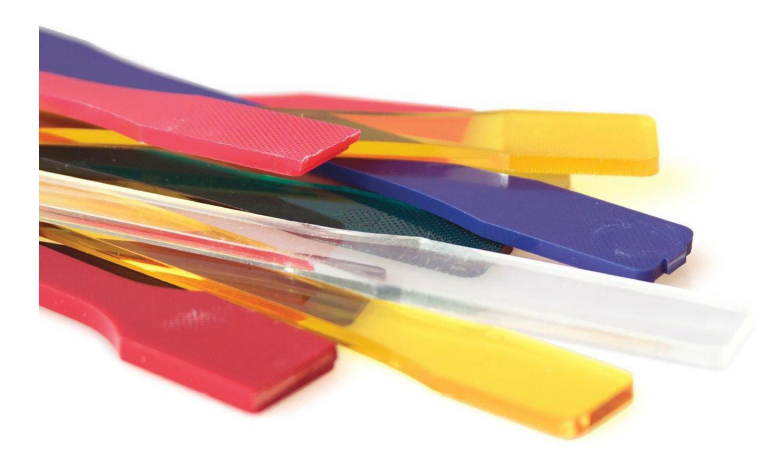

Testing plastics can be unreliable, but to find out more information about home tests to do, check out: <u>https://makezine.com/article/</u> science/identifying-unknown-

plastics/

### THE ACTIVITY I SECTION 2.3 | 80 MINUTES Designing Laser Cut Parts

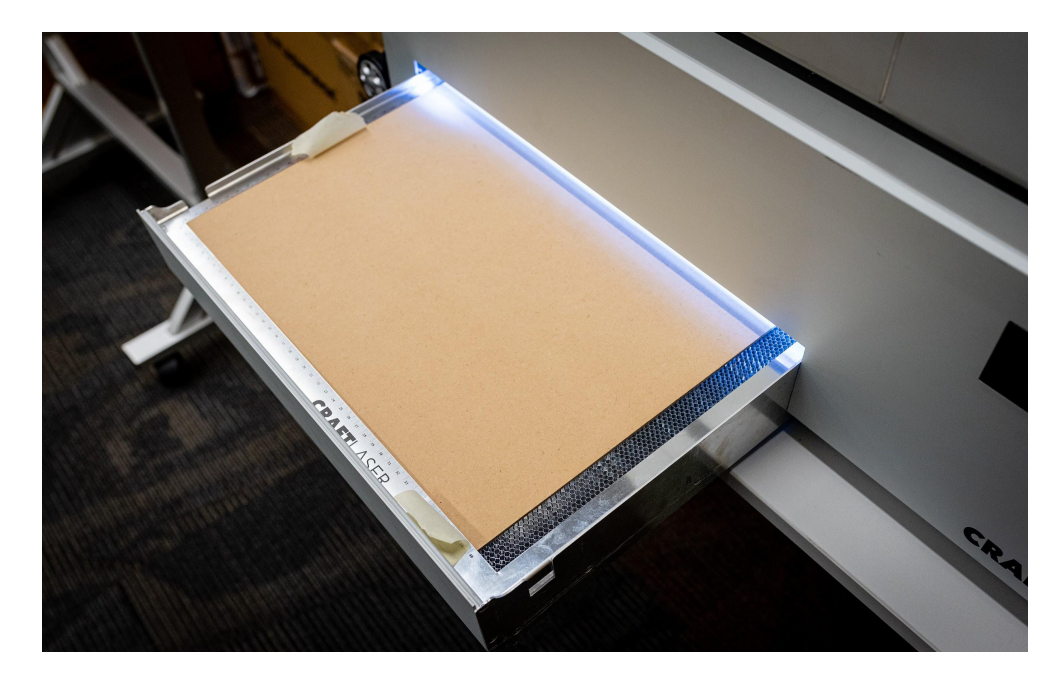

Medium-Density Fibreboard (MDF) is easy to use and is durable for laser cutting projects. It is made by combining wood fibres together with a binding agent, then is pressurized. The boards can be different thicknesses and colours, and can be used to make furniture, panelling, and DIY projects.
# MDF

- + Easy to work with and cut
- + Consistent shape and thickness
- Not durable or waterproof
- Holds wood screws poorly

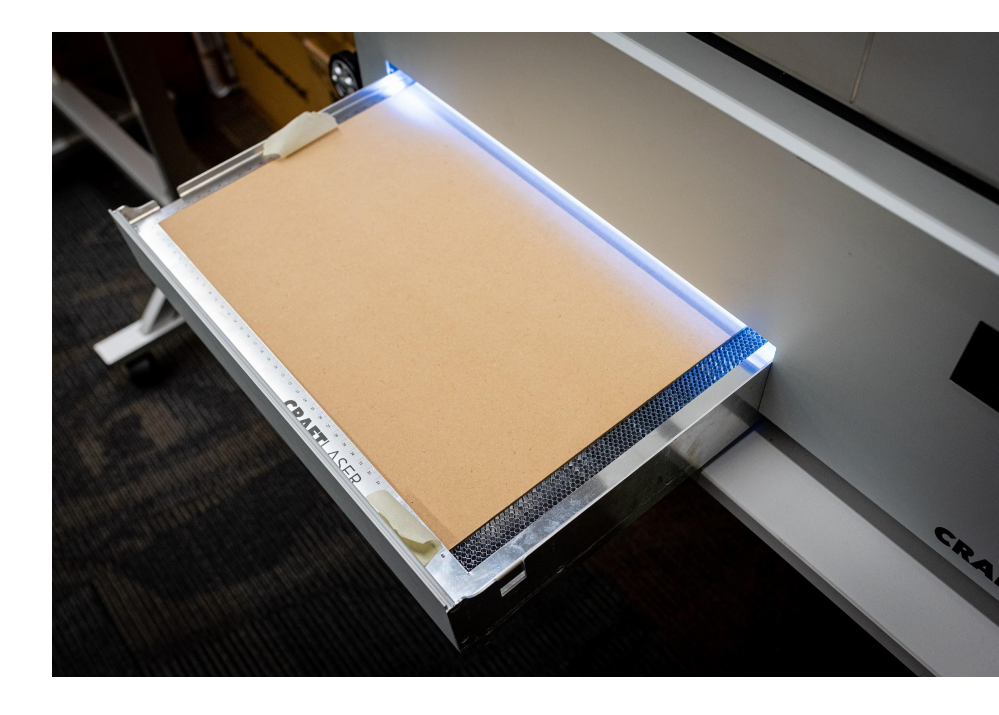

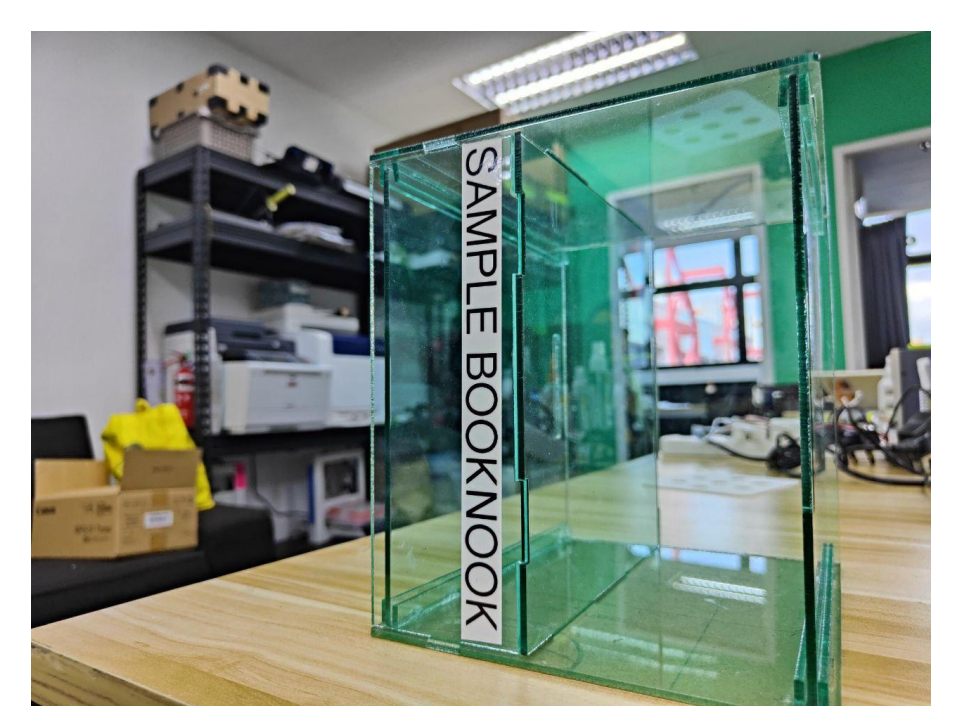

Acrylic sheets are also easy to use, rigid and with consistent thicknesses throughout the material. You can find acrylic sheets in multiple colors and thicknesses. **However, not all sheets labelled as "Acrylic" is Acrylic.** 

# Acrylic

- + Can be transparent or any colour
- + Consistent shape and thickness
- Rigidity makes it unforgiving for fitment
- Brittle and susceptible to breaking

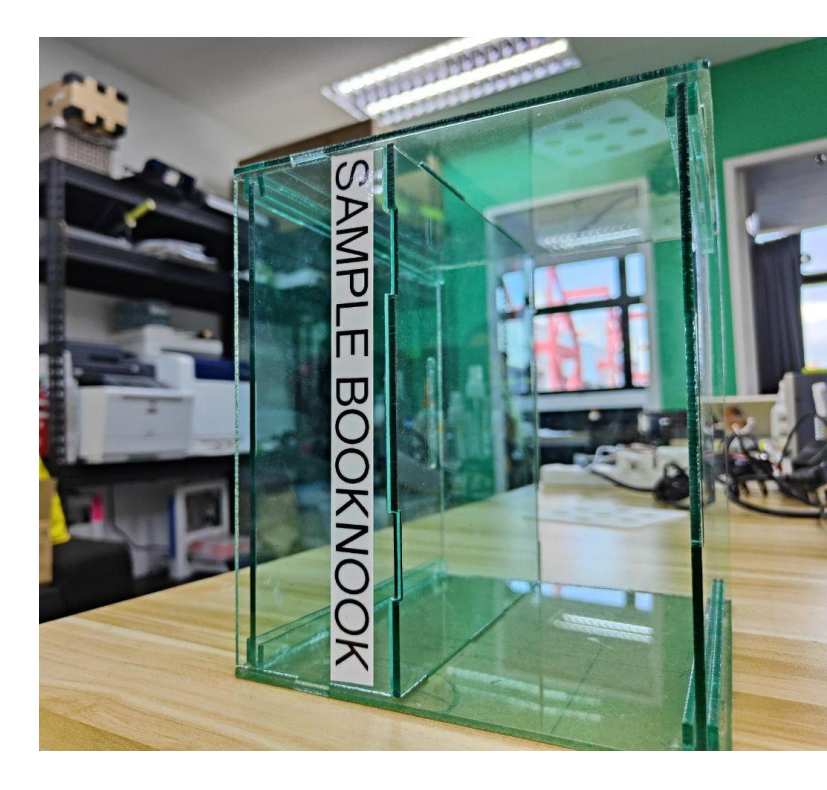

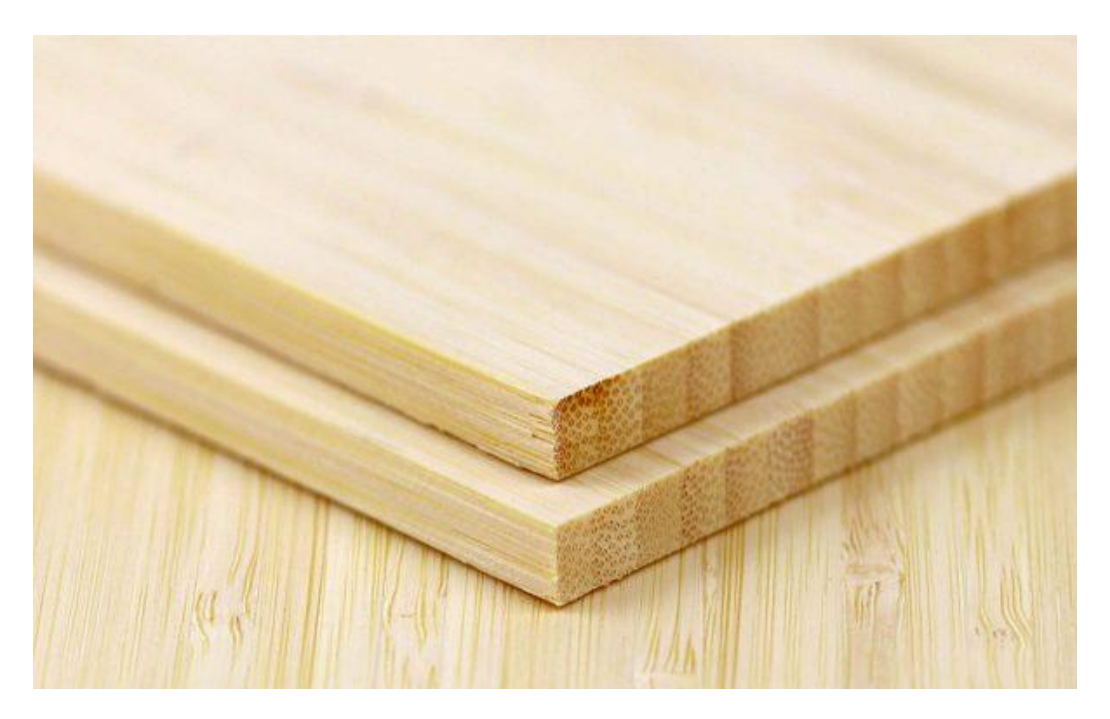

Bamboo plywood is an engineering wood, like MDF, but consists of strips of bamboo wood that are pressed and bound together. Bamboo plywood looks like wood, but is significantly cheaper.

# **Bamboo Plywood**

- + Aesthetically pleasing look
- + Stronger than MDF and less prone to breaking than Acrylic
- Prone to warping, making cutting more difficult

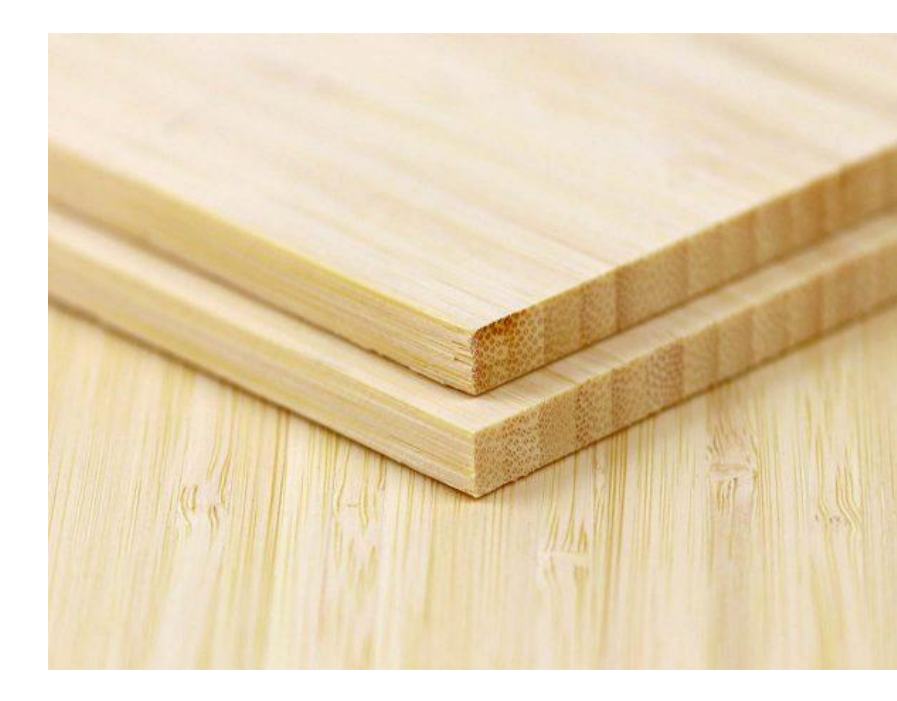

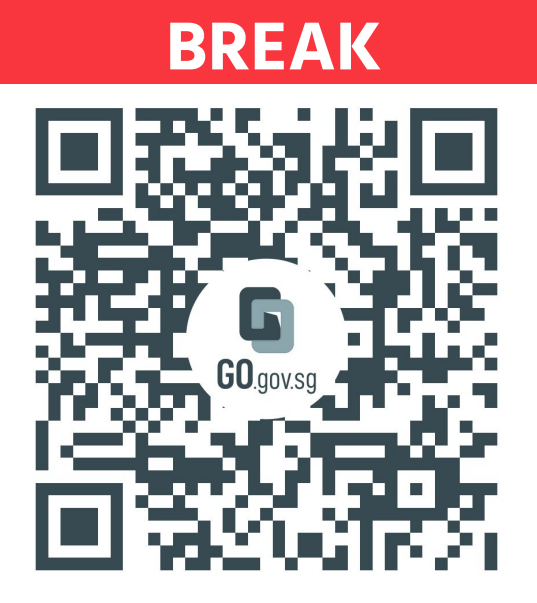

https://go.gov.sg/makeit-onsite-loi

Please follow the link above to provide feedback for this workshop. We'll use this information to continue to develop your learning journey within MakeIT.

EXPLORE

# MAKING A DESIGN FROM SCRATCH

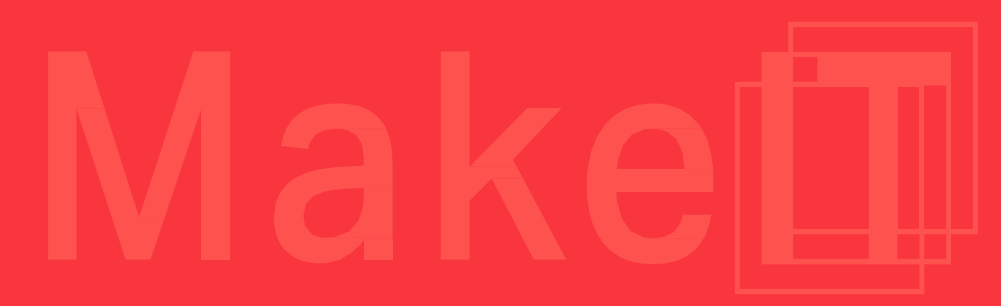

Digital cutting is a four step process. Here's what you need to know.

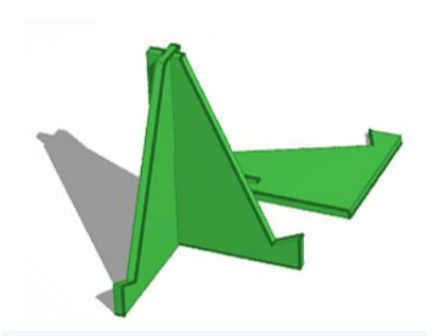

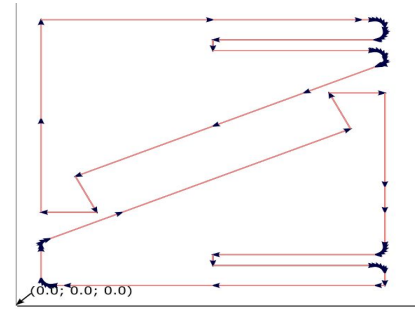

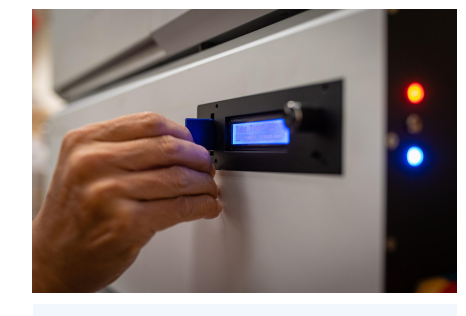

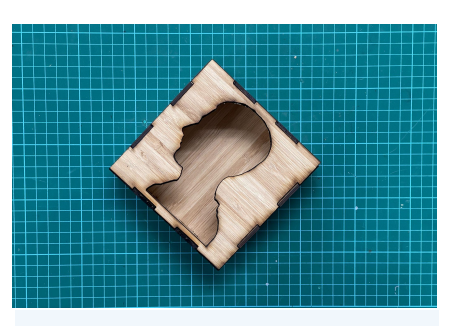

Design

Turn your idea into a Tinkercad design and export as an SVG file.

## SVG/GCode

Convert your design into a set of instructions that your laser cutter can follow. **Cut** Use a laser cutter to cut chosen material. **Finish** Sanding, priming, painting, and other techniques to make sure your project is the way you want it.

## TASK

Design a name tag using Tinkercad and Inkscape and cut your project

## TIME

50 minutes

### MATERIALS

Laptop, SD card, SD card reader Small acrylic piece

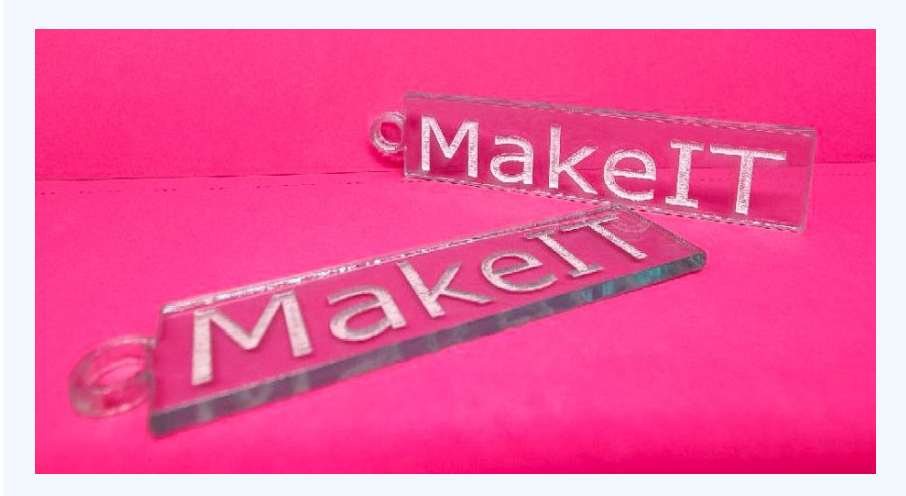

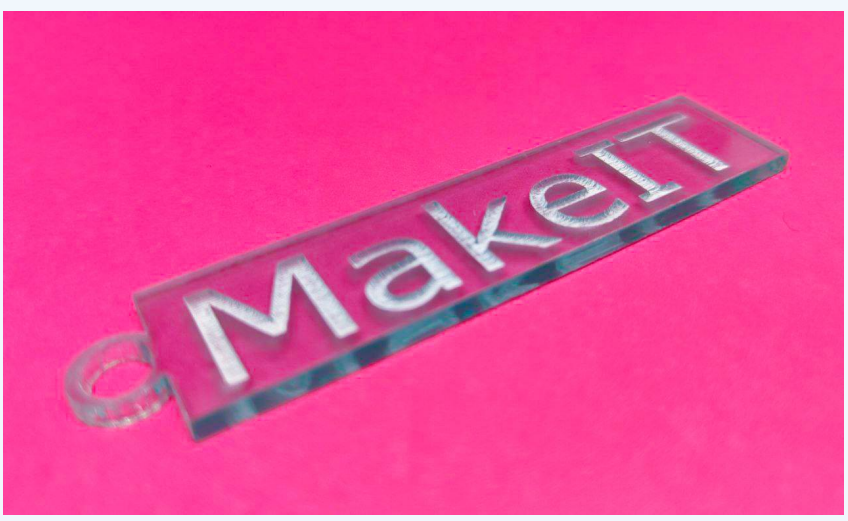

Tinkercad is a free, cloud-based **Computer Aided Design (CAD)** Platform designed to simplify the process of creating 3D objects.

## www.tinkercad.com

Don't let its simplicity fool you; we consider it to be one of the fundamental building blocks for a new 3D designer.

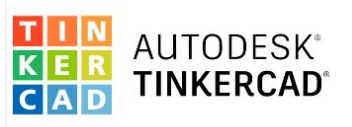

#### From mind to design in minutes

Tinkercad is a free, easy-to-use web app that equips the next generation of designers and engineers with the foundational skills for innovation: 3D design, electronics, and coding!

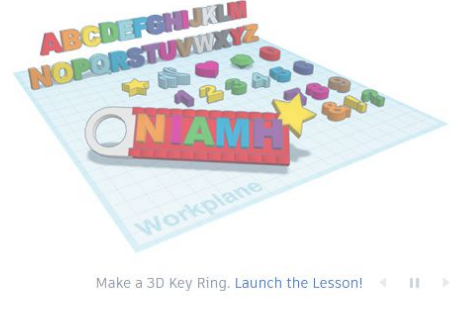

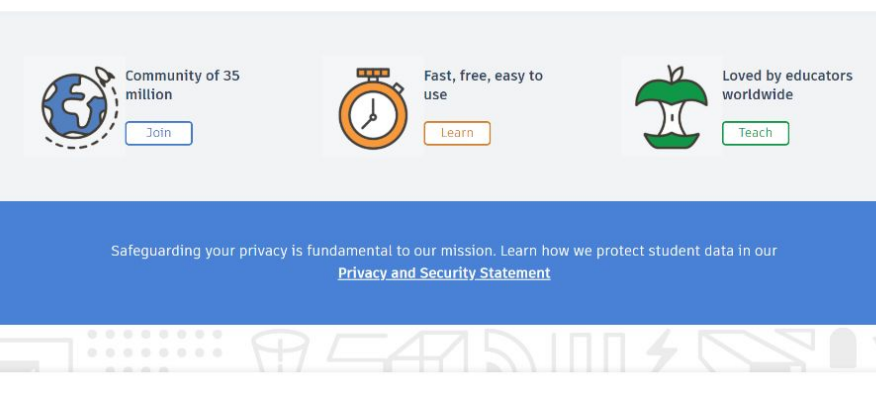

Unleash your imagination with these easy steps

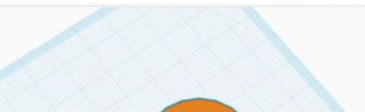

Place a shape on the workplane to add or

1. Place

remove material. Use pre-existing shapes or import your own. Shapes are the building blocks of Tinkercad.

### **1.** Design Tag in Tinkercad

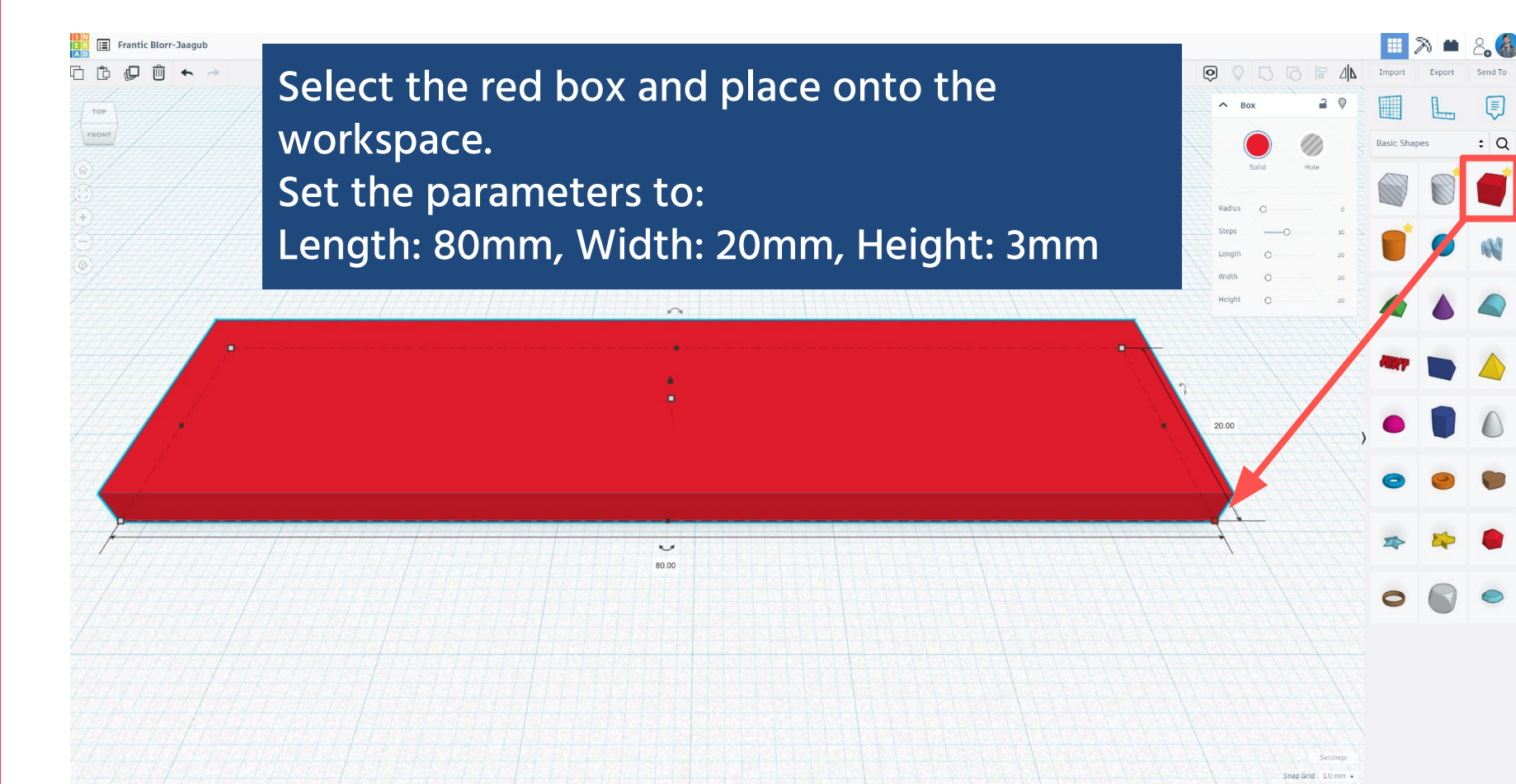

### **1. Design Tag in Tinkercad**

#### 🔳 Frantic Blorr-Jaagub

#### - 🗘 🖓 🛍 🔶 🥣

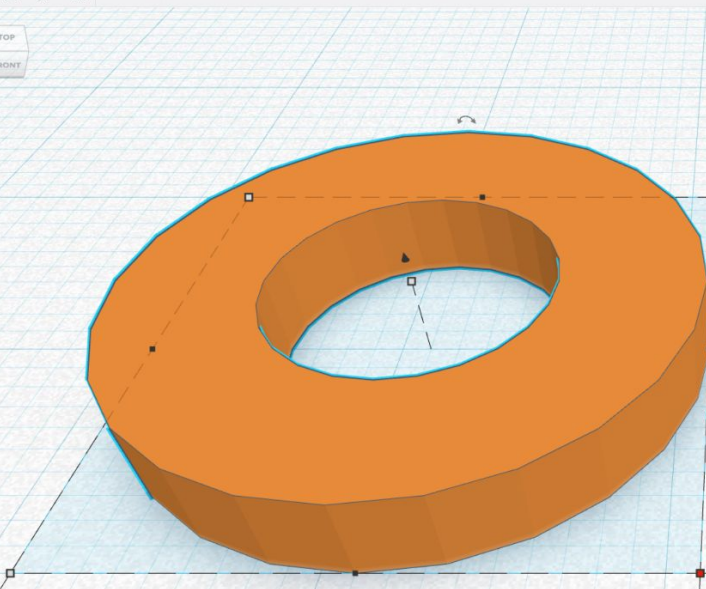

20.00

Select the orange ring and place onto the workspace.

Set the parameters to: Length: 20mm, Width: 20mm, Height: 3mm, Wall Thickness: 5mm

Autodesk Fusion 360

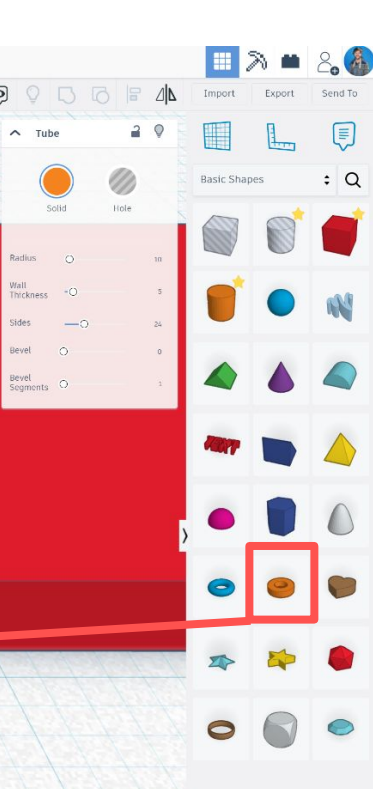

Snap Grid 1.0 mm -

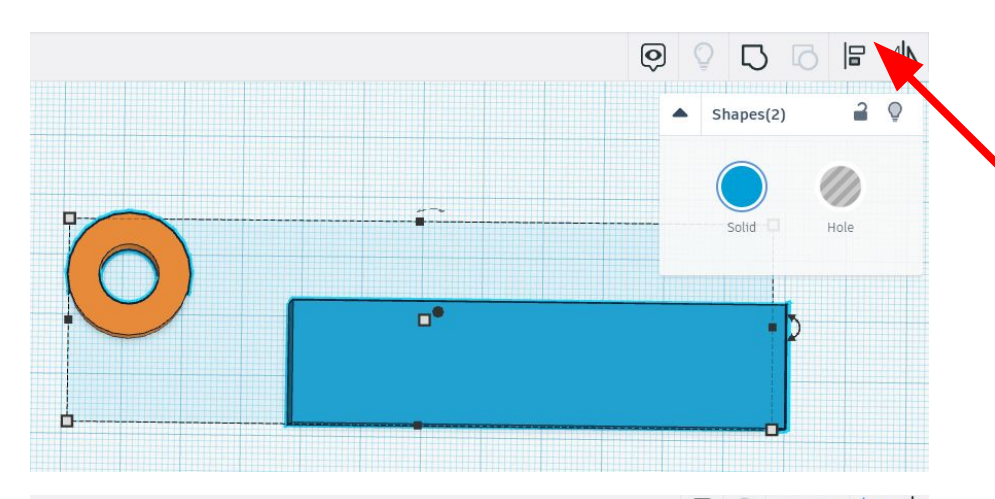

Select both objects by left-clicking and dragging a box around them, then click on the "Align" tool, or press 'L' on your keyboard.

You should see 3 sets of three black dots. Align the shapes along the middle of the long side by pressing the circle that terminates at the end of the long black line in the middle.

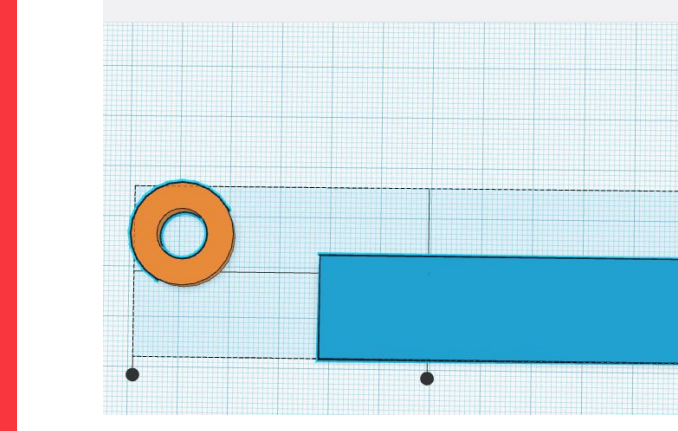

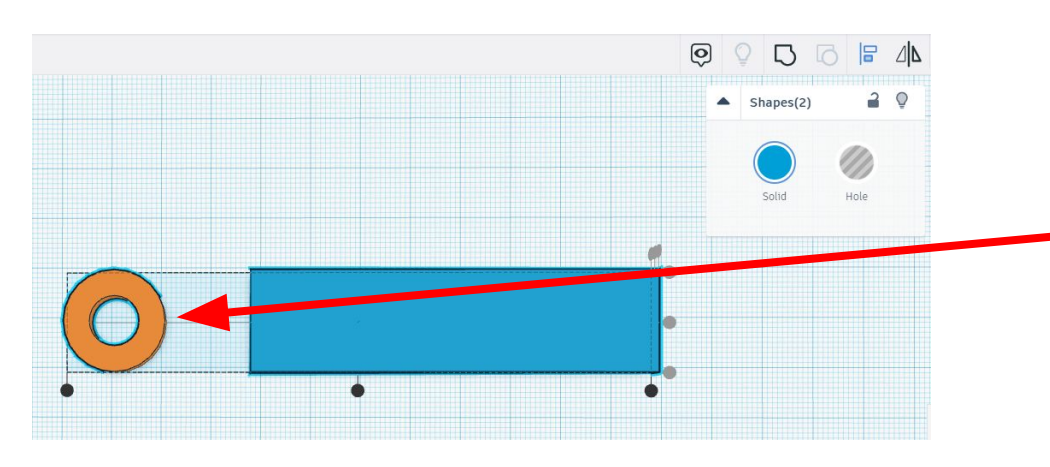

### 1. Design Tag in Tinkercad

Both objects will align in the middle, indicated by the circle tools greying out. Now, select just the circle by left-clicking off the shapes, then left-clicking on the circle.

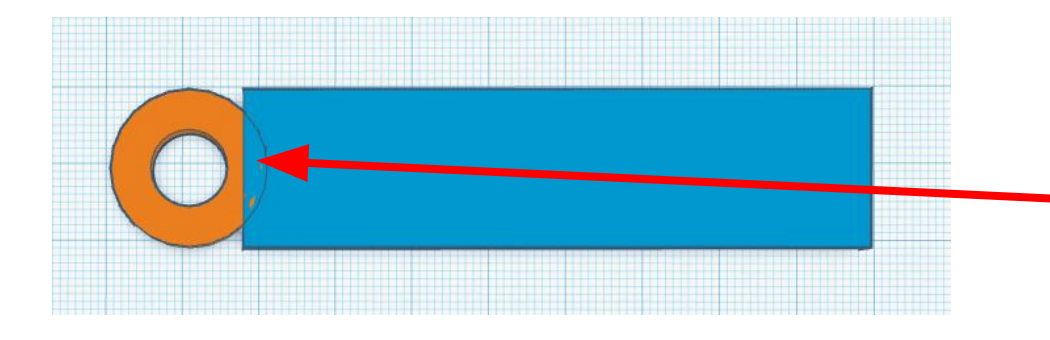

Use the directional buttons (left and right) on your keyboard to move it closer to the block. Make sure both objects overlap.

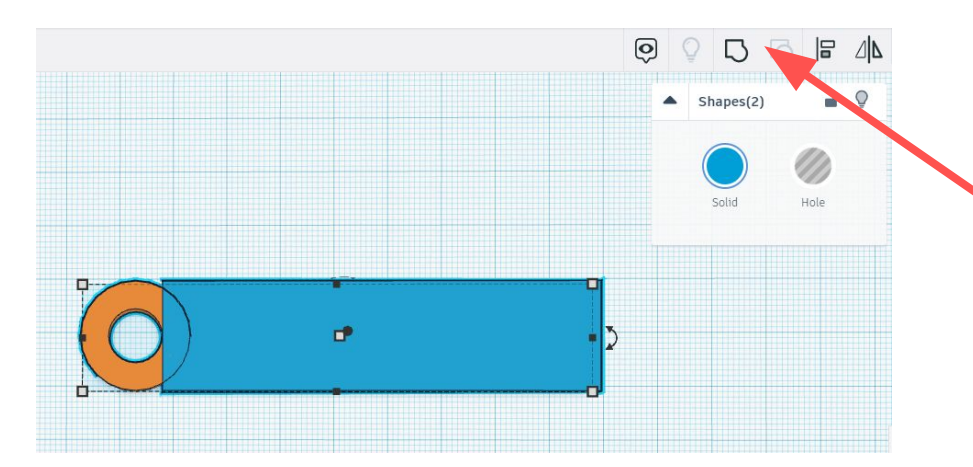

Once the objects have overlapped, select both objects and click on the "Group" tool, or press 'CTRL + G' on your keyboard.

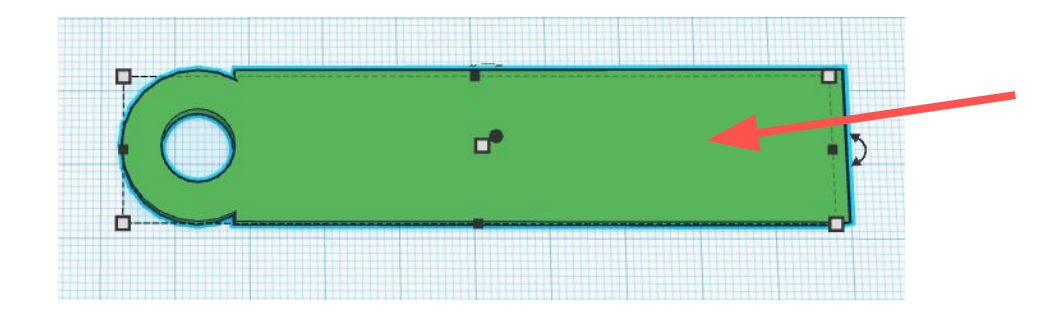

Your final object should be connected together with a fully round hole.

### **1.** Design Tag in Tinkercad

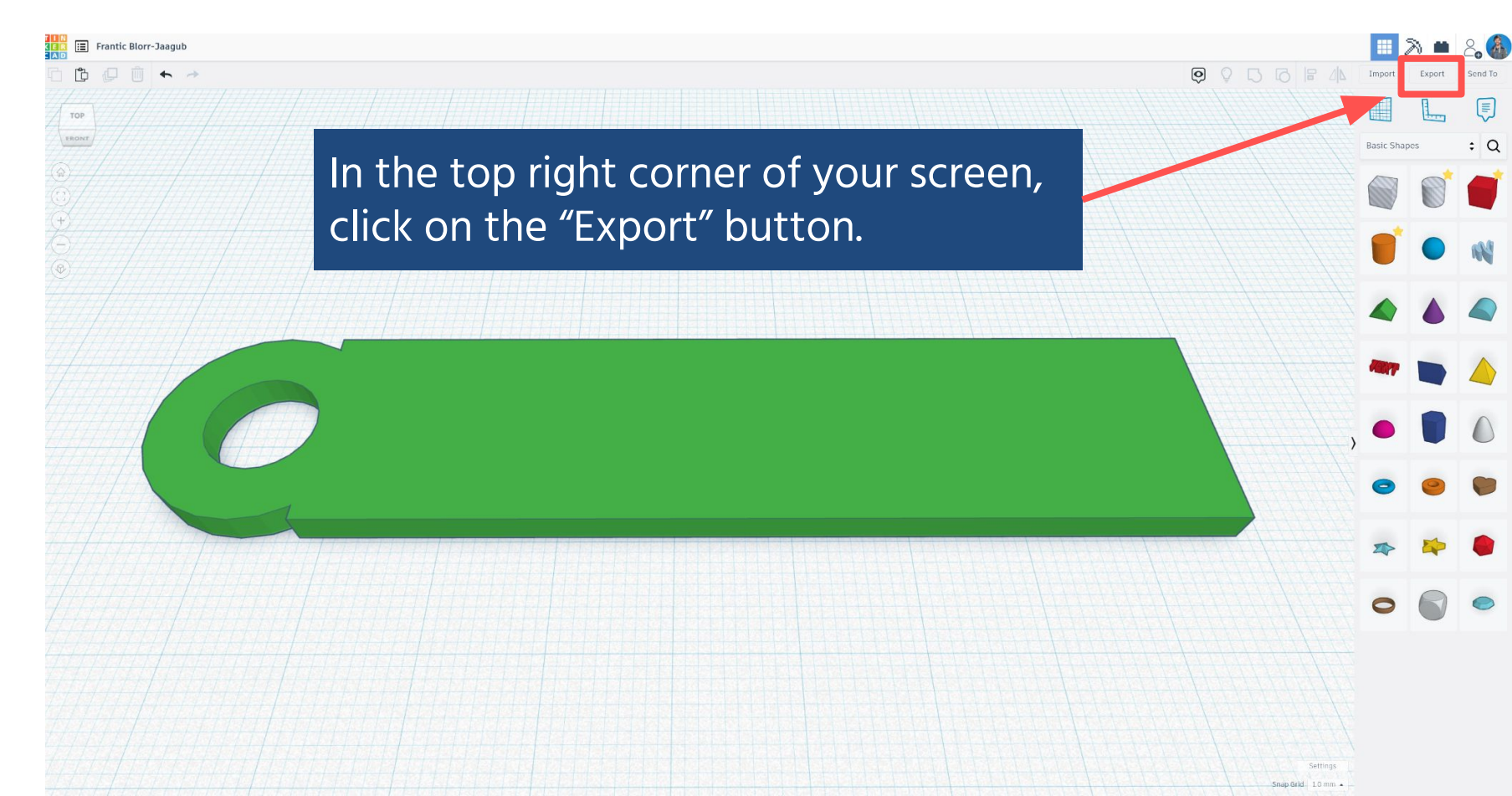

|             | Download                                                            | 3D Print               | × |
|-------------|---------------------------------------------------------------------|------------------------|---|
| Include 💿   | Everything in the desi<br>Selected shapes (you<br>something first.) | ign.<br>need to select |   |
| For 3D Prin | t                                                                   |                        |   |
| .OBJ        |                                                                     | .STL                   |   |
| GL          | TF (.glb)                                                           |                        |   |
| For Laserci | utting<br>.SVG                                                      |                        |   |
|             | More info                                                           | ormation               |   |
|             |                                                                     |                        |   |

If the tag is the only object that you have created, you may select the "Everything in the design". If there are other designs, select the final object you wish to export and click "Selected shapes".

Click on the ".SVG" button to export the file as a SVG file format. SVG stands for Scalable Vector Graphic. This file format can be recognized by the laser cutting software later.

# **MAKING THE FILE CUTTABLE**

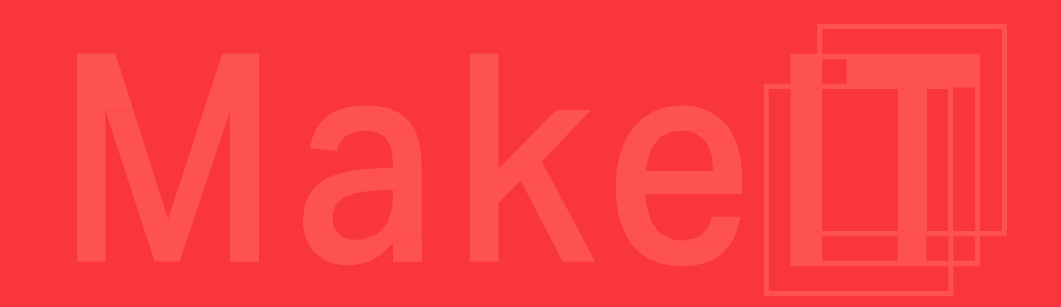

With our keychain design ready, we can then cut it. At MakeIT, we use Inkscape as our laser Gcode generating tool, but we can also use it to edit objects.

https://inkscape.org/

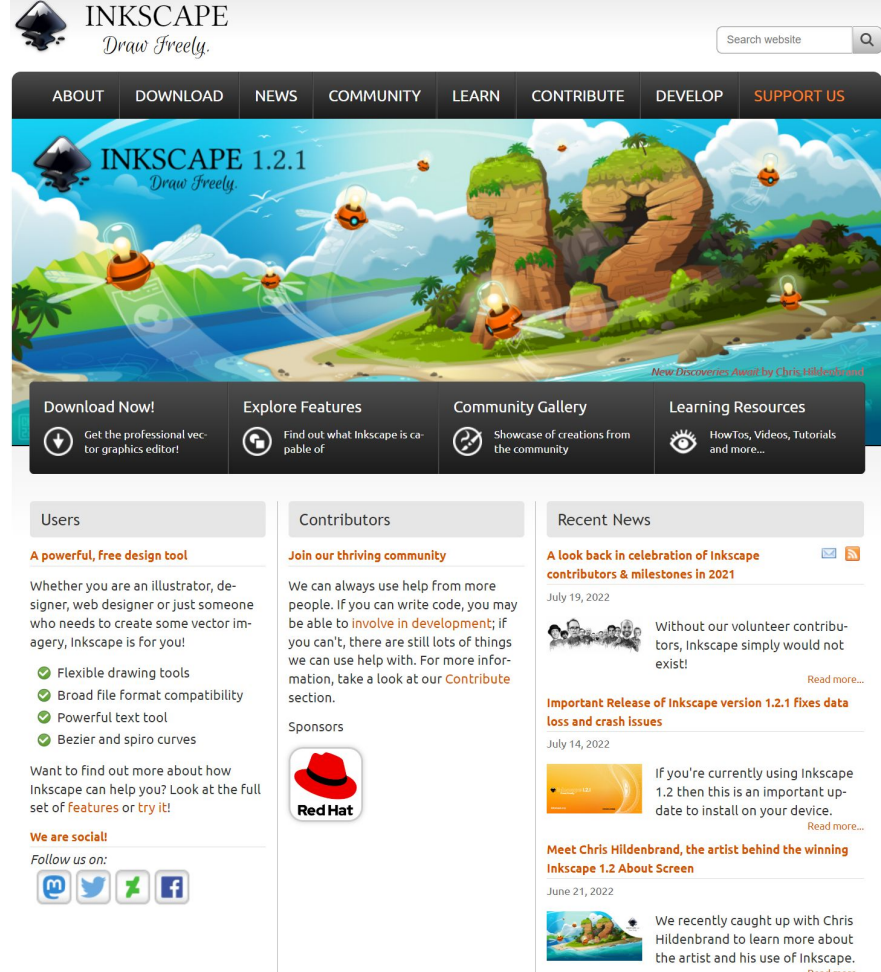

Inkscape is Free and Open Source Software licensed under the GPL.

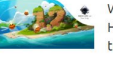

Read more

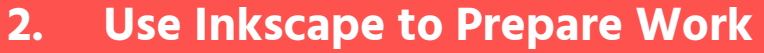

VILT CM HLLabel • 2 9 📱 Layer 1

Blend mode

ath Effects (Shift+Ctil+7)

シ企业 ④ 当時許計 x 0.000 0 x, 0.000 0 x + 0.000 0 mm ♥ ▪ ▪ ▪ When you first open Inkscape, the document will open in A4 Portrait size. We will need to change it

We will need to change it to A3 Landscape to fit the dimensions of the laser cutter.

New document 2 - Inkscape

Object Path Lext Filters Extensions Help

121

P

#### 2. Use Inkscape to Prepare Work

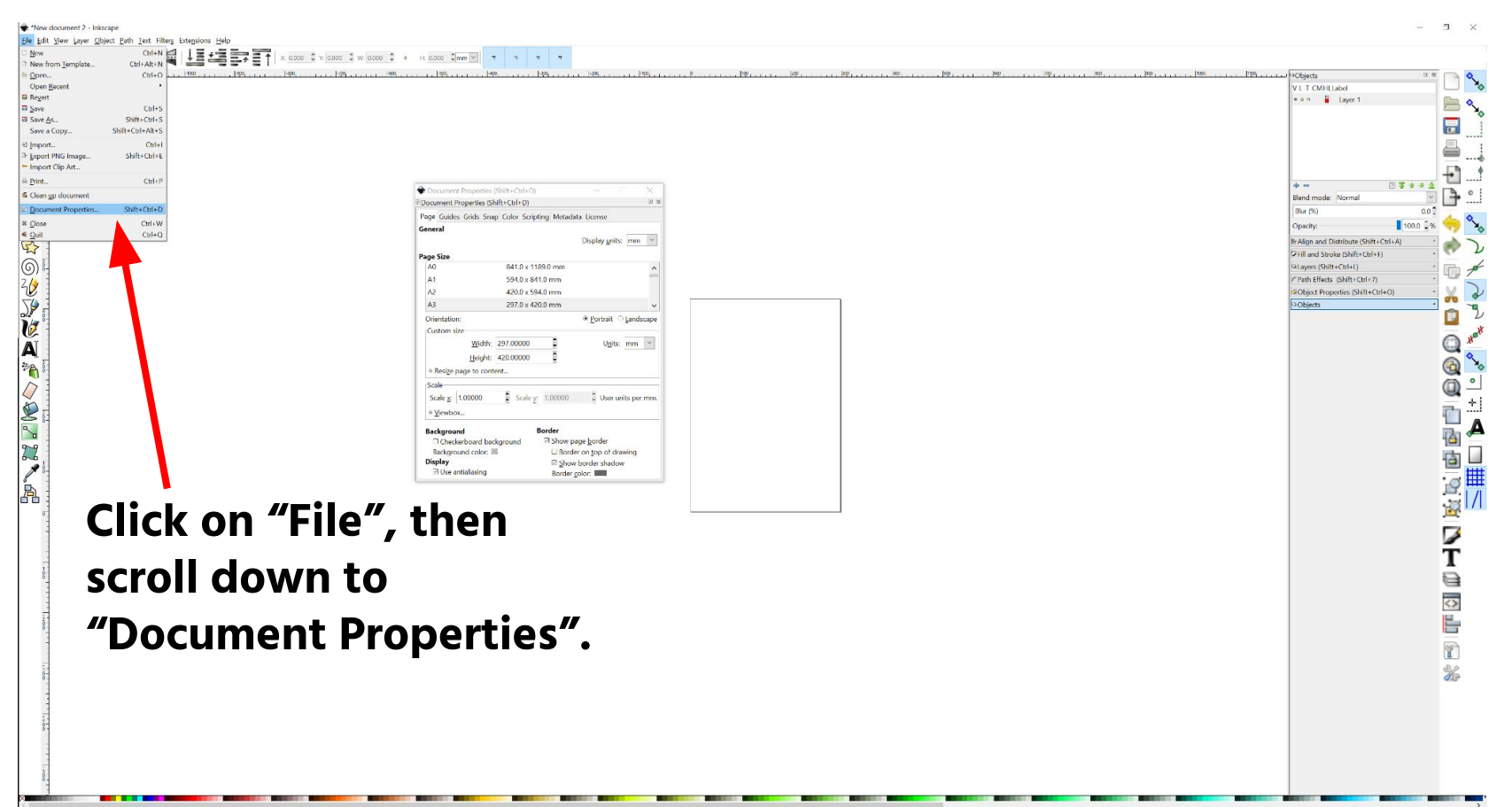

•

#### THE ACTIVITY I SECTION 2.3 | 80 MINUTES Designing Laser Cut Parts

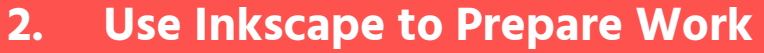

Document Properties (Shift+Ctrl+D) X A small window should **A X** Document Properties (Shift+Ctrl+D) Page Guides Grids Snap Color Scripting Metadata License appear like this. General Default units: px V Page Size 210.0 x 297.0 mm A4 2 **US** Letter 8.5 x 11.0 in 8.5 x 14.0 in **US** Legal Scroll down to A3. US Executive 7.3 x 10.5 in Orientation: Portrait O Landscape -Custom size \* mm ~ 210.00000 Width: Units: Height: 297.00000 3 Resize page to content... Select the "Landscape" Display Show page border option to rotate your Border on top of drawing Show border shadow Use antialiasing canvas sideways. Background color: Border color:

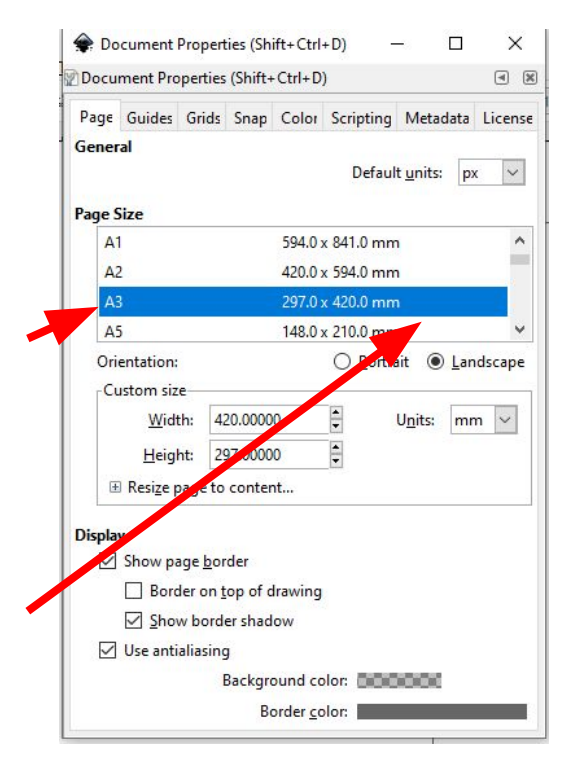

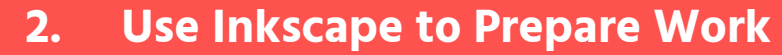

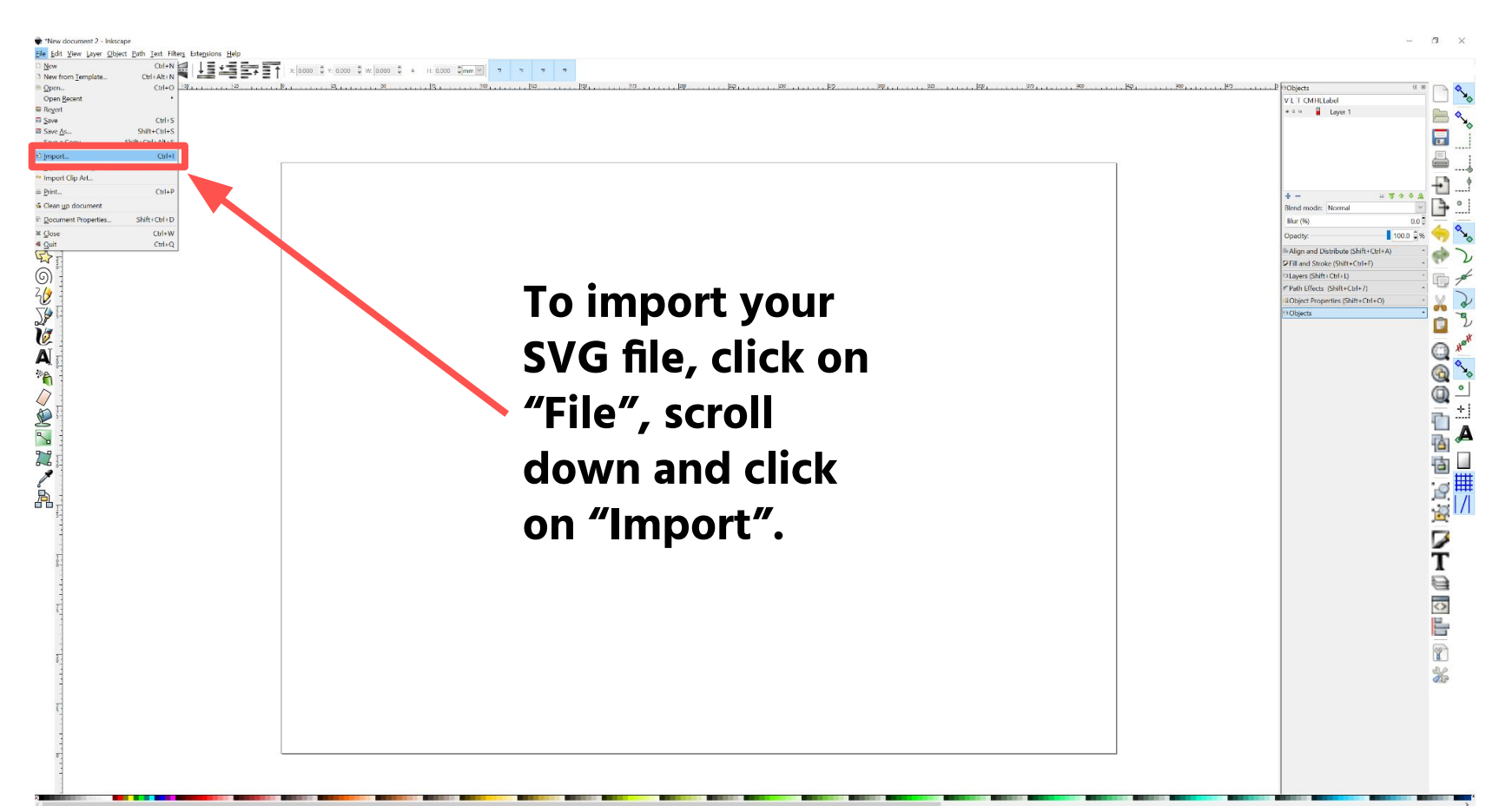

#### 2. Use Inkscape to Prepare Work

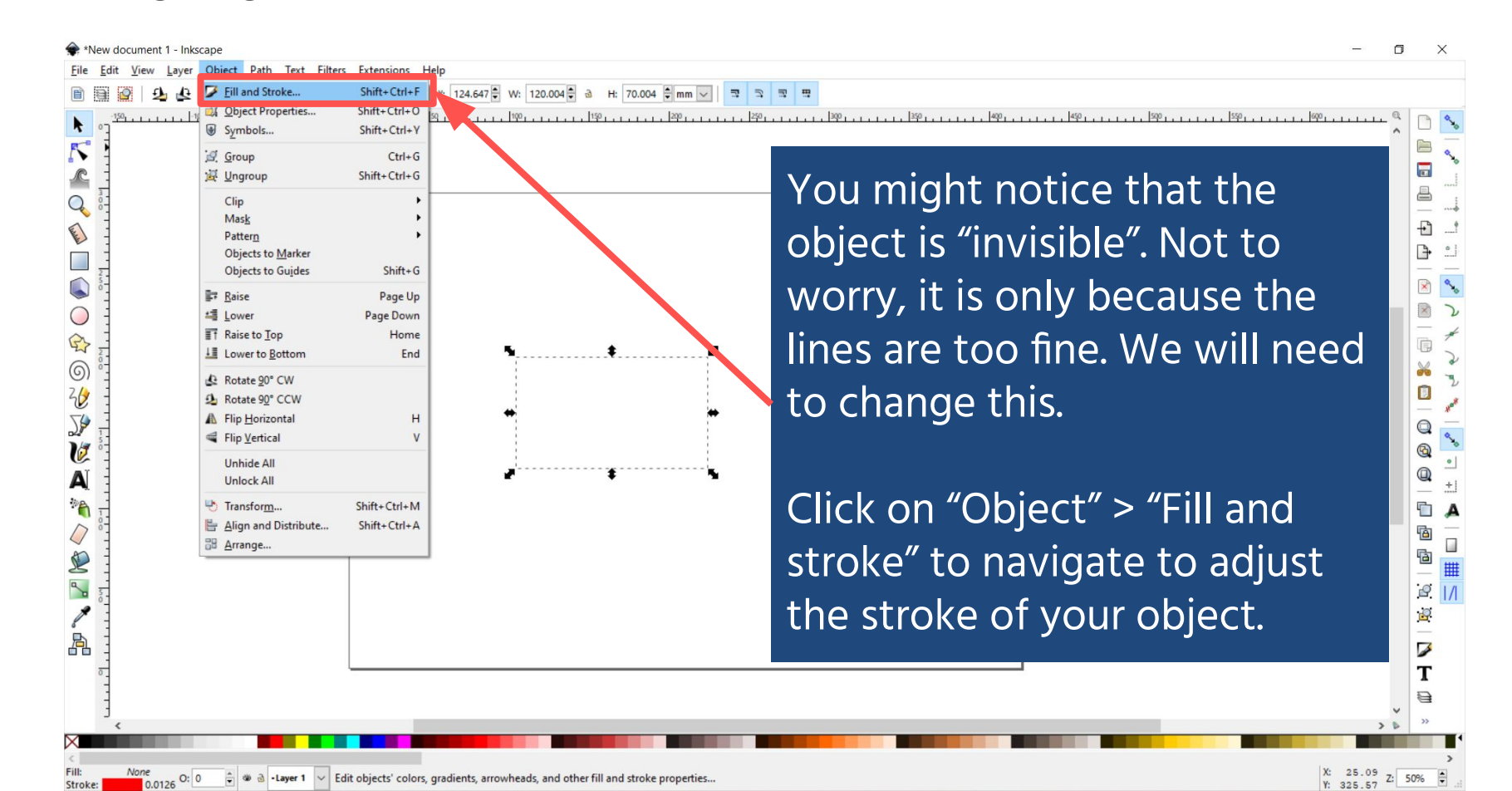

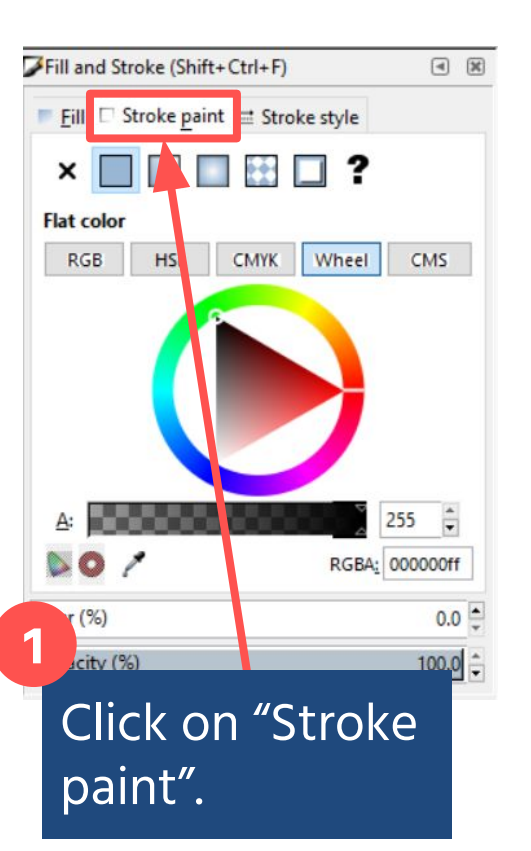

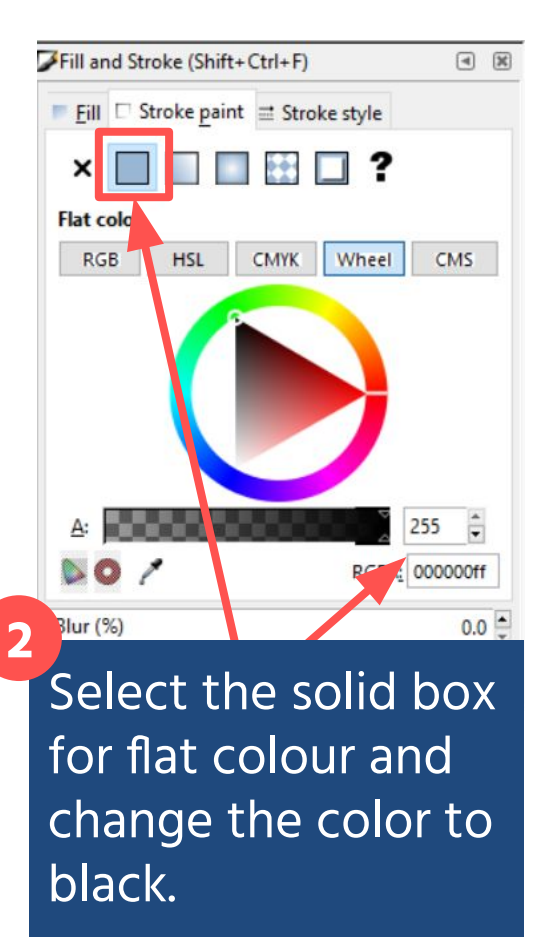

2.

### Use Inkscape to Prepare Work

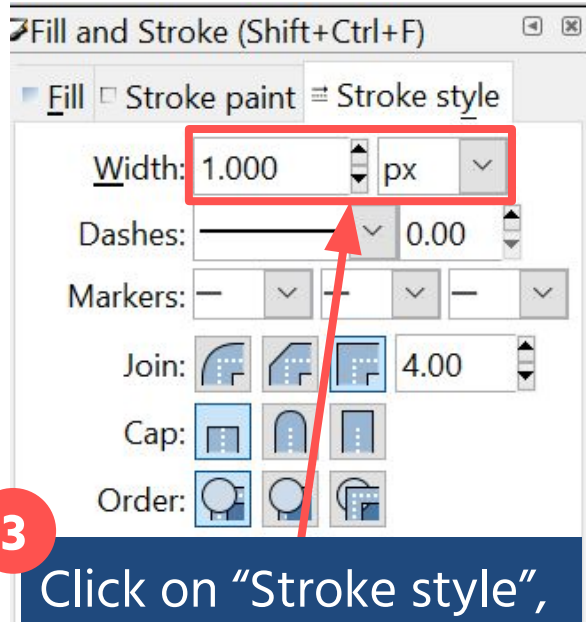

Click on "Stroke style", then change the "Width" to 1.000 and the unit to "px", or pixel.

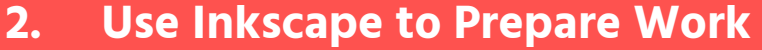

🕼 🥰 💵 🏥 🚍 📑 🔭 x 5.000 🖟 Y. 5.000 🔅 W. 95.266 🖡 🔺 H. 20.267 🖬 🖛 🛩

With the object selected, set the X-position to 5 and Y-position to 5. Change the unit of measurement to "mm".

This is to make sure that your object is oriented at the bottom-left corner of your workpiece. If you're using material that is partially cut, measure a part of the workpiece that you want to cut on, then reorient your work to that space.

Cutting and engraving are separate operations for our laser cutter. We need to prepare the files separately, making sure we don't move our workpiece between jobs.

Always engrave before cutting, as cutting can move your workpiece.

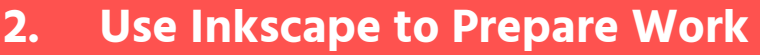

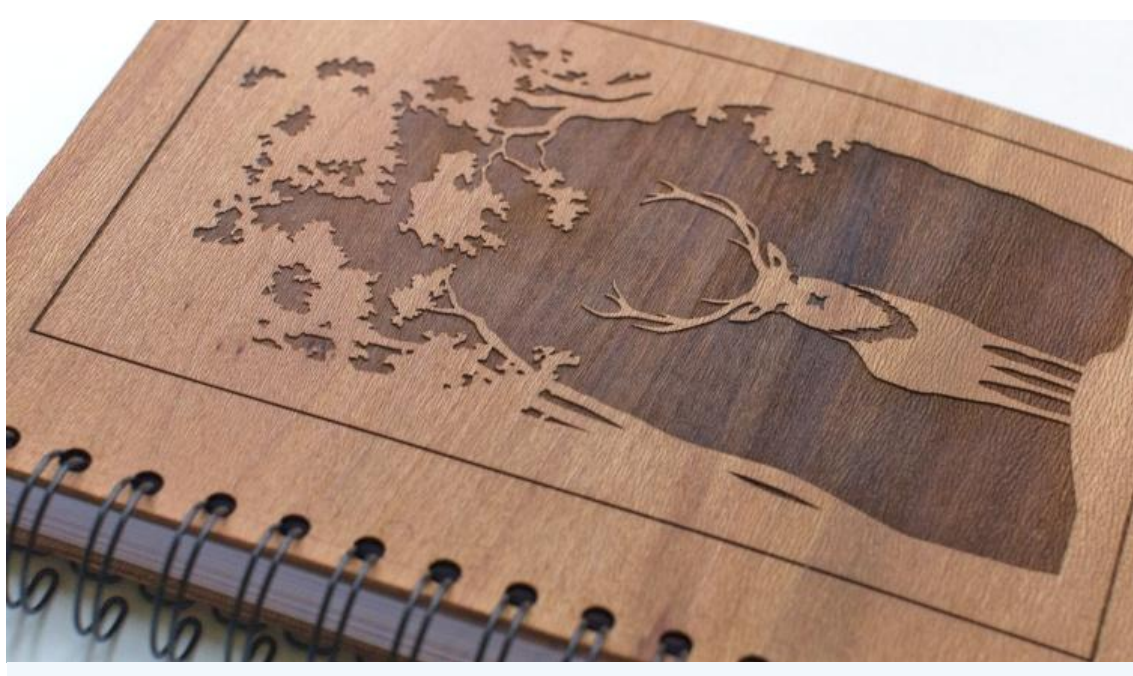

Engraving changes an image into a feature where just the top layer is burned off. The thickness of the engraving depends on your speed and power settings. •

# THE ACTIVITY I SECTION 2.3 | 80 MINUTES **Designing Laser Cut Parts**

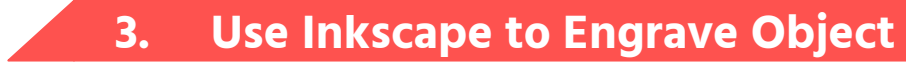

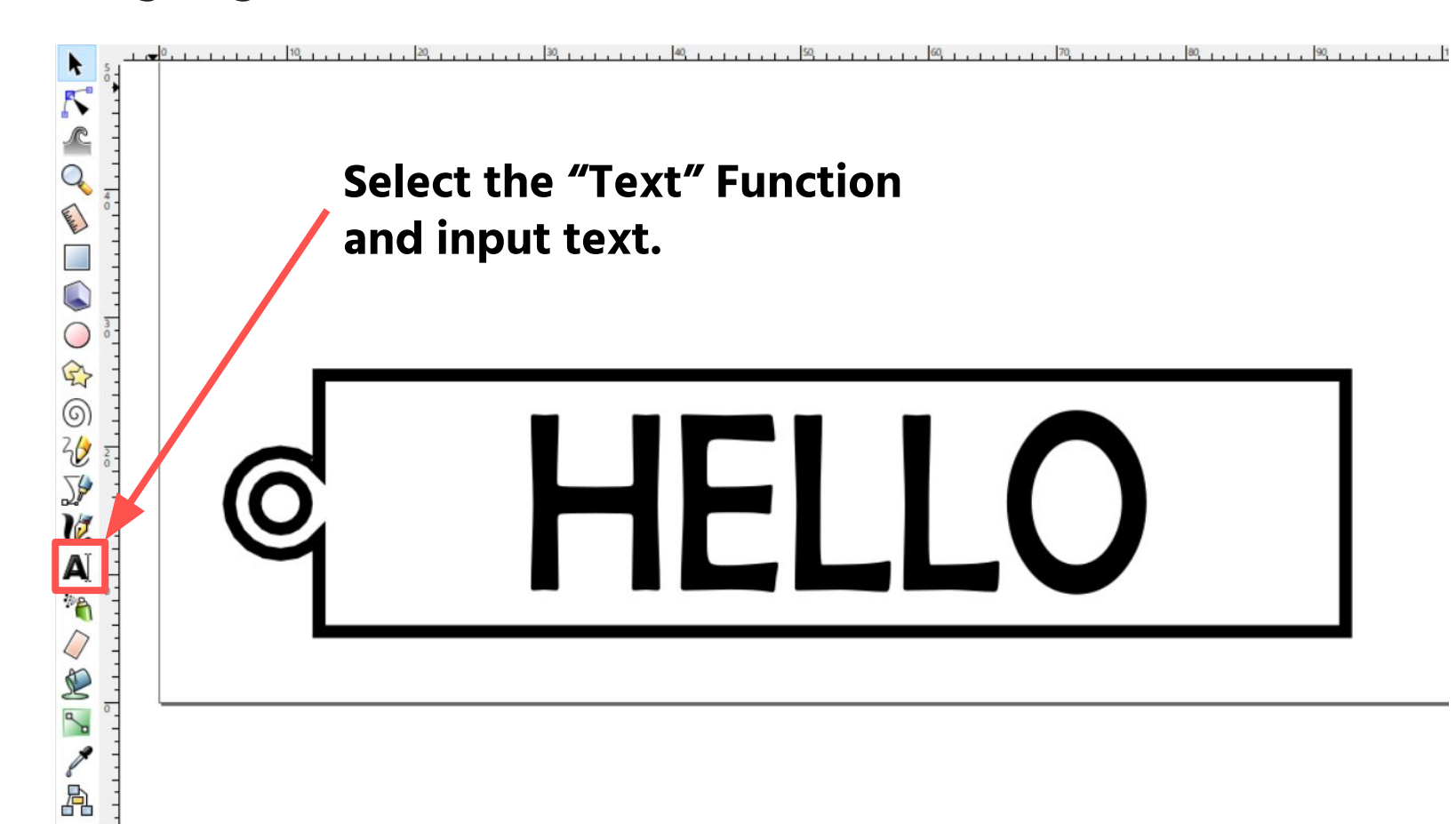

| <u>File Edit View Layer Object Path Text Filt</u> | ers Extensions Help                        |                                |
|---------------------------------------------------|--------------------------------------------|--------------------------------|
|                                                   | 0.0 Previous Extension                     |                                |
| ▶ <sup>●</sup> <u></u>                            | 305 Engineering                            | Raster 2 Laser GCode generator |
|                                                   | Arrange                                    |                                |
| 🔍 🛃 To engrave an                                 | Document                                   |                                |
| bject, select it,                                 | Gcodetools                                 | •                              |
| then select                                       | Generate from Path<br>Generate Laser Gcode | •                              |
| Extensions > 305                                  | lmages<br>Jessylnk                         | •                              |
| Baster 2 Laser                                    | Modify Path<br>Raster                      | ><br>>                         |
| $\frac{1}{3}$ GCode generator                     | Render<br>Stylesheet                       | •<br>•                         |
| to access the                                     | Text<br>Typography                         | •                              |
| engraving tool.                                   | Visualize Path<br>Web                      | ><br>>                         |
|                                                   |                                            |                                |

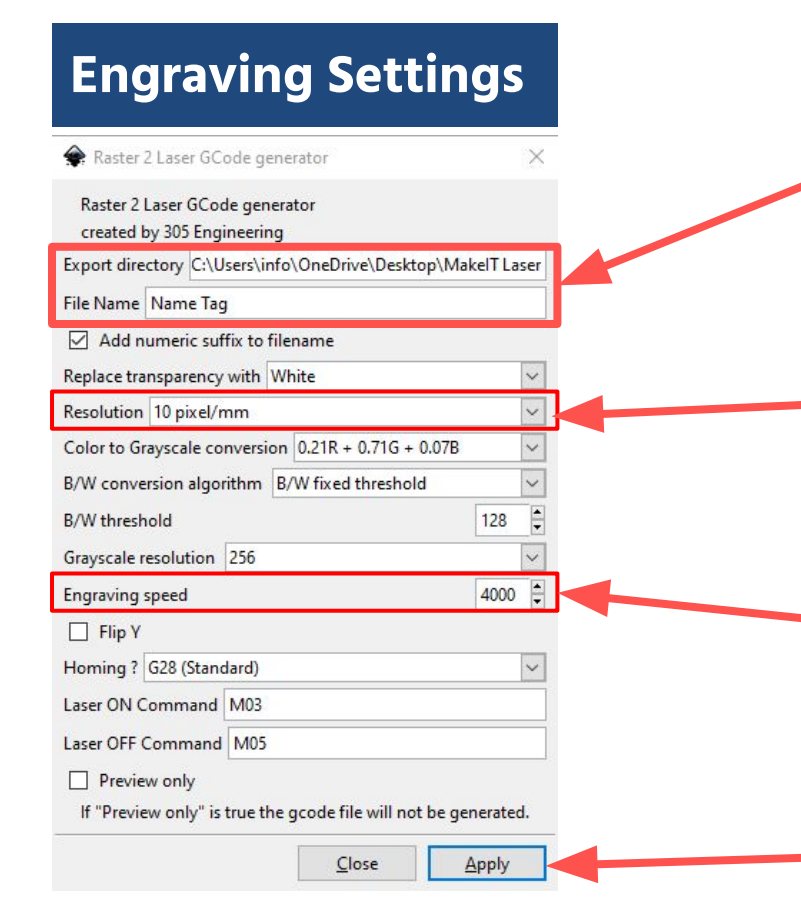

1. Note your output directory and change the file name.

2. Set Resolution to 10 pixel/mm. Higher resolution creates higher quality engraving.

3. Set Engraving speed to 4000.

4. Select "Apply".

| Name Tag_0001                   | 12/28/2021 5:00 PM | PNG File      | 1 KB |
|---------------------------------|--------------------|---------------|------|
| Name Tag_0001_BWfix_128_preview | 12/28/2021 5:00 PM | PNG File      | 1 KB |
| Name Tag_0001_BWfix_128_gcode   | 12/28/2021 5:00 PM | Text Document | 1 KB |

Once settings are applied, the file should be saved in your computer. Transfer only the gcode file to an SD Card. The other files are images and only for preview purposes.

You may also name the file with the term "engrave".

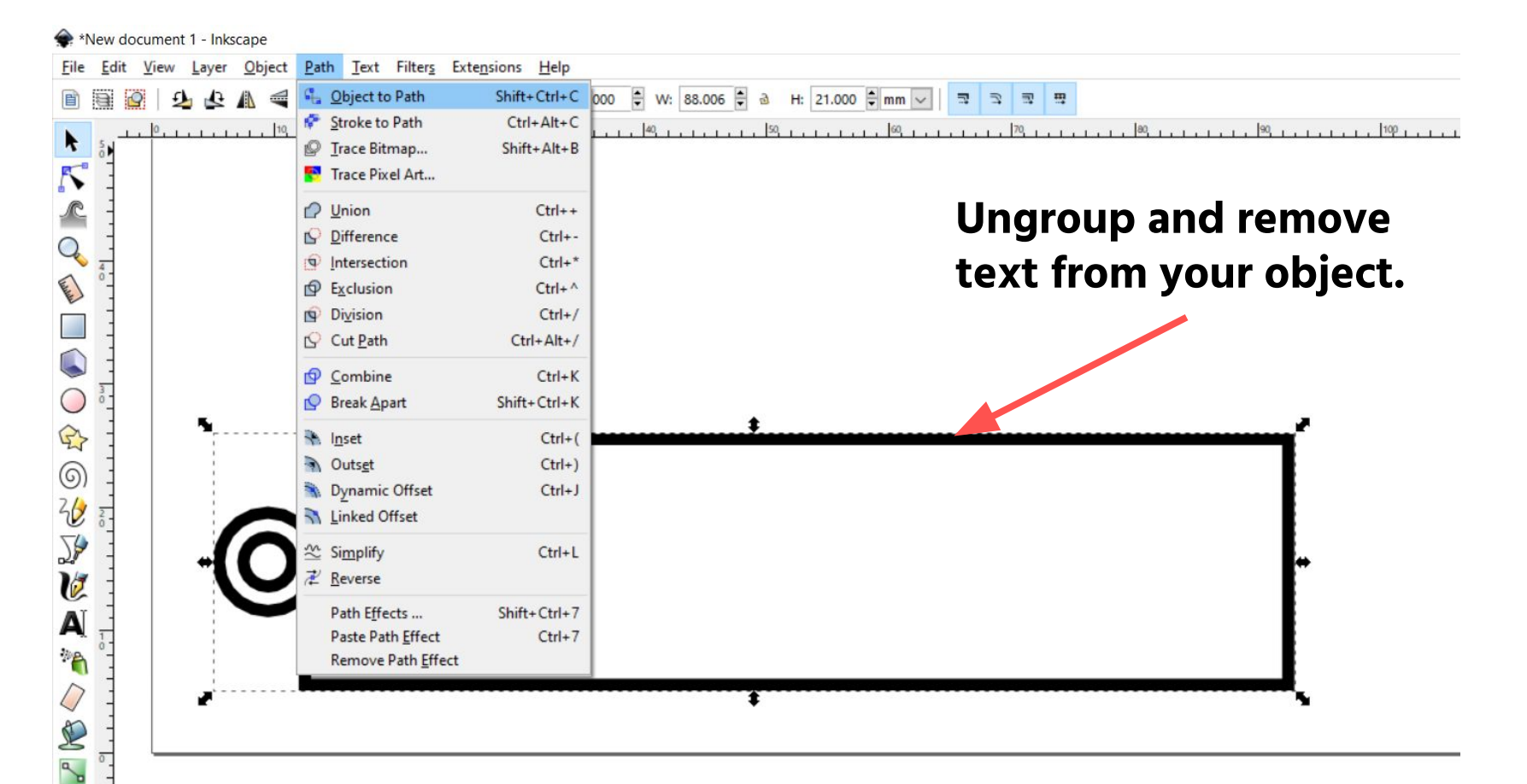

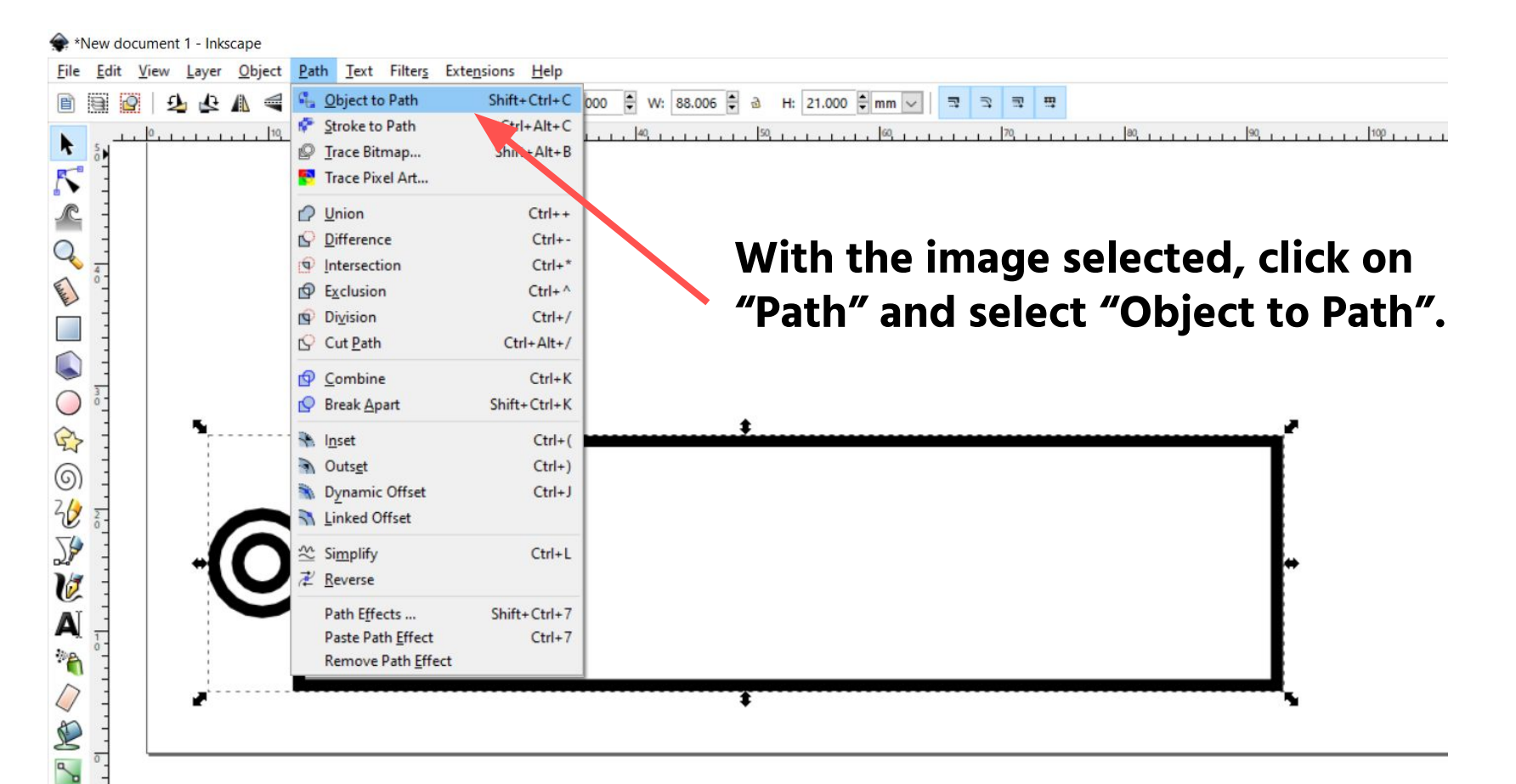

File

B

\* K

There

R 6 20 5 C A 10

a

#### Use Inkscape to Cut Object 4.

| dit <u>V</u> iew <u>Layer Object Path T</u> ext Filter <u>s</u> | Extensions Help             |                             |
|-----------------------------------------------------------------|-----------------------------|-----------------------------|
|                                                                 | Previous Extension Settings |                             |
| I=500                                                           | Previous Extension Settings | Shift+Alt+Q                 |
| To cut an object.                                               | 305 Engineering             | •                           |
|                                                                 | Arrange                     | •                           |
| select it, then                                                 | Color                       |                             |
| navigate to                                                     | Document                    |                             |
|                                                                 | Godetools                   |                             |
| "Extensions" >                                                  | Generate from Path          | ,                           |
| "Generate Laser                                                 | Generate Laser Gcode        | J Tech Photonics Laser Tool |
|                                                                 | Images                      |                             |
| Gcode > Jiech                                                   | Jessylpk                    | •                           |
| Photonics Laser                                                 | Modify Path                 |                             |
|                                                                 | Raster                      |                             |
| 1001                                                            | Stylesheet                  |                             |
|                                                                 | Text                        | •                           |
|                                                                 |                             | •                           |
|                                                                 | Visualize Path              | •                           |
|                                                                 | Web                         | •                           |

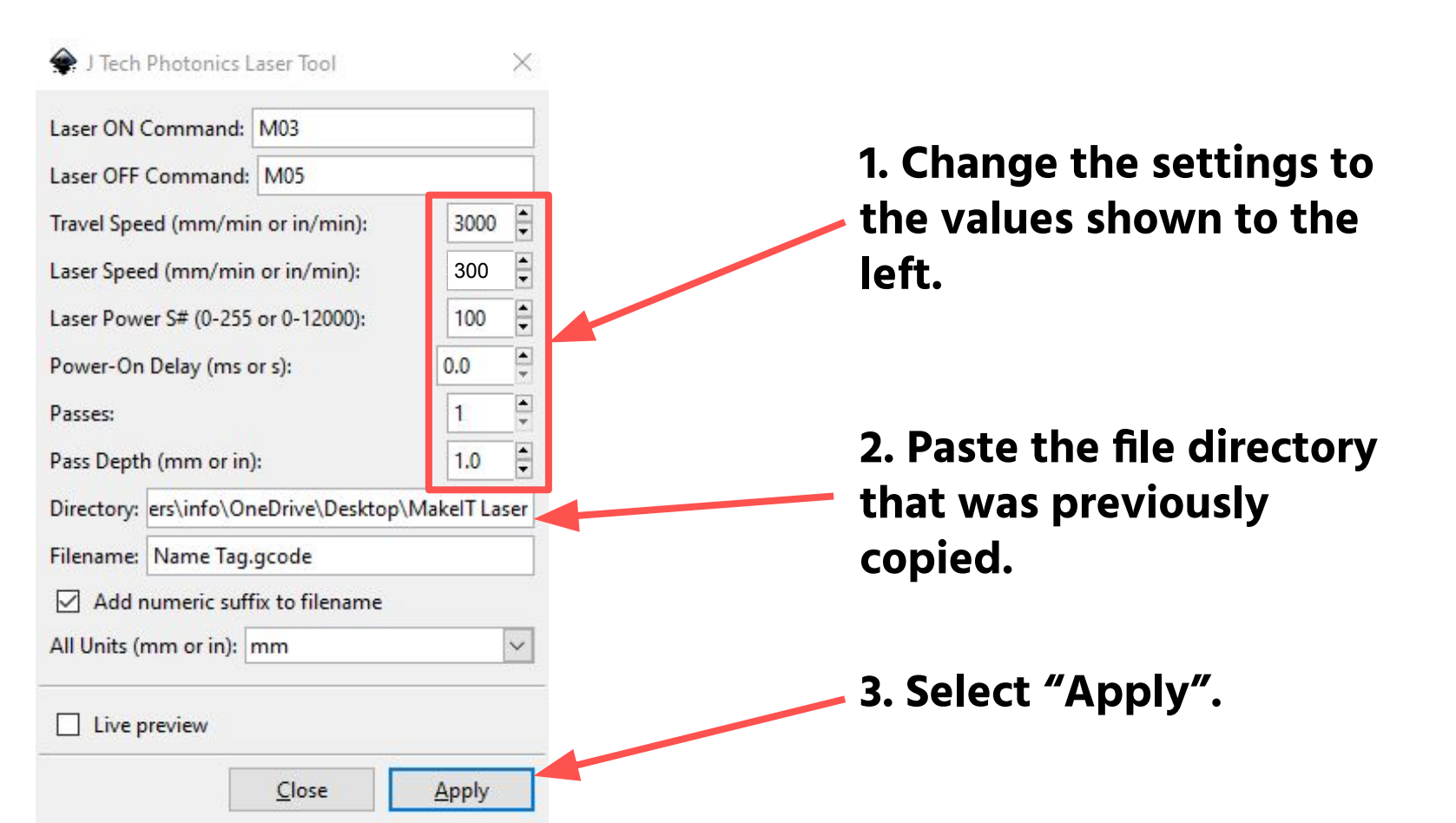

Once settings are applied, there should be arrow markings on your drawing with the axis parameter at the bottom. Inkscape lets you preview your job before you sent it to be cut. Check it to make sure the path aligns with your object.

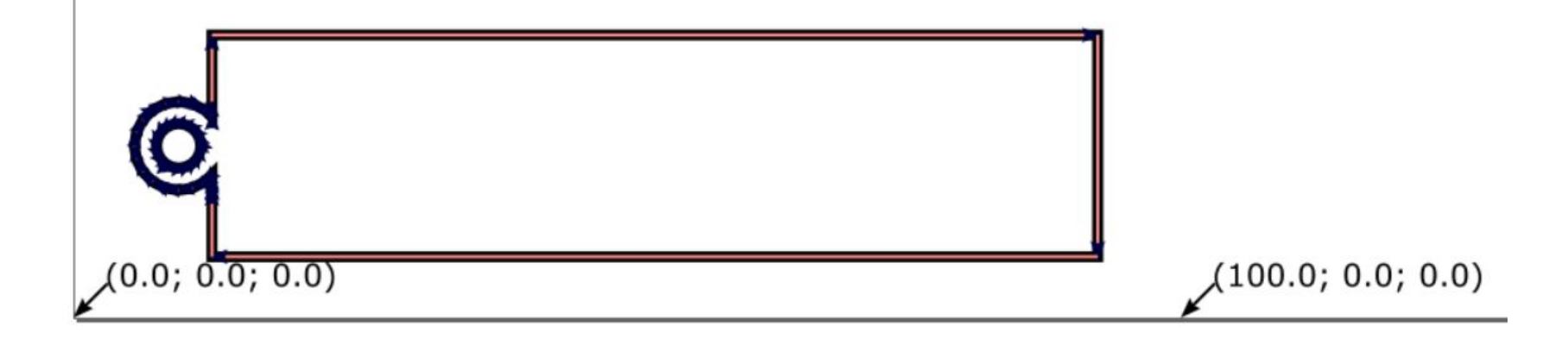
4. Use Inkscape to Cut Object

1 KB

Name Tag\_0001.gcode

12/28/2021 5:01 PM GCODE File

Once settings are applied, the file should be saved in your computer. Transfer the gcode file to an SD Card.

You may also name the file with the term "cut" to distinguish it from an engraving file.

## **OPERATING THE CRAFTLASER**

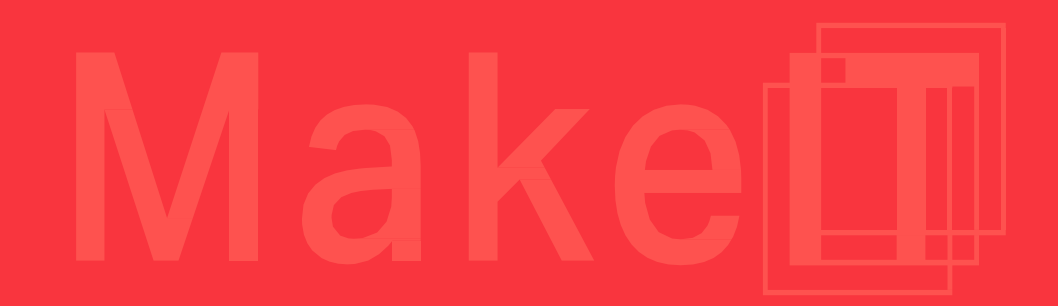

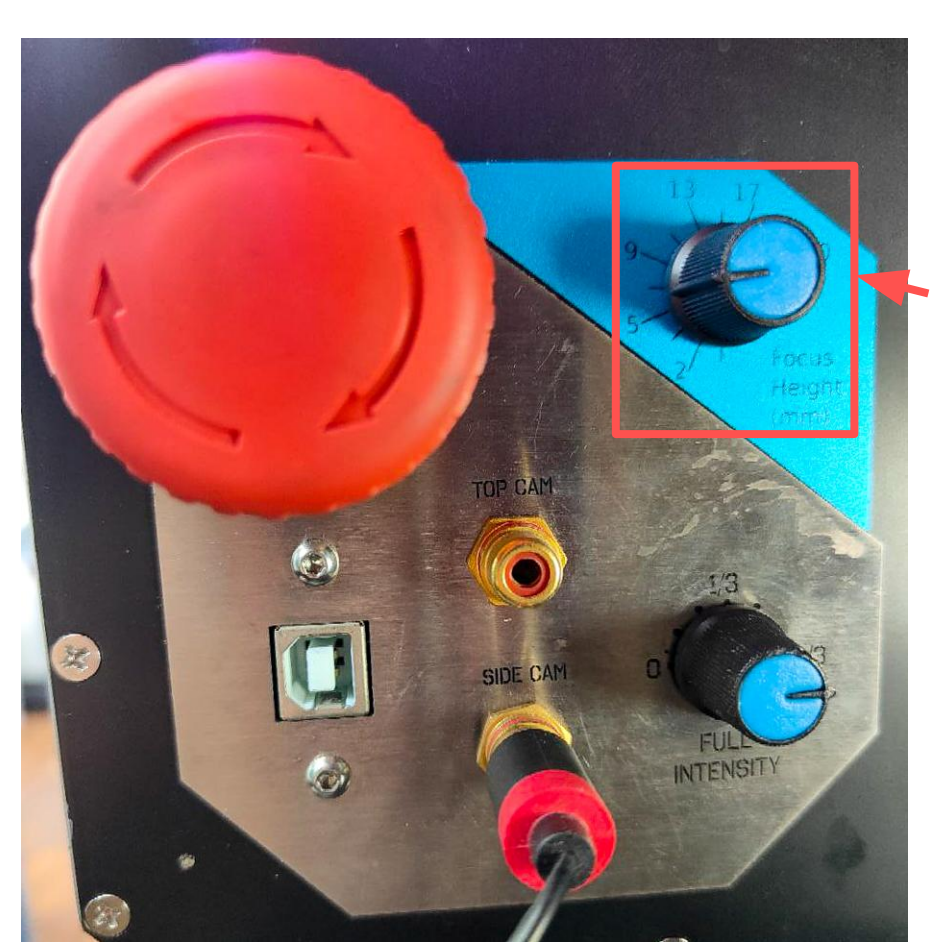

Adjust Focus Height to 4mm above material. The easiest method to roughly gauge this 4mm height is to use a 3mm piece of acrylic on top of your material to be cut. Place both pieces and lower the laser cutting head slightly above the acrylic piece.

Turn the knob anti-clockwise or to the left to lower the laser cutting head to the desired height.

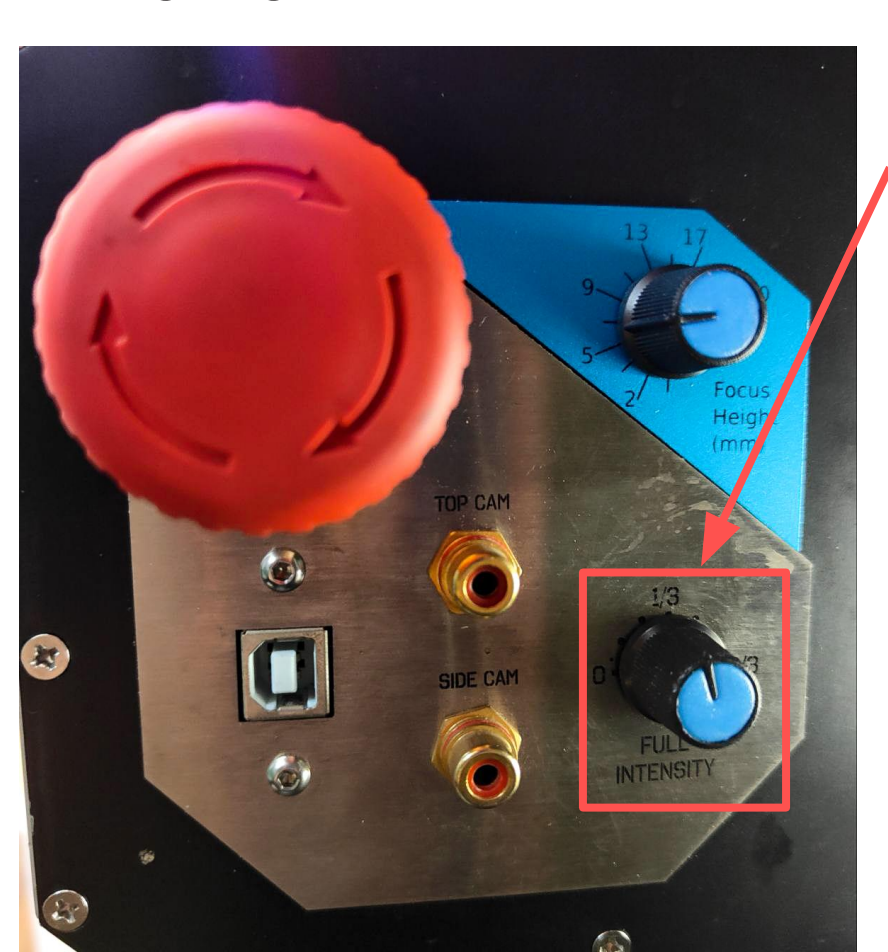

For engraving, adjust the laser intensity knob to 2/9 power (11 O'Clock).

### REMINDER

Do not exceed this power setting. Exceeding this setting might result in your material getting burnt.

Once you are done cutting, remember to reset the laser intensity knob back to the '0' position.

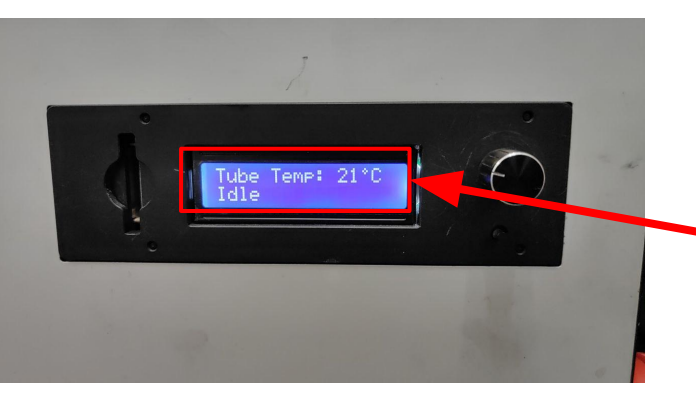

Open the material loading tray when the display reads "Idle". This is to ensure that the machine is done cutting/rastering. Check on the monitor and display to confirm the machine is done cutting before opening the tray.

### REMINDER

Do not cut other materials other than what is specified.

Monitor the 'Tube Temp' and make sure it does not exceed 35 °C. If it does stop the machine and let it cool down for at least 10 mins.

Align your material to the bottom-left corner of the materials tray.

Apply tape to the sides to prevent the workpiece from moving.

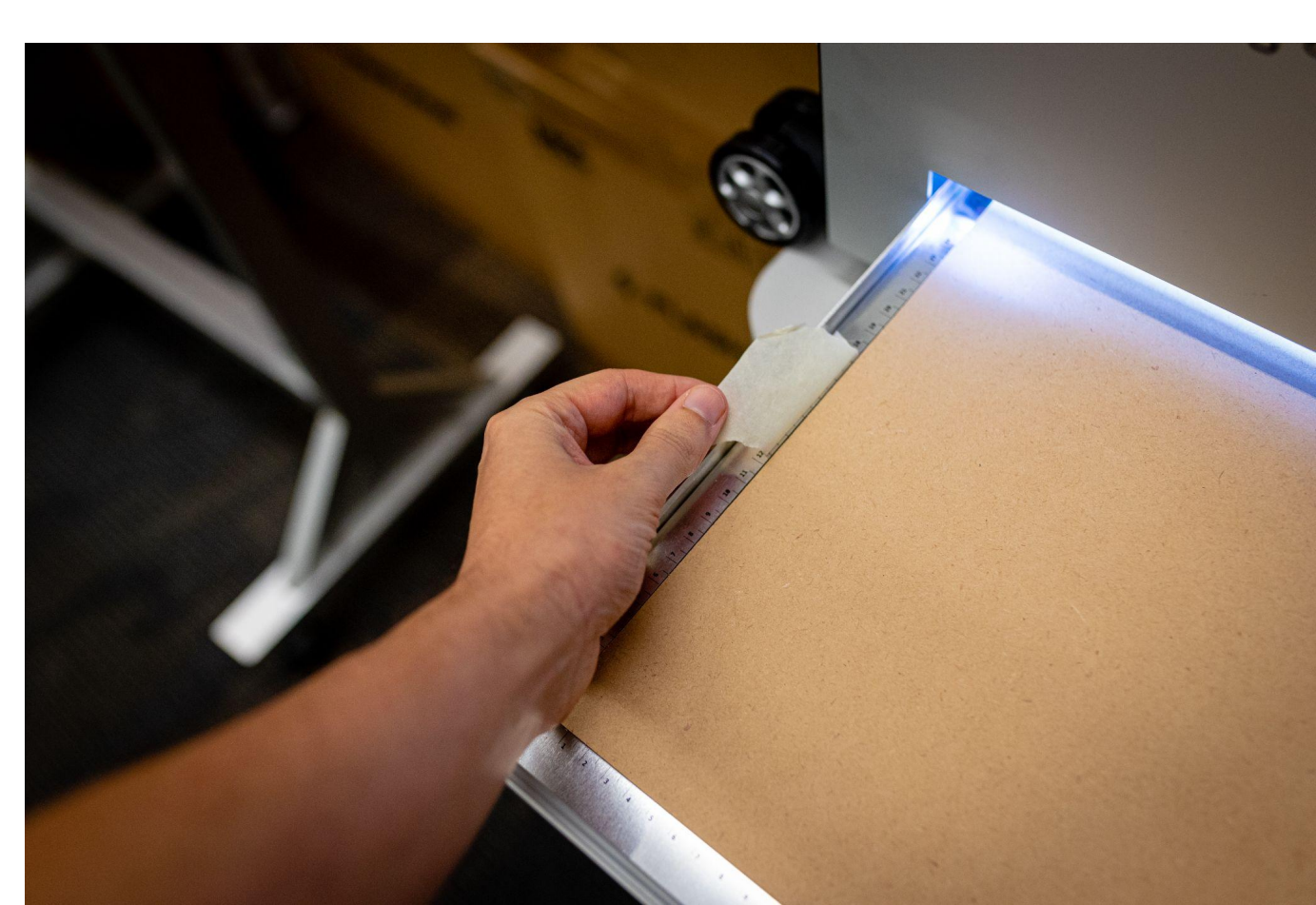

5.

**Operating the Laser Cutter** 

Try to make sure your job does not go over the tape.

Position the tape strategically to avoid any potential mistakes.

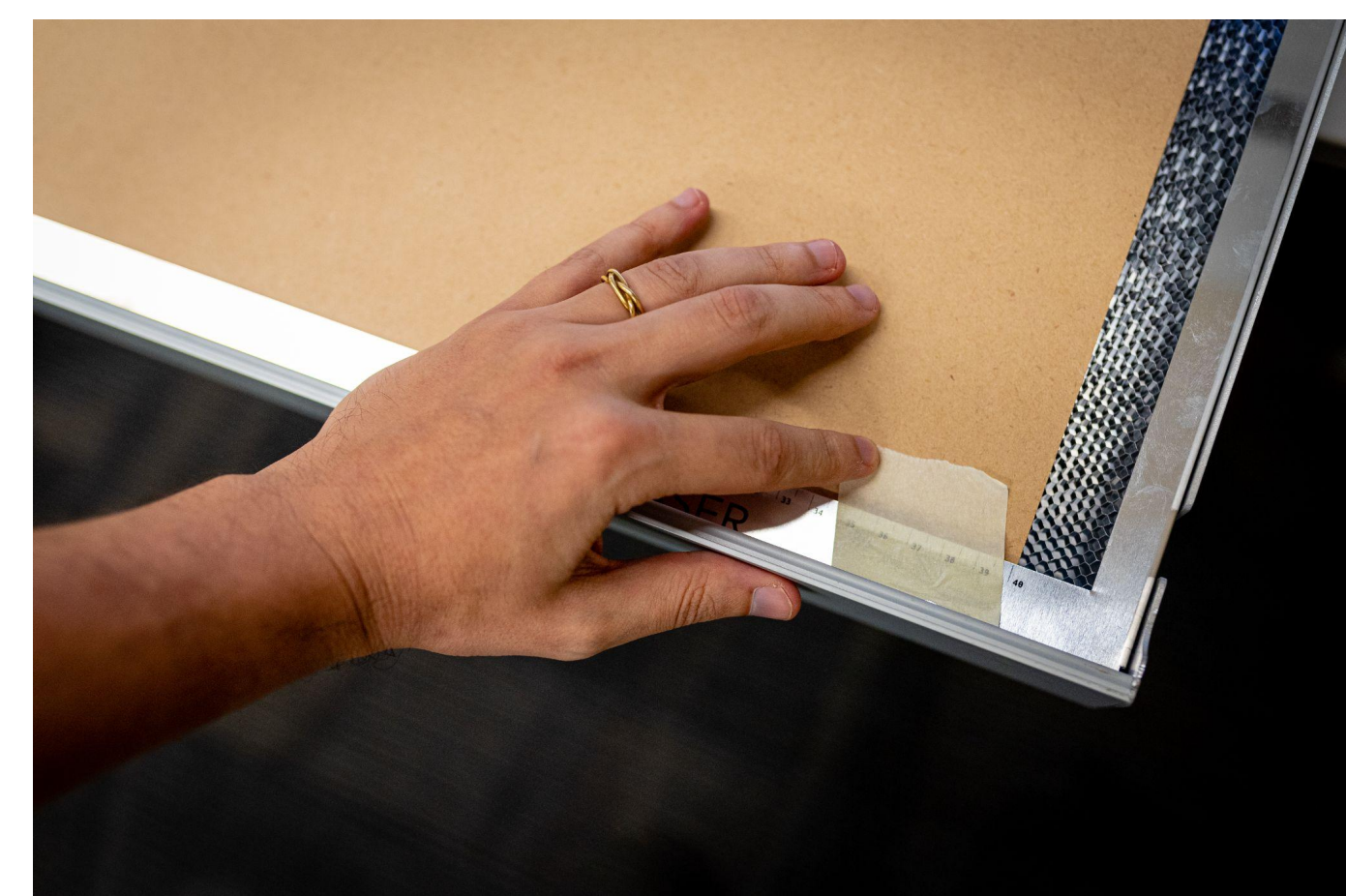

5.

**Operating the Laser Cutter** 

#### 5. Operating the Laser Cutter

### Laser Cutter Settings for Engraving

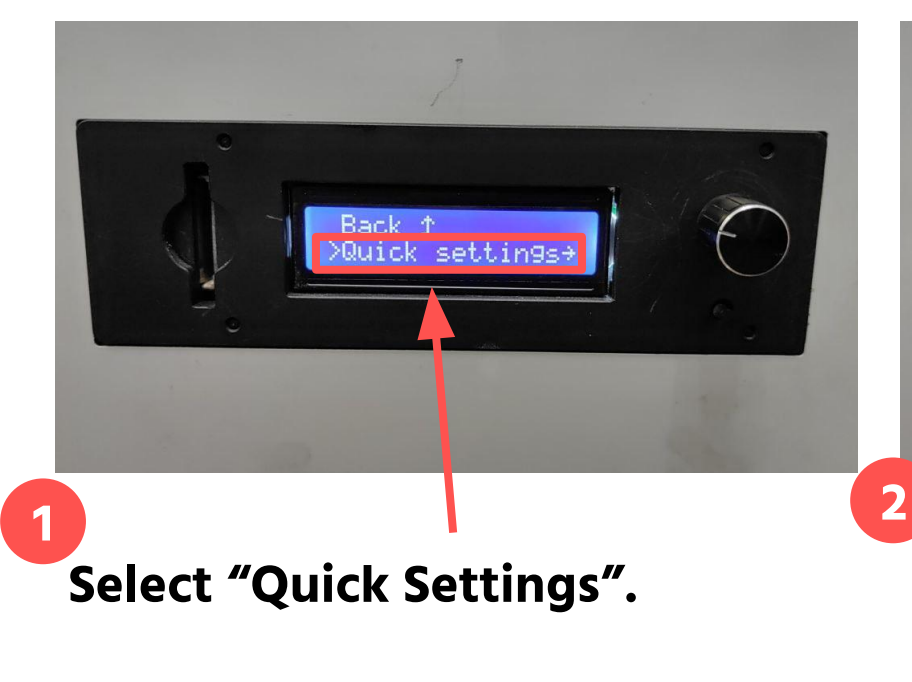

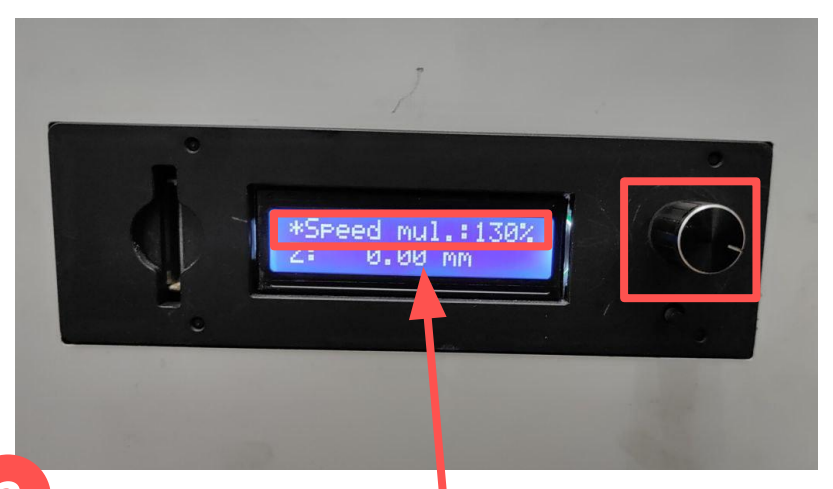

Set "Speed mul." to 200% by rotating the knob clockwise and pressing the knob to select.

#### 5. Operating the Laser Cutter

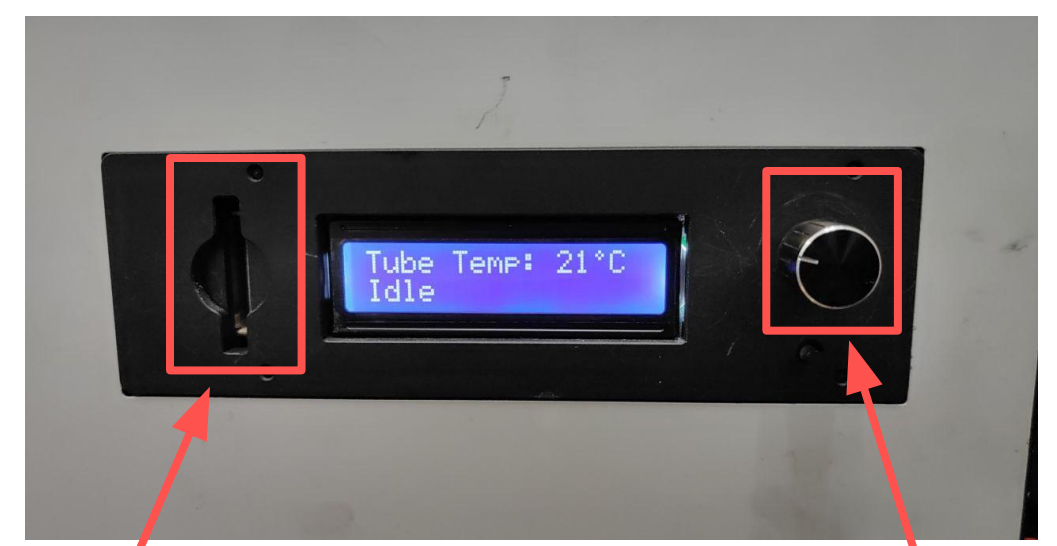

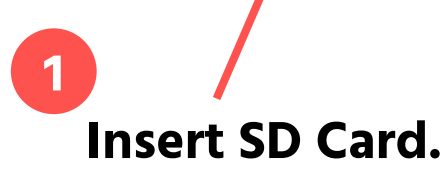

2 Select file to print by rotating the knob and pressing the knob to select file.

Insert your SD card after you've adjusted the cutter settings.

The menu will automatically navigate to the files on the card, making it difficult to adjust settings after.

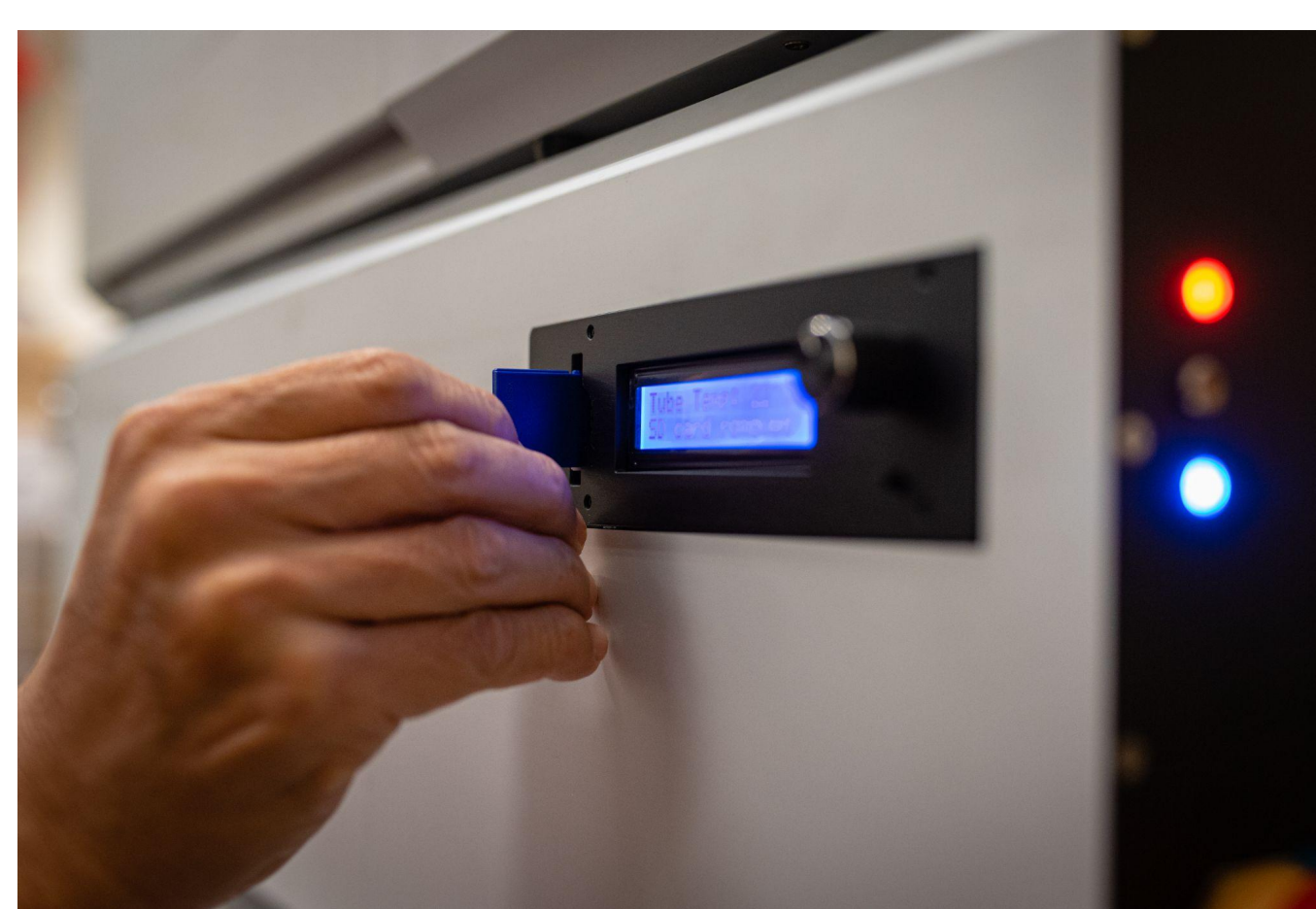

5.

**Operating the Laser Cutter** 

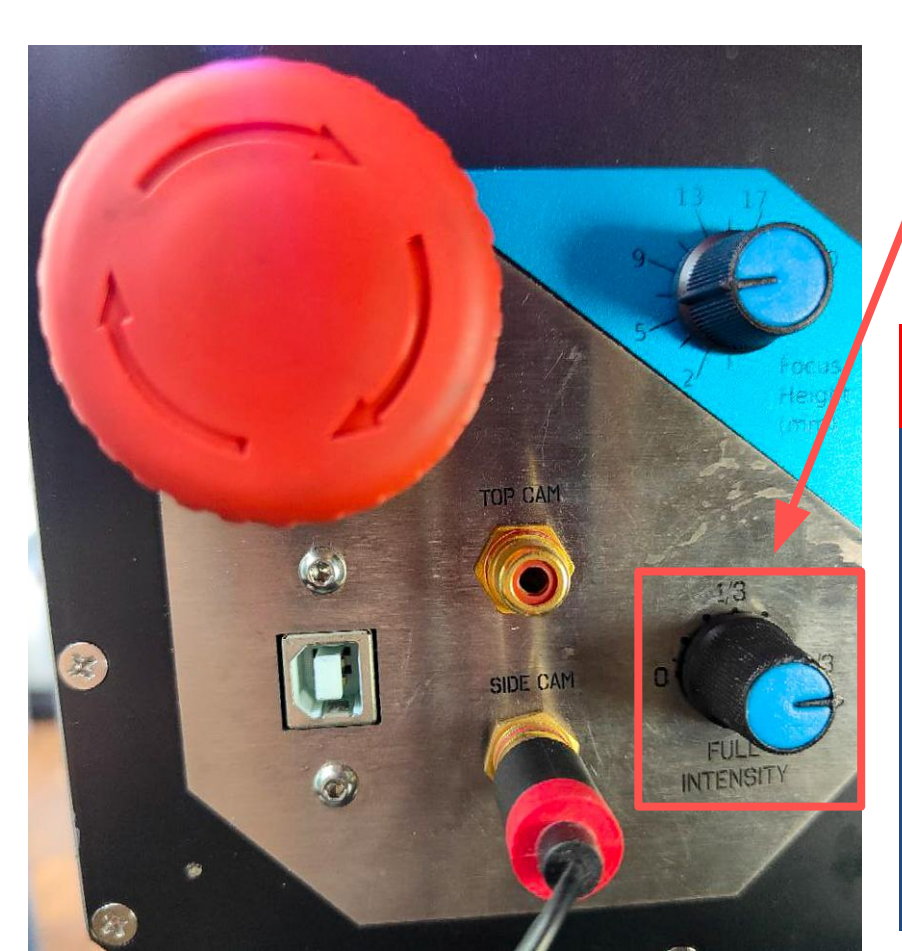

For cutting, adjust the laser intensity knob to 2/3 power (3 O'Clock).

### REMINDER

Do not exceed this power setting. Exceeding this setting might result in your material getting burnt.

Once you are done cutting, remember to reset the laser intensity knob back to the '0' position.

### 5. Operating the Laser Cutter

### Laser Cutter Settings for Cutting

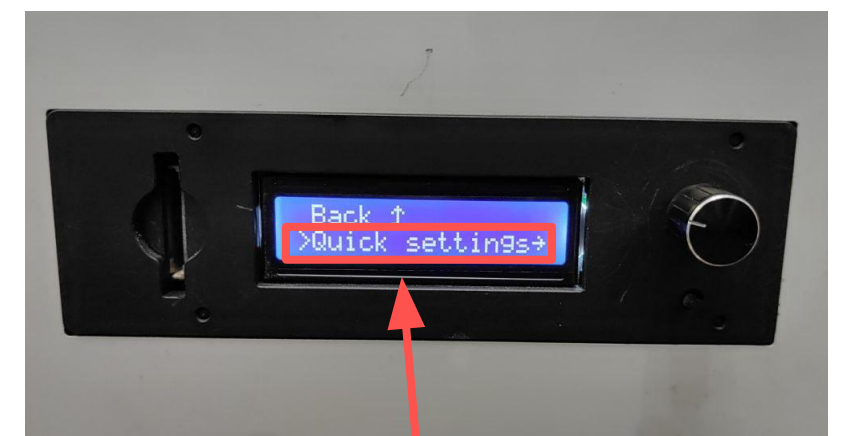

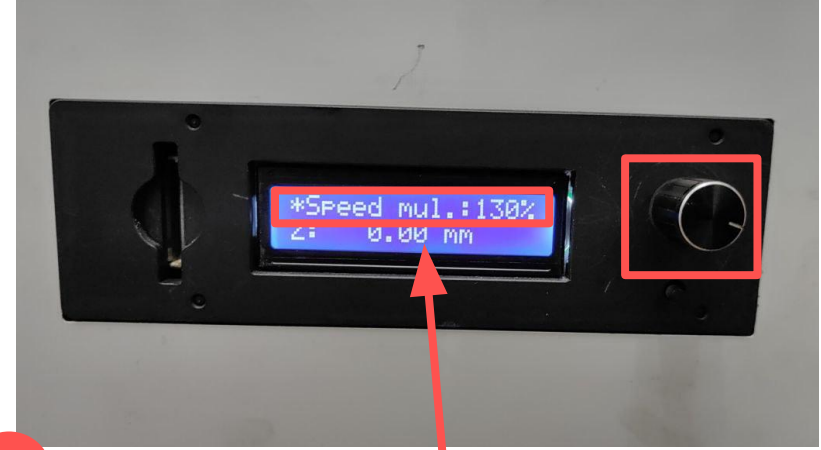

Select "Quick Settings".

Set "Speed mul." to 130% by rotating the knob clockwise and pressing the knob to select.

2

5. Operating the Laser Cutter

Remove your work when you're done both engraving and cutting.

Keep the machine on and close the materials tray to ensure fumes are directed to the extractor.

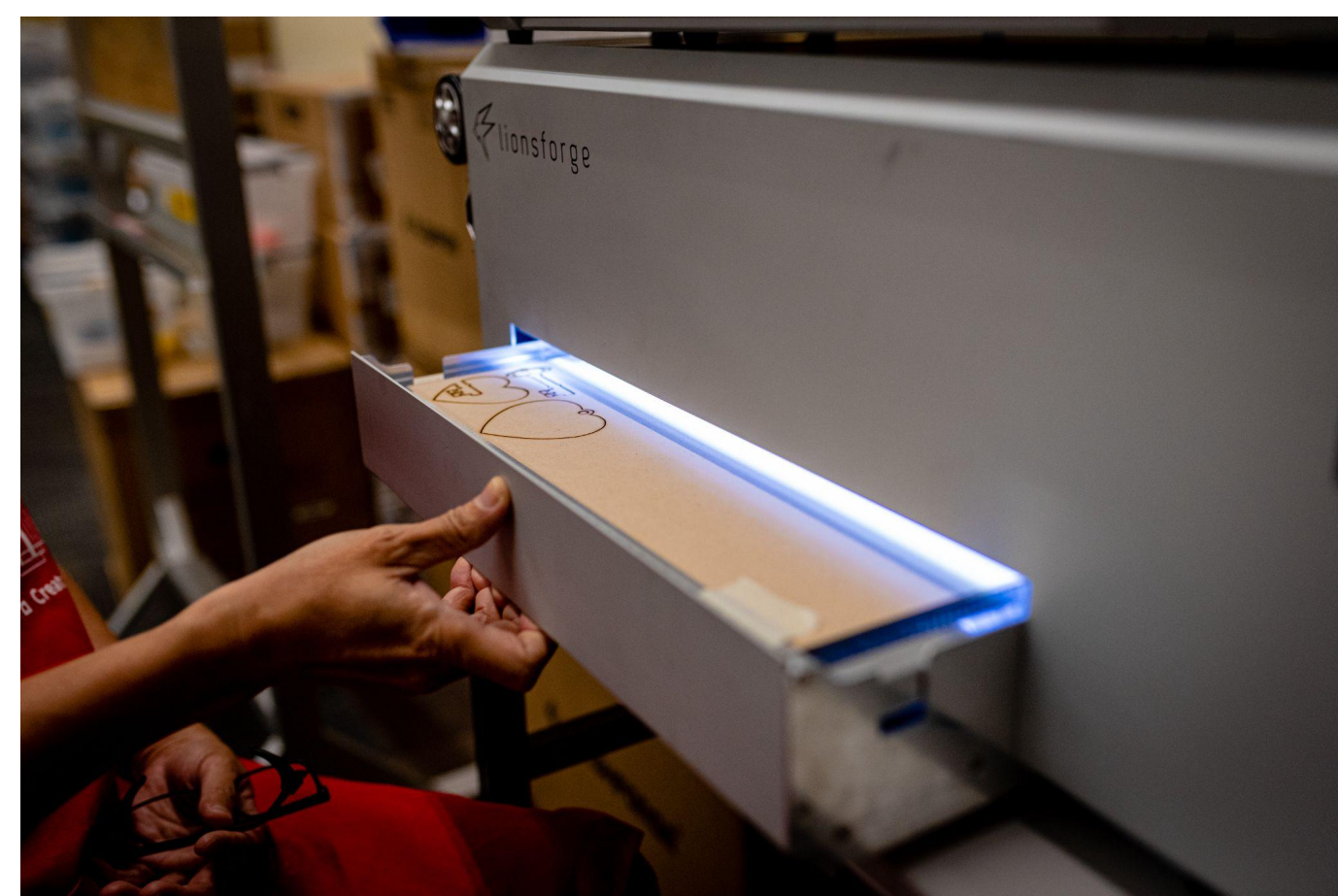

•

#### EXTENSIONS I SECTION 3 | 25 MINUTES **3D Shapes and Boxes**

## **EXTENSIONS**

There are lots of projects to create with a laser box, but a powerful and flexible option is to make boxes. Boxes can be used for other projects, hold cherished objects, or for other creative purposes.

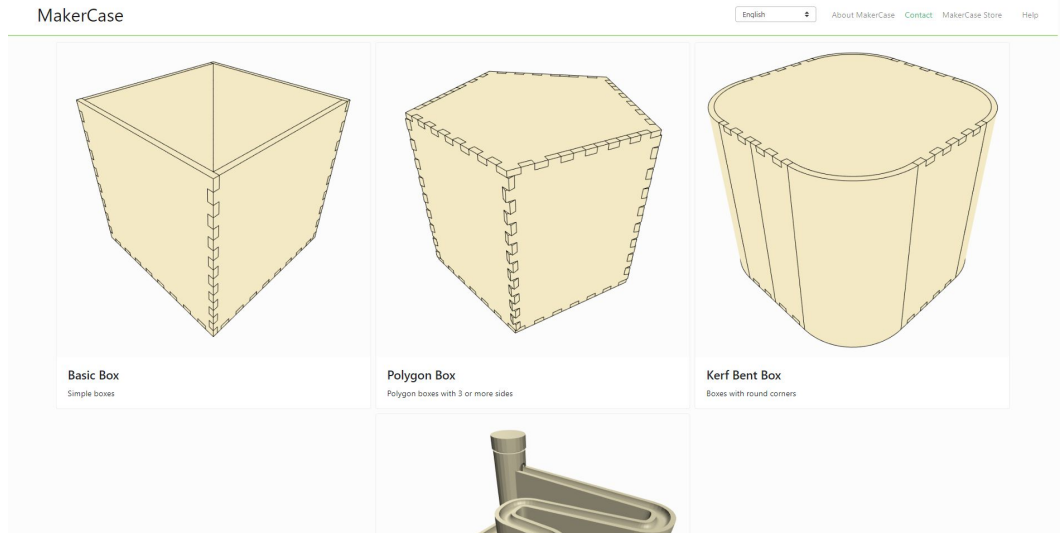

```
<u>https://en.makercase.com/</u>
```

There are many free box generators available online, speeding up the process. Makercase is showcased because of how easy it is to use.

| EXTENSIONS I SECTION 3.1   25 MINUTES<br>Potential Projects | 6.                                                                                                   | Design a 3D Box with Makercase |
|-------------------------------------------------------------|----------------------------------------------------------------------------------------------------|--------------------------------|
| Set units to<br>Millimeters                                 | MakerCase                                                                                            | Flat Joint                     |
| Set width, height, depth of box                             | 101.6 mm   Height 101.6 mm   Depth 101.6 mm   Are these inside or outside dimensions? Inside Outside | Finger Joint                   |
| Material Thickness                                          | Material Thickness<br>3mm<br>Custom Thickness<br>Open or closed box?<br>Open Closed                  |                                |
| Joint Type                                                  | Edge Joints<br>Flat Finger T-Slot<br>Download Box Plans                                              | T-Slot Joint                   |

•

#### EXTENSIONS I SECTION 3.1 | 25 MINUTES Potential Projects

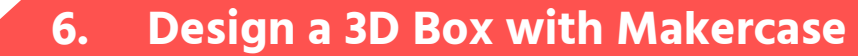

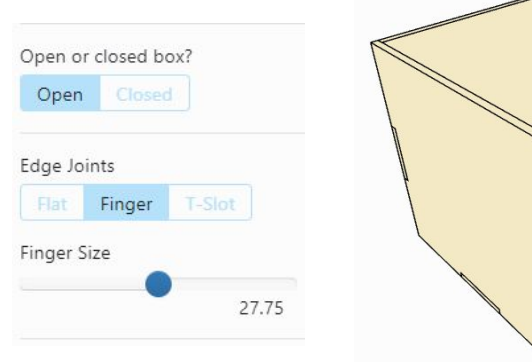

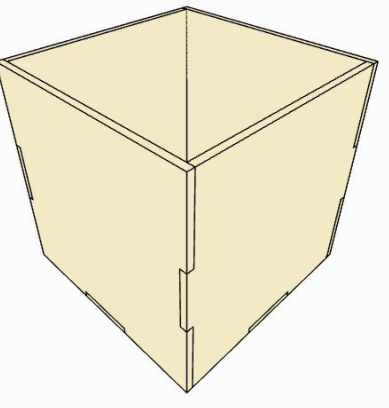

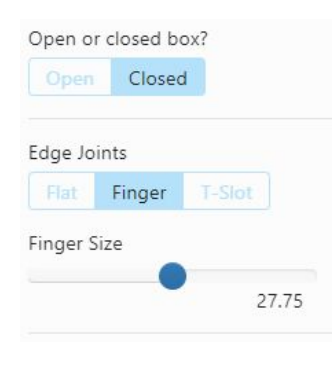

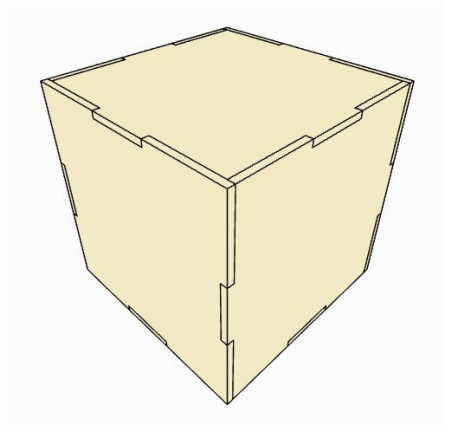

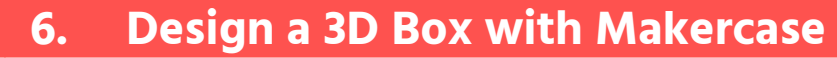

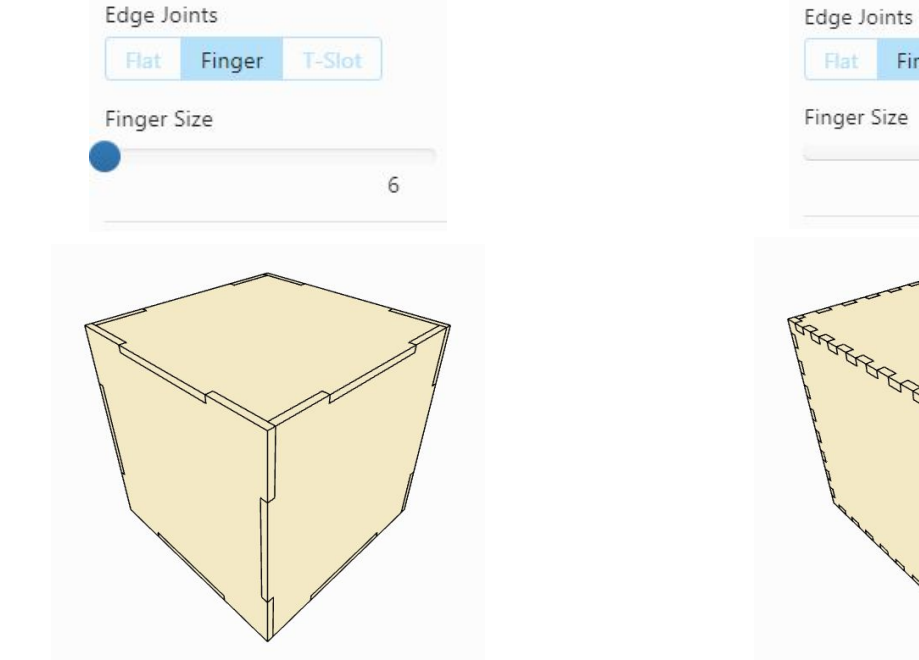

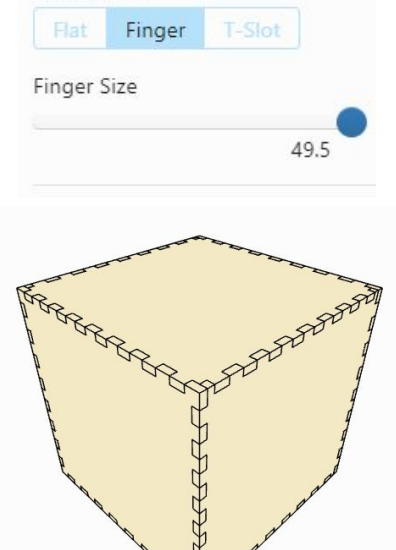

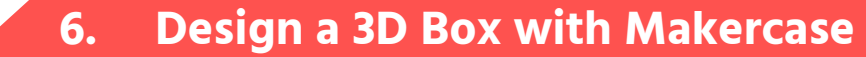

#### MakerCase - T Slot Joint

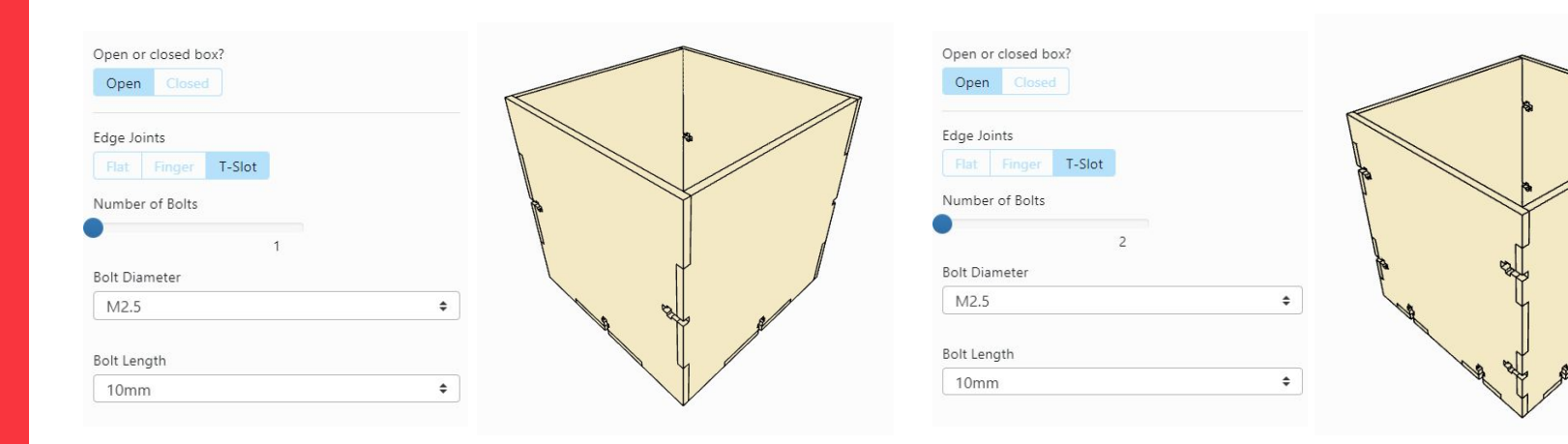

### 6. Design a 3D Box with Makercase

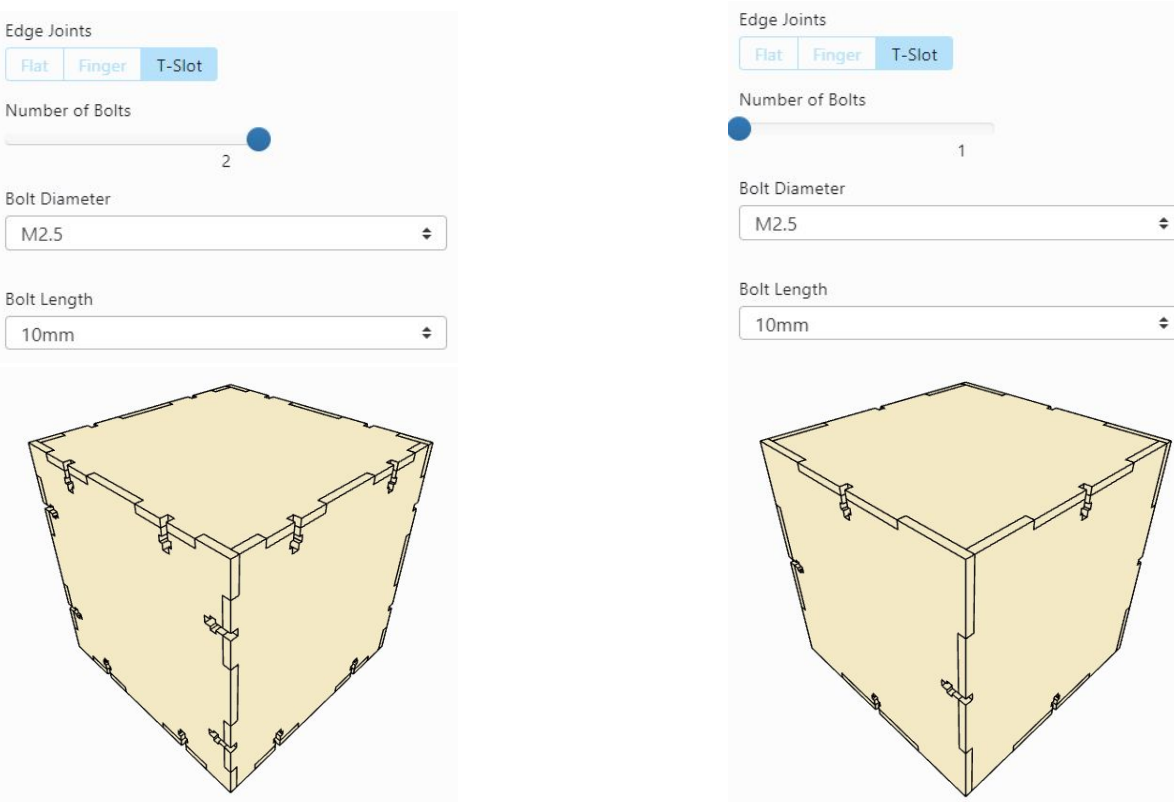

MakerCase - T Slot Joint

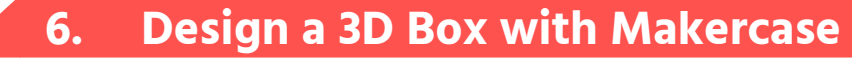

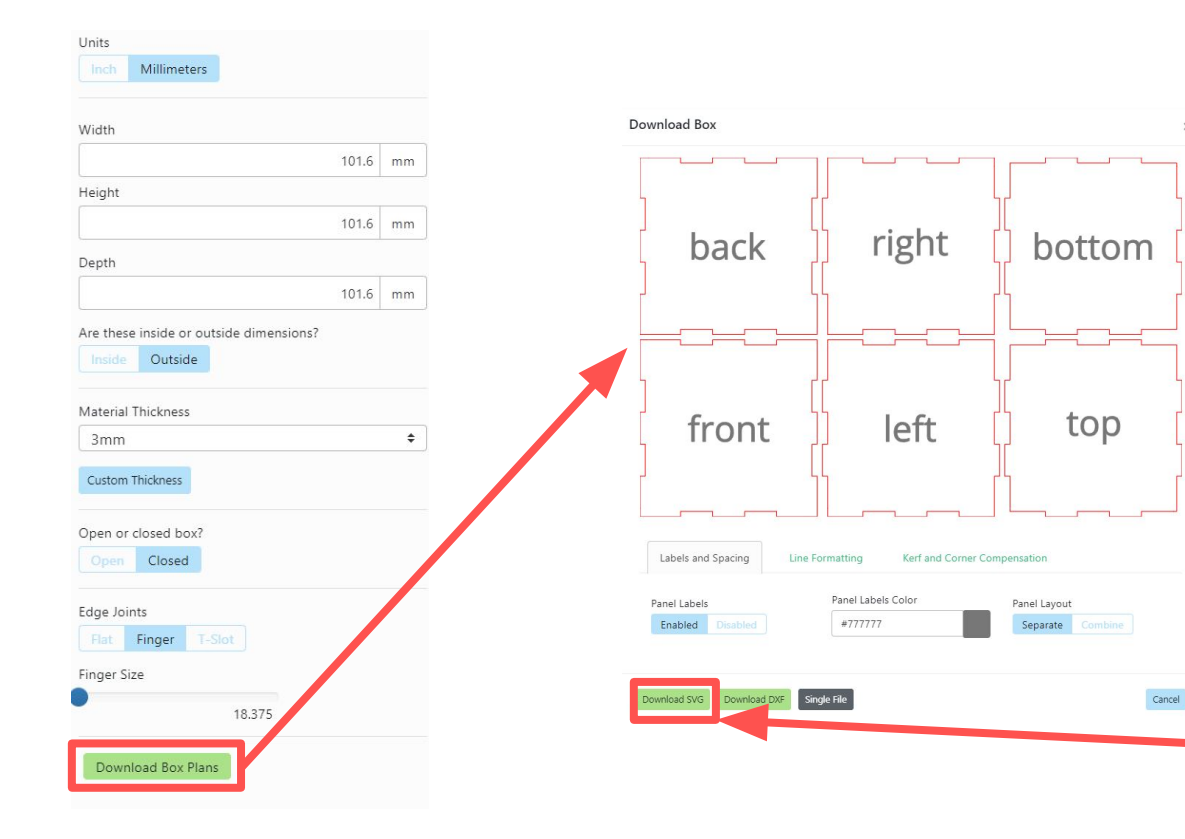

Download in SVG format

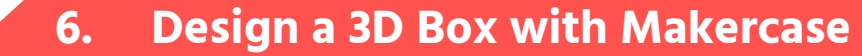

\*New document 2 - Inkscape

〇 公

6

V A

一月

<u>File Edit View Layer Object Path Text Filters Extensions Help</u>

🖹 🔯 🕹 🕹 🗛 🐗 📕 🖆 🗊 🗊 X: 43.858 🗘 Y: 520.693 🗘 W: 432.283 🗘 a) H: 107.185 🗘 px 🔽 😒 😒 😨

When you first open Inkscape, the document will open in A4 Portrait.

We will need to change it to A3 Landscape to fit the parameters of the laser cutter.

#### 6. Design a 3D Box with Makercase

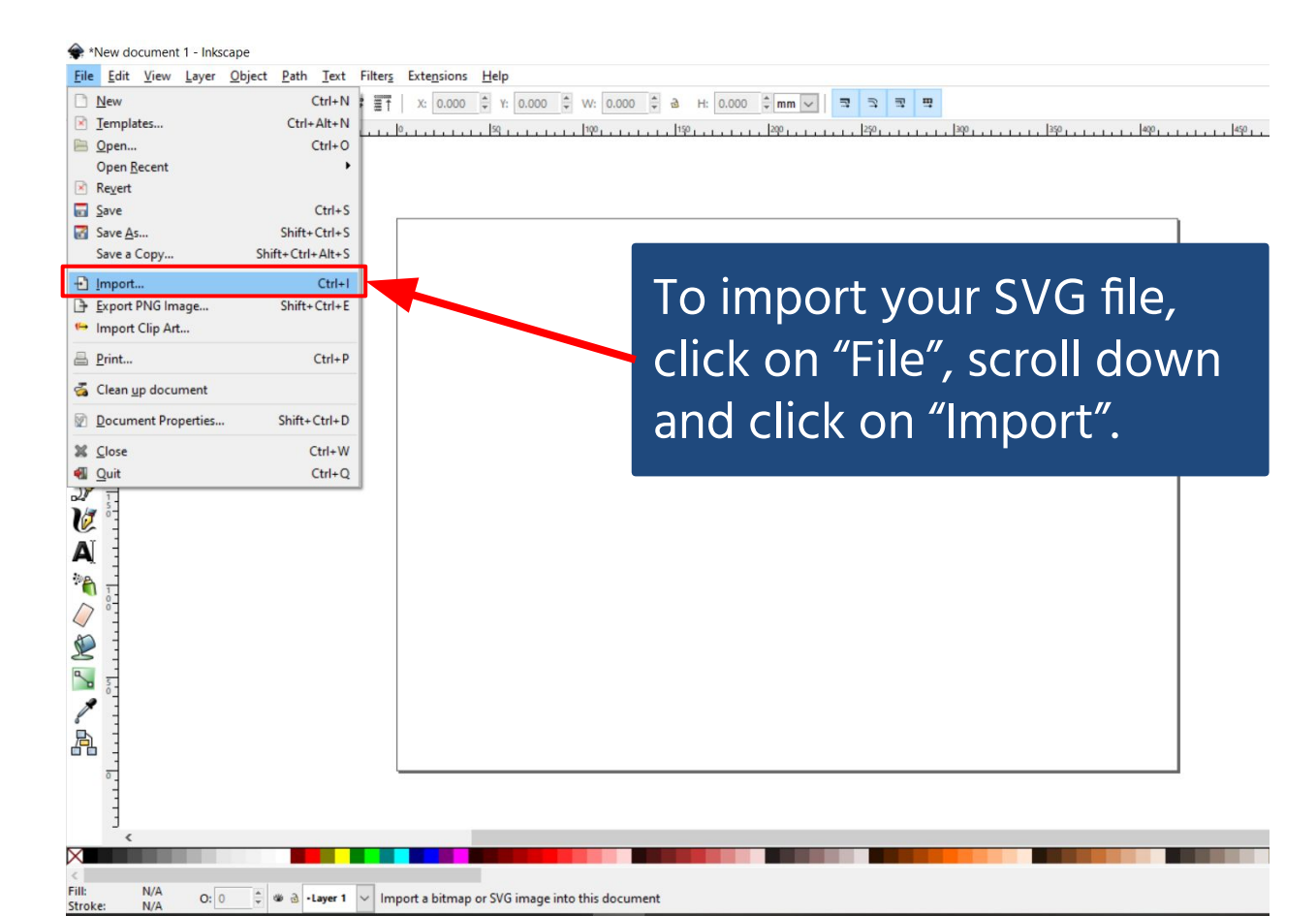

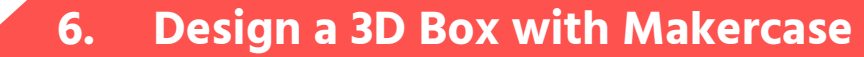

## From this point onwards, just follow the steps you have learnt earlier in the class.

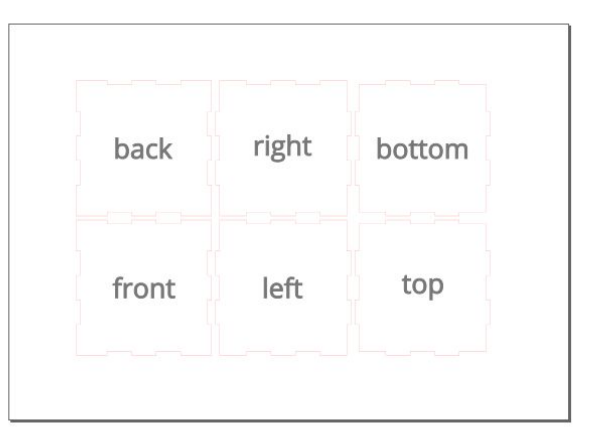

•

EXTENSIONS I SECTION 3.1 | 25 MINUTES Frequently Asked Questions

## HOW CAN I APPLY WHAT I'VE LEARNED?

#### EXTENSIONS I SECTION 3.1 | 25 MINUTES Applying Knowledge

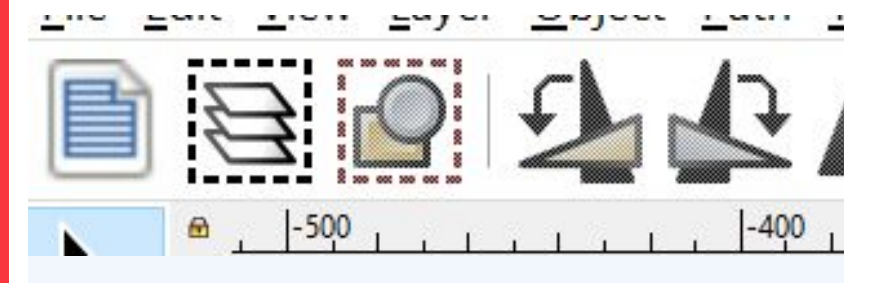

## **Vector Design**

- Seek learning resources for Inkscape (either from online sources or through NLB OneSearch)
- 2. Participate in Inkscape challenges to build out your skills

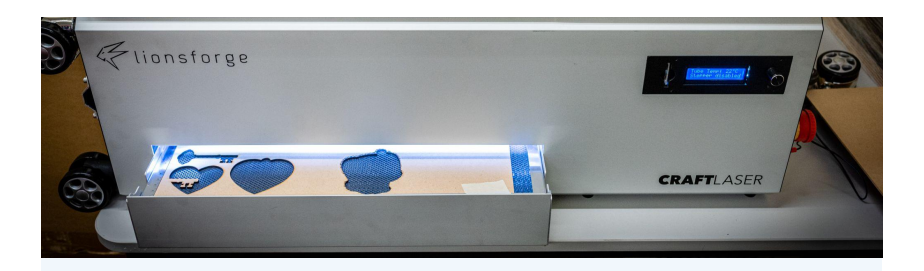

## Laser Cutting

- 1. Find interesting laser cutting projects on Thingiverse or instructables
- 2. Make simple projects with different materials
- 3. Share your designs in the MakelT Facebook group

#### EXTENSIONS I SECTION 3.1 | 25 MINUTES Applying Knowledge

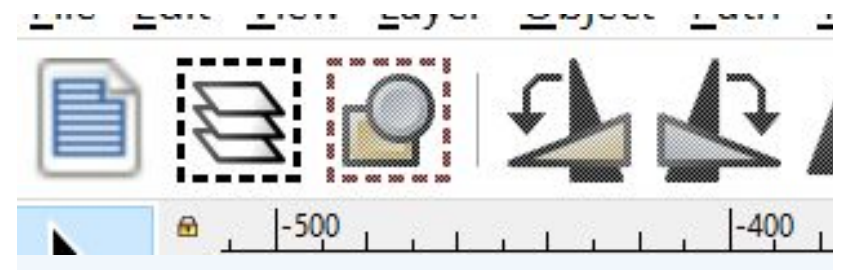

## Vector Design -Youtubers to Follow

Logos By Nick:

https://www.youtube.com/@LogosByNick

TinkerTips (Playlist): https://tinyurl.com/TinkerTips

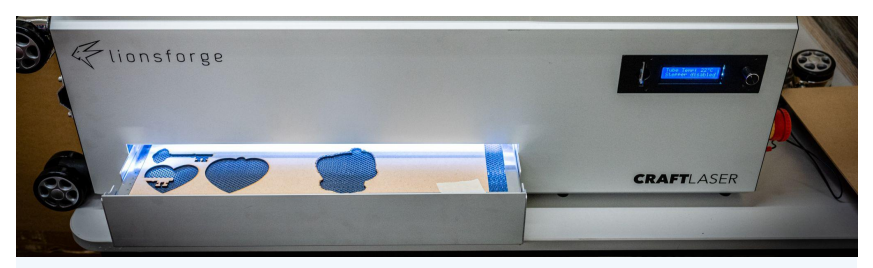

## Laser Cutting -Youtubers to Follow

Make or Break Shop:

https://www.youtube.com/@makeorbreakshop

CraftLaser Full Walkthrough (Video): <u>https://tinyurl.com/craftlaser</u>

#### EXTENSIONS I SECTION 3.1 | 25 MINUTES Applying Knowledge

Join our MakeIT Facebook Community Group to share ideas and access our online learning guides!

To access additional guides on laser cutting, navigate to the Media tab, select Videos, and search for:

Laser Cutting Fundamentals How to Laser Cut a Wooden Book Cover Laser Cut Box

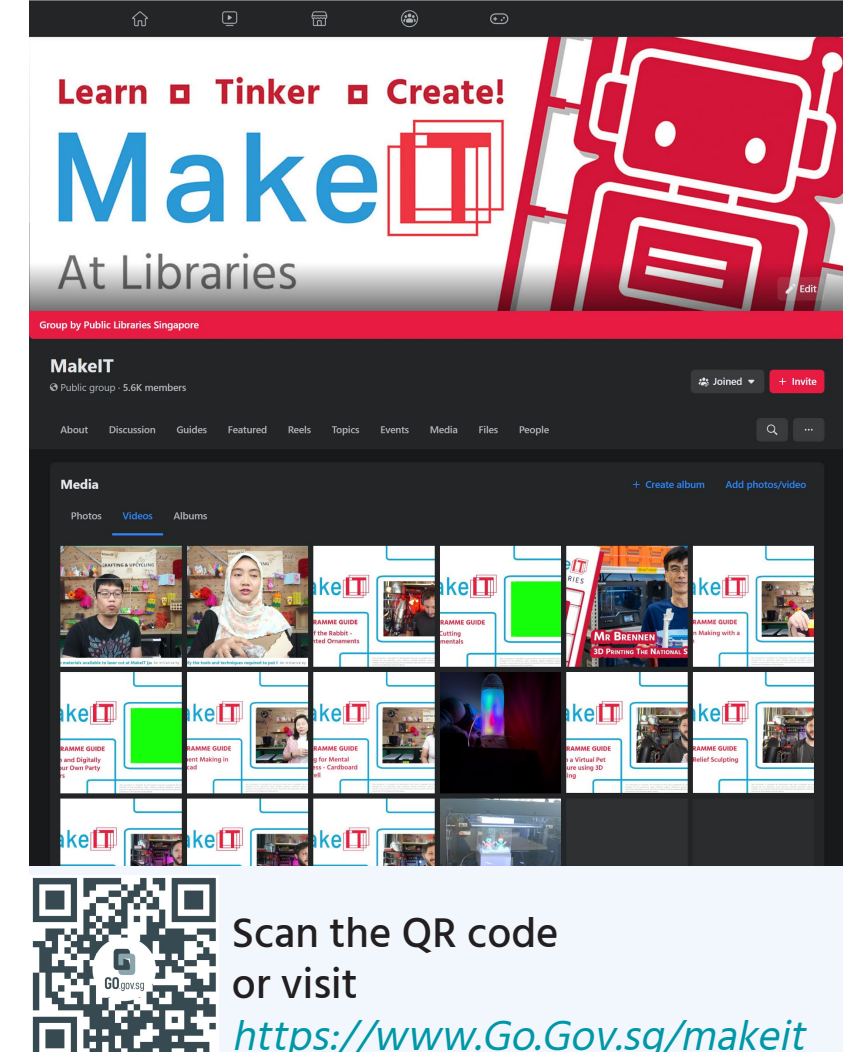

100

•

EXTENSIONS I SECTION 3 | 25 MINUTES Frequently Asked Questions

## TINKERING AT MAKEIT AT LIBRARIES

### EXTENSIONS I SECTION 3.1 | 25 MINUTES MakeIT at Libraries - Making a Booking

### **Creating myLibrary ID**

1. Go to <u>https://account.nlb.gov.sg/</u>

2. Create a myLibrary account using your Singpass or NRIC / FIN

3. Create a myLibrary ID (username) that you can remember

## myLibrary

#### **Account Services**

Use this e-Service to

- create an online User ID
- retrieve your online User ID
- reset your password
- sign up for library membership (available with Singpass login)

I have a Singpass account

**Use Singpass** 

I do not have a Singpass account

Use NRIC / FIN

## EXTENSIONS I SECTION 3.1 | 25 MINUTES MakelT at Libraries - Making a **Booking**

## Simplybook

Equipment bookings are handed through Simplybook. Talk to our Centre Manager to register for an account, then visit

https://makeitsg.simplybook.asia/v2/ to book equipment.

#### Make

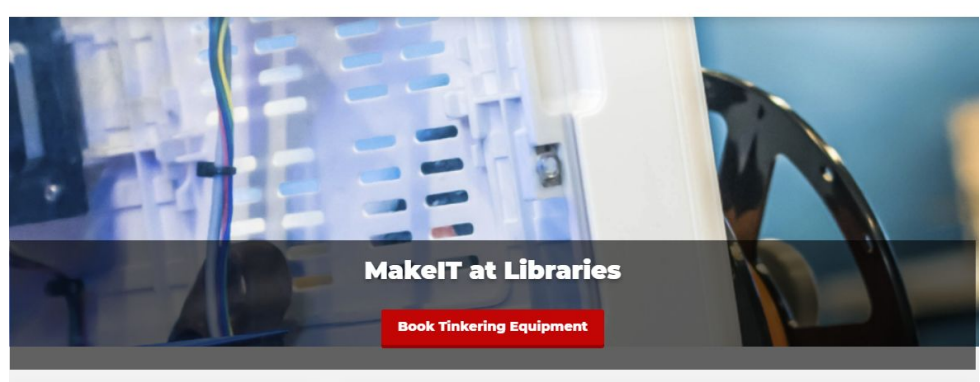

| Opening Hours |               |
|---------------|---------------|
| MON           | Closed        |
| TUE           | Closed        |
| WED           | 12:00 - 19:00 |

12:00 - 19:00

12:00 - 19:00

12:00 - 19:00

12:00 - 19:00

THU

FRI

SAT

SUN

#### MakeIT at Libraries

Get creative at NLB's MakelT at Libraries, where you can create, tinker, and make with the power of techl Try 3D printing, robotics, coding, and other crafting tools of the future, with hands-on activities, workshops, and co-making spaces that are free-to-use for all library members in Singapore

Besides 3D printers and 3D pens, there are new equipment available for use during tinkering. Certification is reguired and will be enabled after completing the starter session. Sign up for the starters at https://go.gov.sg/nlbmakeit-events (no expertise or experience is required)

Please note the following:

- · For safety, equipment certification and tinkering are recommended for ages 15 and up.
- MakeIT will be closed between 3 to 4pm for sanitisation, cleaning & equipment upkeep
- · One booking can be made up to three weeks in advance per certification (slot availability subject to changes) Please complete the current booking before creating more bookings.

#### COVID-19 SMM's in 2022

Recommendations

We recommend those feeling unwell to avoid visiting MakeIT, attending tinkering and starter sessions.

MakelT at Libraries is an initiative by NLB

**Book Tinkering Equipment** 

#### EXTENSIONS I SECTION 3.1 | 25 MINUTES MakeIT at Libraries - Making a Booking

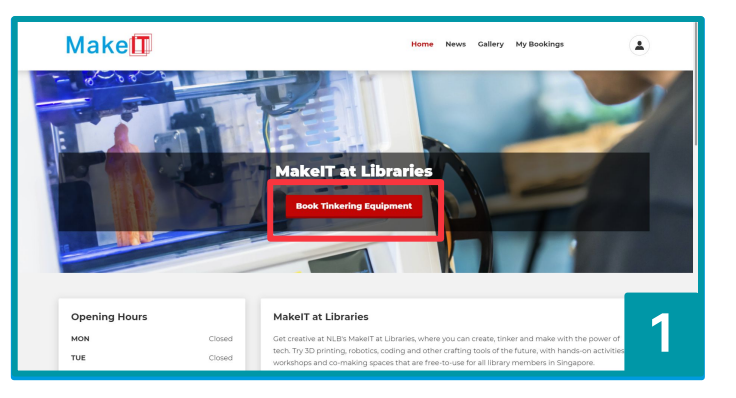

## Once you have logged in, click on "Book Tinkering Equipment".

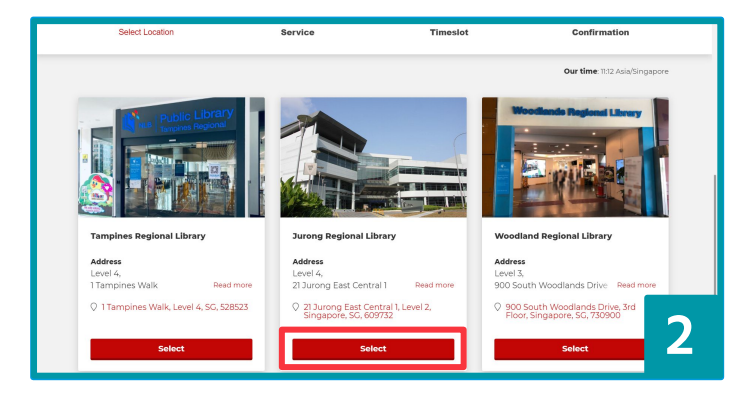

You will be redirected to a page that allows you to choose which MakeIT branch you will like to visit. Select one of the branches by clicking the respective branch "Select" button.

#### EXTENSIONS I SECTION 3.1 | 25 MINUTES MakelT at Libraries - Making a Booking

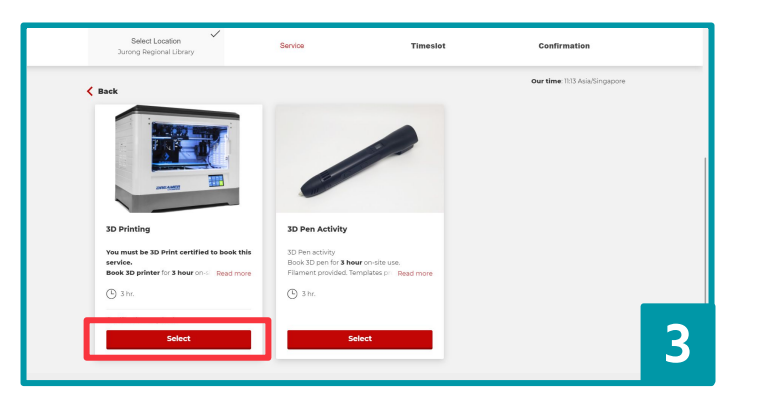

Click the "Select" button respective to the equipment that you will like to use. Note: Bookings for most equipment can only be placed once you have gone for the required training.

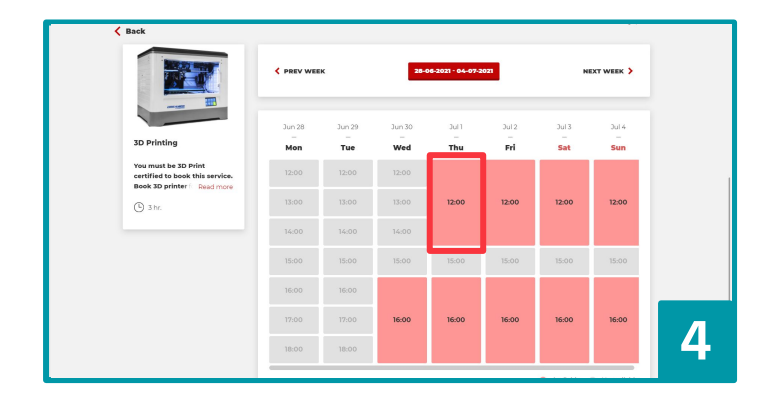

Slots available for booking will be displayed, click on the slot that you will like to book.

Red - Available for booking Grey - Unavailable

#### EXTENSIONS I SECTION 3.1 25 MINUTES MakelT at Libraries - Making a Booking

| Select Location<br>Jurong Regional Library | Service<br>3D Printing | Timeslot<br>01-07-2021 12:00       | ~                          | Confirmation                      |   |
|--------------------------------------------|------------------------|------------------------------------|----------------------------|-----------------------------------|---|
| < Back                                     |                        |                                    |                            | Our time: 11:20 Asia/Singapore    |   |
|                                            | PLEASE, CON            | IFIRM DETAILS                      |                            |                                   |   |
| You are logged in as                       |                        | 3D Printing<br>Date:<br>Starts at: | 01-07-2021<br>12:00        |                                   |   |
| Select certification: *                    |                        | Select Location:<br>Category:      | 21 Jurong E<br>3D Printing | ast Central 1, Level 2, Singapore |   |
| 3D printer certification (21-11-2020 -     | 21-11-202 ~            | Add anothe                         | r service 🙀                | Confirm booking                   |   |
|                                            |                        | _                                  |                            |                                   | 5 |

Ensure that you have selected the correct slot and click on "Confirm booking".

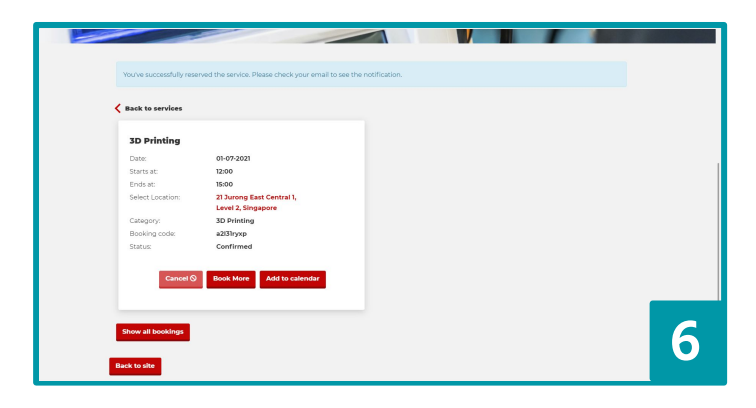

You will be redirected to a confirmation page with your booking details. Should you need to cancel your booking, you may click "Cancel".

#### EXTENSIONS I SECTION 3.1 | 25 MINUTES MakeIT at Libraries - Cancelling your Booking

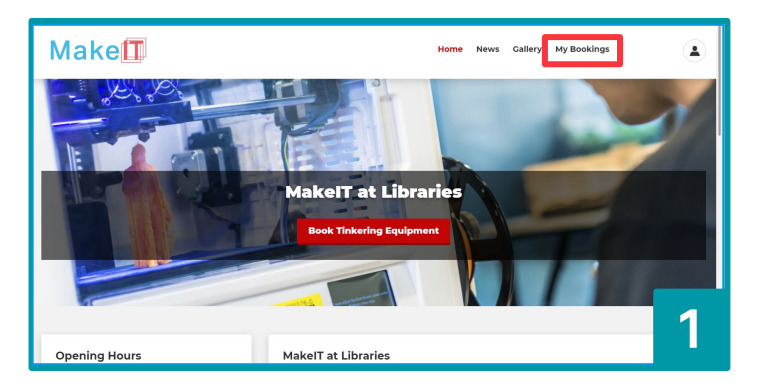

# Once you have logged in, click "My Bookings".

|                  | Upcoming bookings         | All bookings     |                                 |
|------------------|---------------------------|------------------|---------------------------------|
|                  |                           | _                |                                 |
|                  |                           |                  |                                 |
| lack to services |                           |                  |                                 |
|                  |                           |                  |                                 |
| 3D Printing      |                           | 3D Pen Activity  |                                 |
| Date:            | 01-07-2021                | Date:            | 02-07-2021                      |
| Starts at:       | 12:00                     | Starts at:       | 12:00                           |
| Ends at:         | 15:00                     | Ends at:         | 15:00                           |
| Select Location: | 21 Jurong East Central 1, | Select Location: | 21 Jurong East Central 1,       |
|                  | Level 2, Singapore        |                  | Level 2, Singapore              |
| Category:        | 3D Printing               | Category:        | 3D Printing                     |
| Booking code:    | a2l31ryxp                 | Booking code:    | a2l31s9fl                       |
| Status:          | Confirmed                 | Status:          | Confirmed                       |
|                  |                           |                  |                                 |
|                  |                           |                  |                                 |
| Cancel G         | Book More Add to calendar | Cancel 🛇 🛛 Bo    | ok More Reschedule Add to caler |

Your upcoming bookings will be displayed as shown above. To cancel your booking, click "Cancel".

#### EXTENSIONS I SECTION 3.1 | 25 MINUTES MakelT at Libraries - Cancelling your Booking

| Back to services Please confirm cancellation of this appointment.                                                                                                    |  |
|----------------------------------------------------------------------------------------------------|--|
| Back     Confirm       Date:     01-07-2021     Even:     02-07-2021       Starts at:     12:00     Starts at:     12:00       Ends at:     15:00     Ends at:     15:00       Seles: Location:     21:0ong East Central I,<br>Level 2, Singapore     Seles: Location:     21:0ong East Central I,<br>Level 2, Singapore |  |
| Date     01-07-2021     Date     02-07-2021       Starts at:     12:00     Starts at:     12:00       Ends at:     15:00     Ends at:     15:00       Select Location     23/Juring East Central %,<br>Level 2, Singapore     Select Location:     23/Juring East Central %,<br>Level 2, Singapore                       |  |
| Starts st:     12:00     Starts st:     12:00       Ends ar:     15:00     Ends ar:     15:00       Select Location:     21:00 g East Central 1,<br>Level 2, Singapore     Select Location:     21:00 g East Central 1,<br>Level 2, Singapore                                                                            |  |
| Endi st: 1500 Endi st: 1500<br>Select Location: 21 Jump East Central I,<br>Level 2, Singapore Level 2, Singapore Level 2, Singapore                                                                                                    |  |
| Select Location: 21 Jurong East Central 1,<br>Level 2, Singapore Level 2, Singapore                                                                                                    |  |
|                                                                                                    |  |
| Category: 3D Printing Category: 3D Printing                                                                                                    |  |
| Booking code: a2l31ryxp Booking code: a2l31s9fl                                                                                                    |  |
| Status: Confirmed Status Confirmed                                                                                                    |  |

# Click "Confirm" to cancel the booking.

| Back to services |                                                 |                  |                                                 |
|------------------|-------------------------------------------------|------------------|-------------------------------------------------|
| Date             | 22-11-2020                                      | Date             | 22,11,2020                                      |
| Starts at:       | 12:00                                           | Starts at:       | 12:00                                           |
| Select Location: | 21 Jurong East Central 1,<br>Level 2, Singapore | Select Location: | 21 Jurong East Central 1,<br>Level 2, Singapore |
| Category:        | 3D Printing                                     | Category:        | 3D Printing                                     |
| Booking code:    | a2ler93y                                        | Booking code:    | a2letxz                                         |
| Status:          | Cancelled                                       | Status           | Cancelled                                       |
|                  | Book More                                       |                  | Book More                                       |

To see all past and future bookings, click on "All bookings".
### EXTENSIONS I SECTION 3.1 | 25 MINUTES Frequently Asked Questions

#### 1. How do I book a Laser Cutter?

Register as a user for MakelT's Simplybook booking system, and book an available time slot for the Laser Cutter.

#### 2. How long can I use the Laser Cutter per booking?

Bookings are limited to 3 hours.

#### 3. How many Laser Cutters can I book? Can I book multiple Laser Cutters?

You may only book 1 Laser Cutter at a time within MakelT.

#### 4. Can I choose which Laser Cutter to use?

Laser Cutters are booked on a first-come, first-served basis. Arrive at your allocated time on time to begin using one of the available Digital Cutters.

#### 5. What can I cut? Can I bring my own materials for cutting?

You may choose one sheet of plywood, MDF, or acrylic per booking slot for cutting. In addition, you may test cut using the scrap materials provided at MakeIT. You may not bring your own materials for cutting at MakeIT.

### EXTENSIONS I SECTION 3.1 | 25 MINUTES MakeIT at Jurong

| JURONG REGIONAL LIBRARY • LEVEL 2<br>MAP DIRECTORY                                                                                                    | Location               | Jurong Regional<br>Library,<br>2nd Floor           |
|----------------------------------------------------------------------------------------------------|------------------------|----------------------------------------------------|
| Aduts Collection<br>88,109<br>90-90<br>90-90<br>90-90<br>102-102<br>102-102<br>1 | Address                | 21 Jurong East<br>Central 1<br>Singapore<br>609732 |
| 💽 CATALOGUE 👿 BORBOWING STATION 🔐 AV TESTING 👬 LIFT 🌮 ESCALATOR 💩 🛊 🏟 TOILET                                                                                                    | Closest MRT<br>Station | NS1 EW24 JE5<br>Jurong East                        |
|                                                                                                    | <b>Opening Hours</b>   | Wednesday -<br>Sunday, 12 - 8PM                    |

•

### EXTENSIONS I SECTION 3.1 | 25 MINUTES MakeIT at Tampines

#### TAMPINES REGIONAL LIBRARY • LEVEL 4

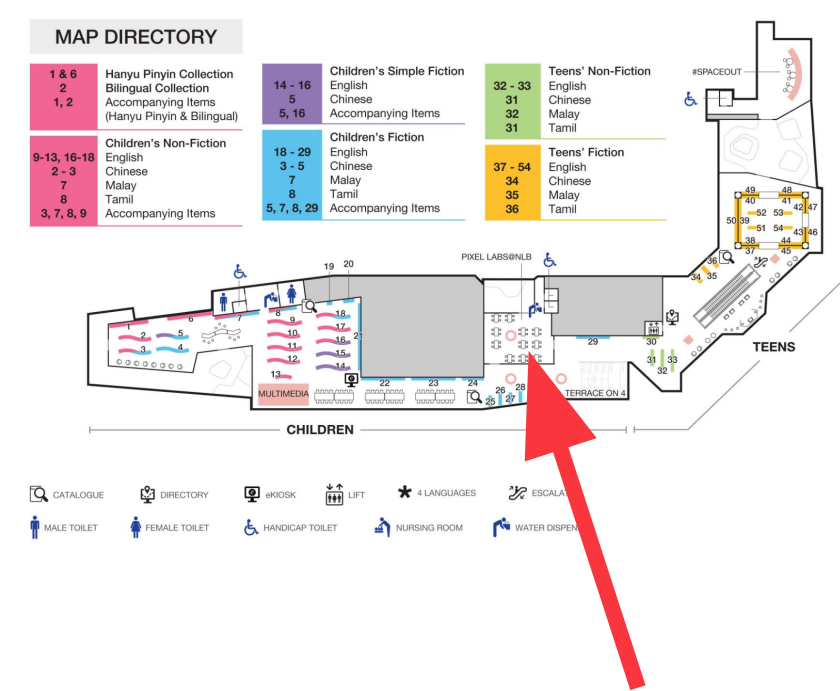

| Location               | Tampines<br>Regional Library,<br>4th Floor                          |  |
|------------------------|---------------------------------------------------------------------|--|
| Address                | 1 Tampines Walk,<br>#02-01 Our<br>Tampines Hub,<br>Singapore 528523 |  |
| Closest MRT<br>Station | EW2 – DT32<br>Tampines                                              |  |
| <b>Opening Hours</b>   | Wednesday -<br>Sunday, 12 - 8PM                                     |  |

•

#### EXTENSIONS I SECTION 3.1 | 25 MINUTES MakeIT at Woodlands

#### Location Woodlands Regional Library, WOODLANDS REGIONAL LIBRARY • LEVEL 3 **3rd Floor** MAP DIRECTORY Adults' Collection Singapore Collection 1 - 6**Address** General Non-Fiction 900 South 7 - 24 25 Comics Computers 26 - 28 Business 29 - 34 Health Woodlands Drive 35 - 373 2 38 Recreation 30 - 43 Arts Cooken Travel #01-03. Singapore **English Fiction** English Fiction (Large Print) MULTIMEDIA 25 ( 41 42 65 66 26 40 43 27 39 44 57 50 730900 58 51 28 38 45 59 52 Q 37 46 60 53 22 29 36 47 61 54 30 35 48 62 55 0 31 34 49 32 33 NS9 TE2 **Closest MRT** Station **Woodlands Opening Hours** Wednesday -Sunday, 12 - 8PM

•

### EXTENSIONS I SECTION 3.1 | 25 MINUTES MakeIT at Punggol

#### PUNGGOL REGIONAL LIBRARY • LEVEL 4

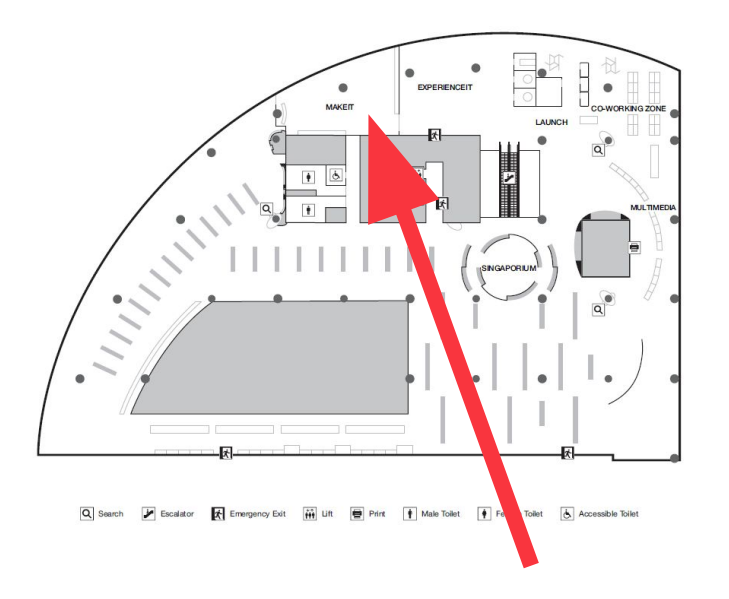

| Location               | Punggol Regional<br>Library,<br>4th Floor           |  |
|------------------------|-----------------------------------------------------|--|
| Address                | 1 Punggol Drive<br>One, #01-12,<br>Singapore 828629 |  |
| Closest MRT<br>Station | NE17 PTC<br>Punggol                                 |  |
| <b>Opening Hours</b>   | Wednesday -<br>Sunday, 12 - 8PM                     |  |

## **MAKE TOGETHER WITH US**

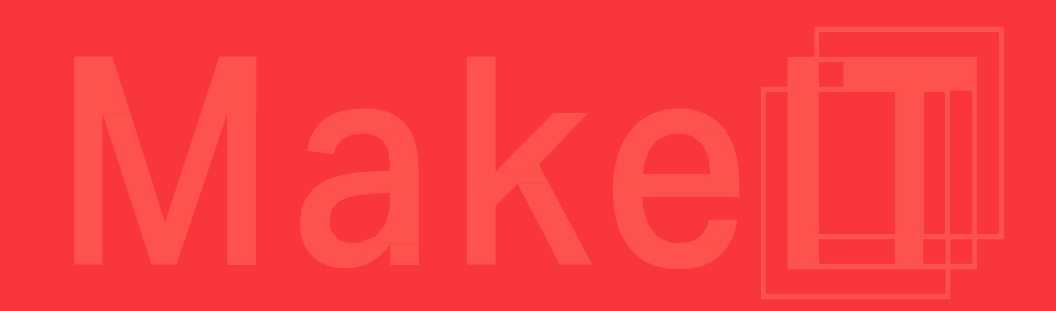

•

4

### **Contribute your user creations** with MakelT at Libraries! (Ongoing)

- Whether you've fabricated something physical like a 3D print or designed a digital creation, we would love to feature them at MakeIT!
- Simply leave your physical works and/or source files with our Maker Coaches at any of our makerspaces.

### SHARE YOUR CREATIONS WITH MAKEIT! Submit us your works

And have them possibly showcased at our exhibition at MakeIT!

#### From Nov 2023 Submissions can be

contributed during MakelT hours

#### Any MakelTs

Jurong Regional Library Punggol Regional Library Tampines Regional Library Woodlands Regional Library

#### Sign up now!

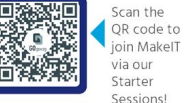

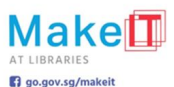

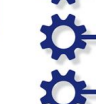

Hey there, talented users of MakeIT at Libraries! We've seen some amazing stuff being created here in our makerspaces, and we're creating a collection of items to display and share them with others!

Whether you've fabricated something physical like a 3D print or designed a digital creation, we would love to feature them at MakeIT!

#### GETTING STARTED

- Contributor must be a registered user of MakelT at Libraries. Not a member? Sign up with us in one of our Starter Sessions!
- · Feel free to leave your physical works and/or source files with our Maker Coaches at any of our makerspaces.
- · Your works will be part of MakelT's open source library, which will be freely shared to other users for their own projects.
- · For safety reasons, MakeIT at Libraries are recommended for ages 15 and above.

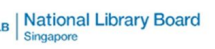

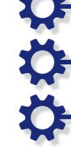

**THANK YOU!** 

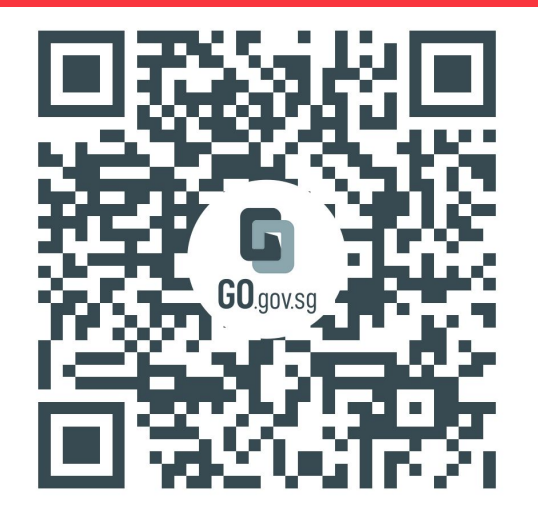

https://go.gov.sg/makeit-onsite-loi

Please follow the link above to provide feedback for this workshop. We'll use this information to continue to develop your learning journey within MakeIT. EXPLORE

### THE ACTIVITY I SECTION 2.3 | 75 MINUTES Designing Laser Cut Parts

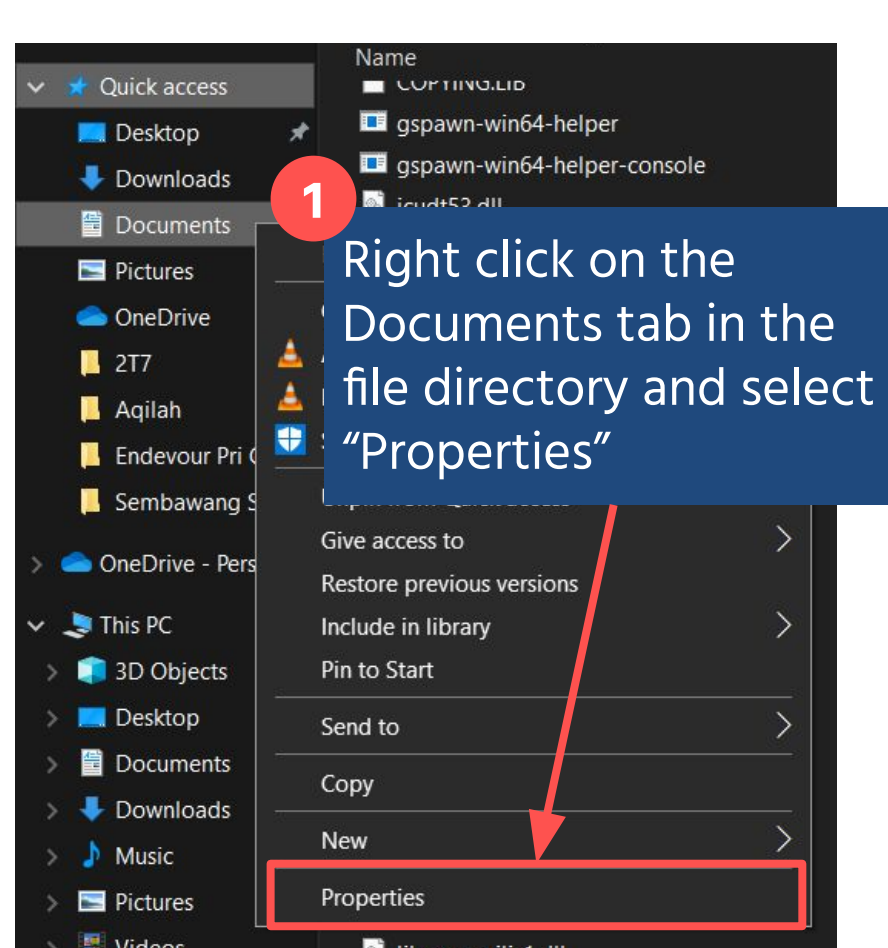

### 3. Use Inkscape to Engrave Object

| Туре:         | File folder                                 |  |
|---------------|---------------------------------------------|--|
| Location:     | C:\Users\info\OneDrive\Desktop\MakeIT Laser |  |
| Size:         | 0 bytes                                     |  |
| Size on disk: | 0 bytes                                     |  |
| Contains:     | 0 Files, 0 Folders                          |  |
| Created:      | Monday, April 25, 2022, 2:08:24 PM          |  |
| S:            | Read-only (Only applies to files in folder) |  |
| Un            | der "l ocation" copy                        |  |
| th            | a directory                                 |  |
|               | e directory                                 |  |

•

# This slide is meant as notes for presenter

Right click any folder on the Desktop and select "Properties".

In case the output location is not set within Inkscape, copy and paste the file path into the plugin pop-up window.

| Type:         | File folder                                 | 8               |  |
|---------------|---------------------------------------------|-----------------|--|
| Location:     | C:\Users\info\OneDrive\Desktop\MakeIT Laser |                 |  |
| Size:         | 0 bytes                                     |                 |  |
| Size on disk: | 0 bytes                                     |                 |  |
| Contains:     | 0 Files, 0 Folders                          |                 |  |
| Created:      | Monday, April 25, 2022, 2                   | Under           |  |
| Attributes:   | Read-only (Only applie)                     | "Location" copy |  |
|               | Hidden                                      | the directory   |  |

4.

Use Inkscape to Cut Object

### EXTENSIONS I SECTION 3.1 | 25 MINUTES **Applying Knowledge**

### Udemv

Users with a valid myLibrary ID can access Udemy Business with their library account to access thousands of courses online for free.

Udemy has courses ranging from technology topics to traditional crafting, all available to enroll from: https://www.udemy.com/

🥬 A Singapore Government Agency Website Q Login ERESOURCES BROWSE V ABOUT HELP V Home / By Type Browse By Type Primary School Students eBooks eDatabases ejournals eLearning eMagazines eNewspapers Secondary School Students Showing 1 - 2 of 2 1. Udemy Business Udemy Business is an online learning platform that offers thousands of courses on key soft skills and technical topics such as Software Development, Leadership, Marketing, Sales, Programming, IT, and more. For login instructions, refer to our Step-by-Step Guide and FAQs. Accessibility features for Udemy Business include independent volume control, headings and other stylised content that are For Persons with Disabilities rendered as text instead of images, navigation tools, labelled form fields and headings for screen reader support and subtitles For more information on Accessibility, click here, Resources for Mobile Devices Available at all libraries and home, for NLB patrons' personal use only. You will be leaving the National Library Board's site if you choose to use the Services under Udemy Business. Please note that you must be at least 13 years of age to use the Services. 2. Video Learning Portal (VLP) Description of eResource.VLP is a one-stop site with video contents curated by our own NLB staffs. This is our very own YouTube+ Rare Books & Documents portal where we can host videos for training and learning and share them securely within ourselves as well as our patrons. Singapore e-Encyclopaedia Available at all libraries and from home.

Singapore & Malaya Newspapers Literary Works Photos & Images « « 1 » » Web Archives Singapore Navigate here to get started:

∃ Quick Links

Professionals

Adults Seniors

By A-Z

By Type By Subject

For Teens For Children

Ask a librarian

**E**Singapore Resources

Singapore History

Singapore Music

https://eresources.nlb.gov.sg/elearn

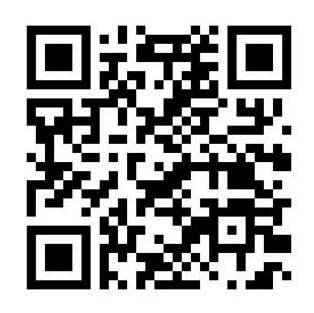

•

### EXTENSIONS I SECTION 3.1 | 25 MINUTES **Applying Knowledge**

### **Udemy - Laser Cutting**

Designer and Artist Ben Gatien created a course focusing on introductory laser cutting design with Inkscape. The techniques used can apply to your projects.

### https://www.udemv.com/course/intr oduction-to-laser-cutting/

#### Design > Other Design > Inkscape

Introduction to Laser-Cutting

Learn to create designs for laser-cutters in less than a day

Bestseller 4.7 ★ ★ ★ ★ ☆ (<u>181 ratings</u>) 858 students

Created by Ben Gatien

Last updated 2/2021 English English [Auto]

#### What you'll learn

- How to create designs with Inkscape that How to prepare those designs for cutting. can be cut with any laser-cutters.
- How to make simple one-piece projects How to make designs with multiple layered pieces and add words to them. (picture frames)
- How to make slot joints and finger joints to How to make designs with interlocking pieces and engrave images on them. (phone make boxes (pencil holder) stands
- How to add words and use outlines to make nice designs with text (studio sign)

#### Course content

(coasters)

| 8 sectio | ns • 29 lectures • 3h 9m total length                    | Expand all sections |
|----------|----------------------------------------------------------|---------------------|
| ^        | Introduction                                             | 1 lecture • 2min    |
| Þ        | Introduction and my Credentials                          | Preview 02:10       |
| ~        | First Steps with Inkscape                                | 4 lectures • 9min   |
| ~        | Making Shapes in Inkscape                                | 7 lectures • 41min  |
| ~        | First Projects - Flat Coaster Designs                    | 7 lectures • 47min  |
| ~        | 2nd Project, Multi Layered Flat Designs - Picture Frames | 2 lectures • 16min  |
| ~        | 3rd Project - Tab and Slots - Phone Stand                | 2 lectures • 17min  |
| ~        | 4th Project - Slot and Finger Joints - Pencil Box        | 4 lectures • 42min  |
| ~        | Final Project - Studio Sign                              | 2 lectures • 15min  |

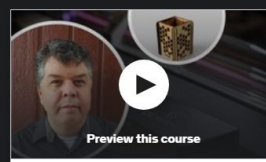

#### S\$19.98 5\$36.98 46% off

#### Add to cart

#### Buy now

30-Day Money-Back Guarantee

#### This course includes:

- 3 hours on-demand video
- co Full lifetime access
- Access on mobile and TV
- Certificate of completion

```
Share
       Gift this course Apply Coupor
```

#### Training 5 or more people?

Get your team access to 19,000+ top Udemy

**Try Udemy Business** 

courses anytime, anywhere.

**REQUIRED MATERIALS** 

### Learner's Profile - Confidence Card

### Beginner

### Intermediate

Need Help

Need help understanding content

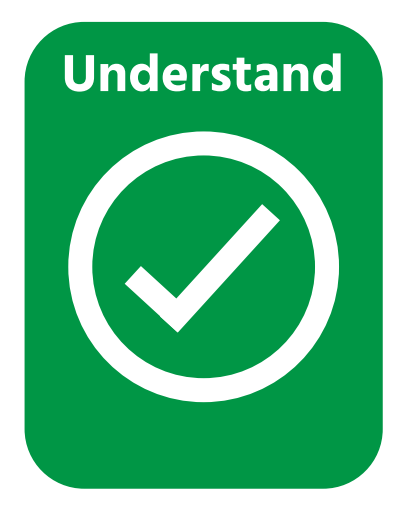

Content is paced well and is understandable

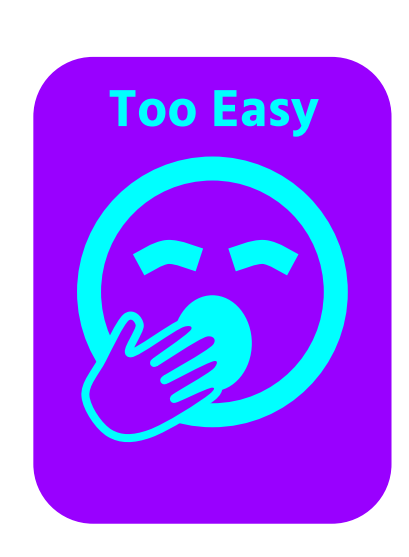

Advanced

Content is too simple; need a bigger challenge